E-ihracat Destekleri Hakkında İncelemeci Kuruluşlar ve Yararlanıcılar için Pazaryeri Kılavuzu AMAZON

E-İhracat Sekretaryası • Haziran - 2025

İşbu kılavuzun amacı 24/08/2022 tarihli ve 5986 sayılı Cumhurbaşkanı Kararı ile yürürlüğe konulan E-İhracat Destekleri Hakkında Karar kapsamında gerçekleştirilecek iş ve işlemlerde yeknesaklık sağlanarak süreçlerin kolaylaştırılmasıdır.

Kılavuzda yer alan bilgiler çerçevesinde ilgili destek başvurularının değerlendirilmesinde 5986 sayılı E-İhracat Destekleri Hakkında Karar'a ilişkin Genelge uyarınca Ticaret Bakanlığı ve incelemeci kuruluşlar yetkilidir.

Sekretarya söz konusu kılavuzda değişiklik yapabilir. Destek başvurularına ilişkin inceleme süreçlerinde 5986 sayılı E-İhracat Destekleri Hakkında Karar'a ilişkin Genelge esas olup, kılavuzda yer alan bilgilere dayanılarak yapılan işlemlerden TİM E-İhracat Sekretaryası sorumlu tutulamaz.

Bu kılavuz; E-İhracat Sekretaryası'nın yazılı izni alınmaksızın hiçbir surette tamamen ya da kısmen kullanılamaz, yayınlanamaz, işlenemez, çoğaltılamaz. Aksi halde E-İhracat Sekretaryası'nın tüm hukuki hakları saklıdır.

# İçindekiler

| 1. Amazon Hakkında                                                        | 5  |
|---------------------------------------------------------------------------|----|
| 2. Mağaza Açılışı                                                         | 7  |
| 3. Firma Tüzel Kişilik Bilgileri Kontrolü                                 | 14 |
| 4. Ödeme Harcama Bilgileri Kontrolü                                       | 15 |
| 5. Kullanıcı Yetkilendirme                                                | 16 |
| 6. Ürün Listeleme                                                         | 20 |
| 7. Listelenen Ürünlerin Kontrolü ve Düzenlenme                            | 22 |
| 8. Reklam Giderlerinin Raporlandırılması ve Faturalandırılması            | 24 |
| 8.1 Reklam Giderlerinin Faturalandırılması                                | 24 |
| 8.2 Fatura Edilen Hizmete İlişkin Ödeme Durumunun Kontrolü                | 29 |
| 8.3 Reklam Giderlerinin Raporlandırılması                                 | 31 |
| 8.3.1 Sponsorlu Ürünler Reklamı için Rapor Oluşturma                      | 32 |
| 8.3.2 Sponsorlu Görüntülü Reklamlar için Rapor Oluşturma                  | 34 |
| 8.3.3 Sponsorlu Markalar Reklamı için Rapor Oluşturma                     | 35 |
| 9. Sipariş Karşılama Hizmetinin Raporlanması                              | 41 |
| 9.1 CSV Dosyasının Excele Aktarılması                                     | 42 |
| 9.2 Sipariş Karşılama Giderlerinin Kontrol Edilmesi (İade Hariç)          | 46 |
| 9.3 İade Edilen Ürünlerde Sipariş Karşılama Harcama Giderlerinin Kontrolü | 47 |
| 10. Depolama Hizmetinin Raporlanması                                      | 48 |
| 11. Sipariş Karşılama ve Depolama Hizmetinin Faturalandırılması           | 50 |
| 12. Komisyon Giderlerinin Raporlandırılması ve Faturalandırılması         | 52 |
| 12.1 Komisyon Giderlerinin Raporlandırılması                              | 52 |
| 12.2 Komisyon Giderlerinin Faturalandırılması                             | 54 |
| 13. Toplu Sipariş Listesi İndirme                                         | 57 |
| 14. Raporlarda KTÜN Eşleştirmesinin Yapılması                             | 59 |
| 14.1. Ürün Listesi Raporunun İndirilmesi                                  | 59 |
| 14.2. Raporlarda KTÜN Eşleştirilmesinin Yapılması                         | 60 |
| 15. Amazon Vendor Hesaplarının Kontrolü                                   | 62 |
| 15.1 Firma Tüzel Kişilik Bilgileri Kontrolü                               | 63 |

| 15.2 Ödeme Bilgileri Kontrolü                 | 64 |
|-----------------------------------------------|----|
| 15.3 Sözleşmelerin Kontrolü                   | 65 |
| 15.4 Ürün Listesini İndirme                   | 66 |
| 15.5 Tekil Ürün Kontrolü                      | 69 |
| 15.6 Reklam Harcamaları Ödeme Metodu Kontrolü | 72 |

## 1. Amazon Hakkında

Amazon, küresel kapsamı ve yaygınlığı nedeniyle dünya çapında en değerli markalardan biri olarak nitelendirilmektedir. Bu özelliği de Amazon'u e-ticarette en çok tercih edilen pazaryerlerinden biri yapmaktadır.

| Pazaryeri Künyesi                                       |                                                                                                    |
|---------------------------------------------------------|----------------------------------------------------------------------------------------------------|
| Kuruluş Tarihi                                          | 5 Temmuz, 1994                                                                                                    |
| Merkezi                                                 | ABD                                                                                                    |
| CEO                                                     | Andy Jassy (05/07/2021-)                                                                                                    |
| Kurucusu                                                | Jeff Bezos                                                                                                    |
| Brüt Mal Hacmi'                                         | \$ 797,652 Milyar (2024)                                                                                                    |
| E-ticaret Dünya Sıralaması²                             | 1                                                                                                    |
| Ülkesindeki Sıralaması³                                 | 1                                                                                                    |
| Faaliyet Gösterilen Ülkeler⁴                            | ABD, Almanya, Avustralya, Avusturya, Belçika, Birleşik<br>Arap Emirlikleri, Birleşik Krallık, Brezilya, Çin, Fransa,<br>Hindistan, Hollanda, İrlanda, İsveç, İsviçre, İspanya,<br>İtalya, Japonya, Kanada, Meksika, Mısır, Polonya,<br>Portekiz, Singapur, Suudi Arabistan, Türkiye |
| Pazaryeri Komisyon Oranları⁵                            | 8-15%                                                                                                    |
| Ödeme Yöntemi <sup>®</sup>                              | VISA (Kartlar), Mağaza kredi kartı (Kartlar), Mastercard<br>(Kartlar), EuroCard (Kartlar), Discover (Kartlar),<br>American Express (Kartlar), Diners Club (Kartlar), JCB<br>(Kartlar), NYCE (Kartlar), Star Card (Kartlar), China<br>UnionPay (Kartlar), Amazon Pay (E-cüzdanlar)   |
| Ziyaretçi Trafiği (Şubat 2025) <sup>7</sup>             | 2,38 Milyar kişi<br>Doğrudan: %65,07<br>Organik Arama (Reklamsız Arama): %19,77<br>Yönlendirmeler: %7,46<br>Sosyal Medya: %1,84<br>Ödemeli Arama (Reklamlı Arama): %5,42<br>Eposta: %0,15<br>Görüntülü Reklamlar: %0,30                                                             |
| En Çok Ürün Satılan Kategoriler®                        | Hobi ve Eğlence %37,1, Elektronik %36, Moda %6,6,<br>Mobilya ve Ev Eşyaları %6,5, Bakım Ürünleri %5,9,<br>Kendin Yap %5,5, Gıda %2,3                                                                                                    |
| Müşteri Demografisi <sup>9</sup>                        | Kadın - %47,78, Erkek - %52,78, 25 – 34 yaş arası %28,08<br>ile en kalabalık grup                                                                                                    |
| Müşterilerin Platformu<br>Tercih Etme Sebepleri (ABD)10 | Bedava Kargo - %48<br>En Kullanışlı Web sitesi - %44<br>Hızlı Kargo - %36<br>Fiziksel Mağazalara Gitmekten Kaçınma - %34<br>Ürün Bulunurluğu ve Fiyatı Kontrol Etme - %30                                                                                                    |

Amazon pazaryerini, Şubat 2025 tarihi itibari ile 2,38 milyar kişi ziyaret etmiştir. Ziyaretçilerin büyük bölümü pazaryerini doğrudan ziyaret etmişlerdir. İlgili pazaryerinin en yoğun yönlendirilmiş trafiği Youtube ve Reddit üzerinden aldığı gözlemlenmektedir. Yüzde 12 ile Facebook ve yüzde 5 ile Twitter (X) takip etmektedir.

### Amazon.com'a Yönlendiren Sosyal Medya Platformlarının Payı (Similarweb, Şubat 2025)

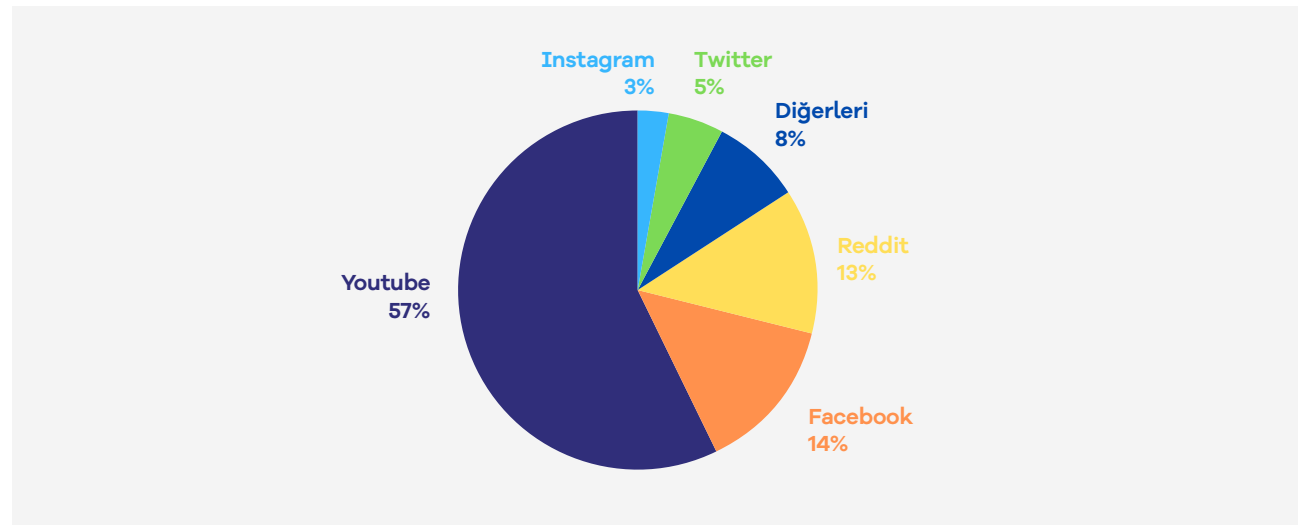

### Amazon'un Brüt Mal Hacmi'nin Ülkelere Göre Dağılımı

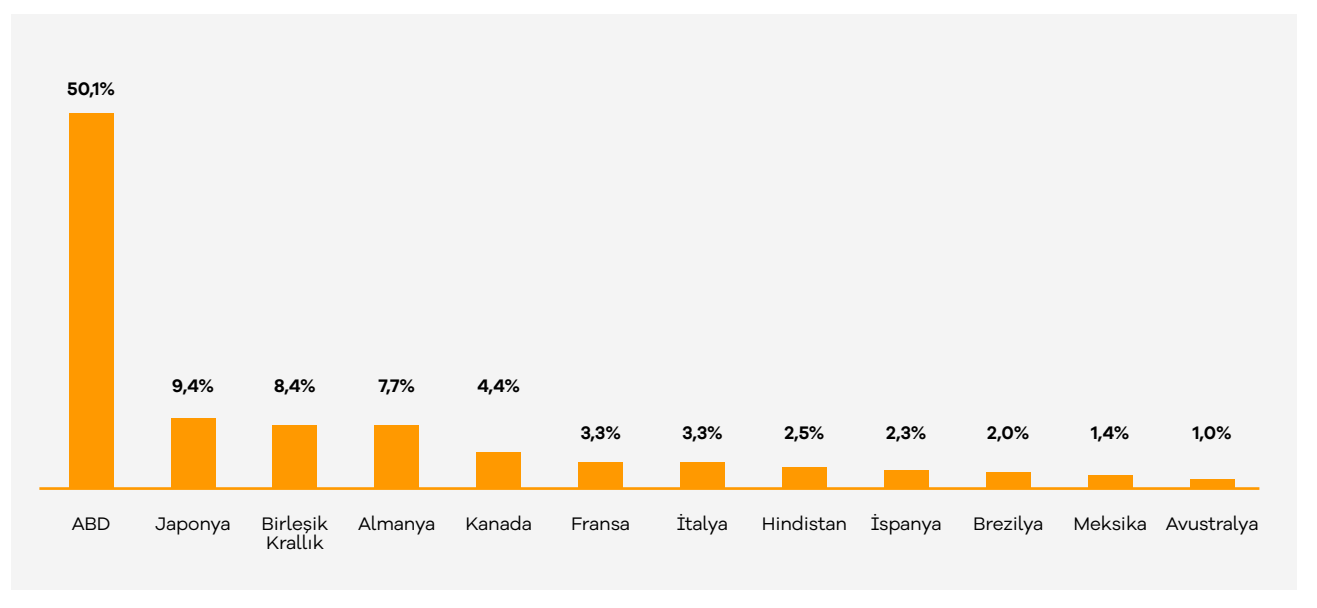

#### Kaynak: EcommerceDB

1 https://tool.ecdb.com/retailers/marketplaces/amazon-14

2 https://tool.ecdb.com/ranking/marketplaces

3 https://tool.ecdb.com/ranking/marketplaces

4 https://tool.ecdb.com/retailers/marketplaces/amazon-14

5 https://tool.ecdb.com/retailers/marketplaces/amazon-14

6 https://tool.ecdb.com/retailers/stores/amazon.com

7 https://pro.similarweb.com/#/digitalsuite/websiteanalysis/overview/website-performance 8 https://tool.ecdb.com/retailers/marketplaces/amazon-14

 https://pro.similarweb.com/#/digitalsuite/websiteanalysis/audience-demographics
 https://www.statista.com/statistics/304945/us-amazon-prime-shopping-on-amazon-reason/

Amazon'un küresel pazaryerinin brüt mal hacmi dağılımı incelendiğinde, Amerika Birleşik Devletleri (ABD) yüzde 50,1'lik oranla açık ara ilk sırada yer almaktadır. Bu durum, Amazon'un küresel pazaryeri üzerinden yapılan her ticaretin yaklaşık yarısının ABD'de gerçekleştiğini göstermektedir. İkinci sırada yüzde 9,4 ile Japonya bulunurken, Birleşik Krallık yüzde 8,4 ve Almanya yüzde 7,7 oranında paya sahiptir.

Amazon'un küresel pazaryeri, Amerika Birleşik Devletleri, Japonya, Birleşik Krallık, Almanya, Kanada, Fransa, İtalya, Hindistan, İspanya, Brezilya, Meksika ve Avustralya gibi ülkelerde faaliyet göstermektedir. Kanada, Fransa ve İtalya gibi ülkelerin pazar payları yüzde 4,4 ile yüzde 3,3 arasında değişirken, Hindistan, İspanya, Brezilya, Meksika ve Avustralya'nın payları daha düşüktür.

Bu veriler, Amazon'un küresel pazaryerinde sahip olduğu baskın konumu açıkça ortaya koymaktadır. Özellikle ABD pazarı, Amazon'un ticaret hacminde belirleyici bir rol oynamaktadır.

Ekran 2: Kayıt işlemi için

ilgili bilgiler doldurulur.

Ekran 3: Mail

butonu ile ilerlenir.

gerçekleştirilir. "Create

your Amazon account"

doğrulama

adresi

işlemi

### 2. Mağaza Açılışı

Ekran 1: Kayıt işlemi gerçekleştirmek için Amazon Seller Central'a giriş yapılır. "Create your Amazon account" seçene

| mazon seller central                                       | amazon seller central                                           | amazon seller centra                                                         |
|------------------------------------------------------------|-----------------------------------------------------------------|------------------------------------------------------------------------------|
| Set started selling on                                     | Create account                                                  |                                                                              |
| Amazon                                                     | Your name                                                       | Verify email address                                                         |
| nail or mobile phone number assword Forgot your persecord? | Email                                                           | To verify your email, we've sent a One Time<br>Password (OTP) to<br>(Change) |
|                                                            | Password                                                        | Enter OTP                                                                    |
| Next                                                       | At least 6 characters                                           |                                                                              |
| ) Keep me signed in: Details. ~                            | ) Passwords must be at least 6 characters.<br>Re-enter password | Create your Amazon account                                                   |
| New to Amazon?                                             |                                                                 |                                                                              |
| Create your Amazon account                                 | Next                                                            | Resend OTP                                                                   |

#### Ekran 4: Açılan ekranda ülke seçimi yapılarak ilerlenir.

|                                               | we may require additional inform                                                                                                    | ation or obcuments later                                |            |
|-----------------------------------------------|----------------------------------------------------------------------------------------------------|---------------------------------------------------------|------------|
|                                               |                                                                                                    |                                                         |            |
| ess and Contact address                       | Mobile or Telephone number                                                                                                    | Chargeable Credit card                                  | Identity d |
| Business locatio                              | n 🖗                                                                                                    |                                                         |            |
| Estars a country                              |                                                                                                    |                                                         |            |
| Select a country                              |                                                                                                    |                                                         |            |
| If you don't have a<br>An incorrect selection | business, enter your country of reside<br>on may affect the status of your accou                                                          | nce.<br>unt.                                            |            |
| By clicking on 'Agre<br>and Amazon's Priva    | business, enter your country of reside<br>on may affect the status of your accou<br>re and continue', you agree to the Ama<br>scy Notice. | nce.<br>unt.<br>azon Services Business Solutions Agreen | nent       |

**Ekran 5**: İşletme türü ve işletmenin yasal adı girildikten sonra bilgilerin doğruluğu onaylanıp **"Agree and continue"** seçeneği ile devam edilir.

| ess and | Contact address Mobile or Telephone number Chargeable Credit card                                                                                                    |                   | Identity det |
|---------|----------------------------------------------------------------------------------------------------|-------------------|--------------|
|         | Business location                                                                                                    |                   |              |
|         | United States                                                                                                    |                   |              |
|         | If you don't have a business, enter your country of residence.<br>An incorrect selection may affect the status of your account.                                                                                                 |                   |              |
|         | Business type                                                                                                    | _                 |              |
|         | Privately-owned business                                                                                                    |                   |              |
|         | Business Name, used to register with your state or federal government                                                                                                    |                   |              |
|         | (Share) LC                                                                                                    |                   |              |
|         | I confirm my business location and type are correct, and I understand that this information cannot be changed later.                                                                                                    |                   |              |
|         | By clicking on 'Agree and continue', you agree to the Amazon Services Business Solutions Agreem<br>and Amazon's Privacy Notice.                                                                                                 | wird              |              |
|         | If you use the selling services offered in Amazon's stores other than in Canada, United States, or I<br>you also agree to the additional terms listed on the International Selling Agreements page with r<br>to those services. | Mexico,<br>espect |              |
|         |                                                                                                    |                   |              |

**Ekran 6: "Business information"** alanında ilk olarak ticaret sicil numarası girişi yapılır.

| 1<br>Dusiness<br>information   | 2<br>Seller<br>information              | 3<br>Billing | 4<br>Store | 5<br>Verification |  |
|--------------------------------|-----------------------------------------|--------------|------------|-------------------|--|
| Business information           |                                         |              |            |                   |  |
| Business name, used to registe | r with your state or federal government |              |            |                   |  |
| Ticaret Sicil Number           |                                         |              |            |                   |  |

Ekran 7: Şirket adres bilgileri girişi yapılır. Telefon doğrulaması yapılır ve **"Seller information"** adımına geçilir.

| Registered business address    |                   |
|--------------------------------|-------------------|
| Turkey ~                       | ZiP / Postal cade |
| Address Line 1                 | Address Line 2    |
| Municipality                   |                   |
| City / Town                    |                   |
| Receive PIN through SMS O Call |                   |
| Phone number for verification  |                   |
| SMS verification language      |                   |
| English (United States)        | ✓ Send SMS        |
|                                |                   |
|                                |                   |
| ×                              | X - 114 X - 440-  |
|                                | iurkish iak Umce  |
|                                |                   |
| Mersis Number                  |                   |
|                                |                   |
|                                |                   |

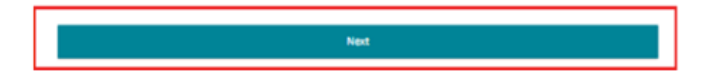

**Ekran 8:** Bu aşama da satıcıya ait bilgi girişi yapılır ve fatura bilgileri aşamasına geçiş yapılır.

| Business Information | Seller Information                                                                                                    | Dill<br>Dill                       |                                                  | Store                                | Verification |
|----------------------|----------------------------------------------------------------------------------------------------|------------------------------------|--------------------------------------------------|--------------------------------------|--------------|
|                      | Personal Information for                                                                                                    |                                    | -                                                |                                      |              |
|                      | Country of citizenship                                                                                                    |                                    |                                                  |                                      |              |
|                      | Select country                                                                                                    |                                    |                                                  |                                      |              |
|                      | Country of birth                                                                                                    |                                    | Date of birth                                    | Anna B                               |              |
|                      | Jour Country                                                                                                    |                                    | and a literative                                 |                                      |              |
|                      | A DEARY MANY                                                                                                    |                                    |                                                  |                                      |              |
|                      | Residential address                                                                                                    |                                    |                                                  |                                      |              |
|                      | Add another address                                                                                                    |                                    |                                                  |                                      |              |
|                      | - nuu anourer avoress                                                                                                    |                                    |                                                  |                                      |              |
|                      | Mobile number                                                                                                    |                                    |                                                  |                                      |              |
|                      |                                                                                                    |                                    |                                                  |                                      |              |
|                      | * Add a new mobile number                                                                                                    |                                    |                                                  |                                      |              |
|                      | Concession of Concession of Co |                                    |                                                  |                                      |              |
|                      | is a beneficial owner of the bu                                                                                                    | siness ()                          |                                                  |                                      |              |
|                      | is a legal representative of the                                                                                                    | business D                         |                                                  |                                      |              |
|                      | in a second second                                                                                                    |                                    |                                                  |                                      |              |
|                      | I have added all the Beneficial Ov                                                                                                    | wners of the B                     | usiness.                                         |                                      |              |
|                      | O'res O'no                                                                                                    |                                    |                                                  |                                      |              |
|                      | I confirm of acting on own beh<br>updating the beneficial owners                                                                                                    | alf or on behal<br>ship informatio | f of registered busines<br>n whenever a change h | s, and I commit to<br>has been made. |              |
|                      |                                                                                                    |                                    |                                                  |                                      |              |
|                      | President                                                                                                    |                                    | 5 mm                                             |                                      |              |

**Ekran 9: "Billing"** aşamasını tamamlamak için banka hesap bilgileri ve kredi kartı bilgilerine ihtiyaç duyulmaktadır.

| lusiness information                                                   | Seller information                                                                                                    | Billing                                                                  | Store                                                                | Verificatio |
|------------------------------------------------------------------------|----------------------------------------------------------------------------------------------------|--------------------------------------------------------------------------|----------------------------------------------------------------------|-------------|
| ank account verification                                               | pending                                                                                                    |                                                                          |                                                                      |             |
| -                                                                      |                                                                                                    |                                                                          |                                                                      |             |
| Bank account ver                                                       | rification pending                                                                                                    |                                                                          |                                                                      |             |
| (i) Bank account ver<br>The financial institut<br>registration to comp | rification pending<br>tion you selected is not eligible for instant v<br>plete manual bank account verification. Plea | erification. You will be required t<br>se click Continue to proceed with | to upload a bank statement lati<br>h the next steps in registration. | er during   |
| (i) Bank account ver<br>The financial institut<br>registration to comp | rification pending<br>tion you selected is not eligible for instant v<br>plete manual bank account verification. Plea | erification. You will be required t<br>se click Continue to proceed with | to upload a bank statement lat<br>h the next steps in registration.  | er during   |

### Ekran 10: Kredi kartı bilgileri girildikten sonra **"Store"** aşamasına geçiş yapılır.

| Billing Info<br>Credit card de                                                     | ormation<br><sub>stails</sub>                                                                                                    |                                                                                                    |                                                                                               |                                                                                                    |                                      |  |
|------------------------------------------------------------------------------------|----------------------------------------------------------------------------------------------------|----------------------------------------------------------------------------------------------------|-----------------------------------------------------------------------------------------------|----------------------------------------------------------------------------------------------------|--------------------------------------|--|
| 8                                                                                  | Global Selling Fee<br>You will be charged<br>for the first month.<br>you have active listi<br>charged a subscripti<br>stores, you will pay<br>proportionately acre<br>listing and charged | a Professional selling subso<br>You will continue to be chan<br>ngs. If you do not have actin<br>on fee in that month. If you<br>the equivalent of 39.99 USI<br>oss each country or region is<br>separately in each local cum | cription for<br>rged this<br>ve listings<br>a expand<br>D per more<br>n which y<br>rency. You | e of 39.99 US<br>fee each mont<br>s, you will not l<br>to sell in other<br>nth, split<br>rou have an act<br>u can downgra | D<br>th if<br>be<br>r<br>tive<br>ide |  |
|                                                                                    | at any time. For more                                                                                                    | re information, see this pag                                                                                                    | e.                                                                                            |                                                                                                    |                                      |  |
| Credit card n                                                                      | at any time. For more                                                                                                    | e information, see this pag<br>Expires on                                                                                                    | e.                                                                                            |                                                                                                    |                                      |  |
| Credit card n                                                                      | at any time. For mor<br>umber                                                                                                    | Expires on                                                                                                    | e.<br>¢                                                                                       | 2022                                                                                                    |                                      |  |
| Credit card n                                                                      | at any time. For mor<br>umber<br>a name                                                                                                    | Expires on                                                                                                    | ¢.<br>\$                                                                                      | 2022                                                                                                    | •                                    |  |
| Credit card n                                                                      | at any time. For mor<br>umber<br>s name                                                                                                    | Expires on                                                                                                    | e.<br>\$                                                                                      | 2022                                                                                                    | •                                    |  |
| Credit card n<br> <br>Card holder's<br>Billing add                                 | at any time. For mor<br>umber<br>s name<br>ress                                                                                                    | Expires on                                                                                                    | e.                                                                                            | 2022                                                                                                    | •                                    |  |
| Credit card n<br>Card holder's<br>Billing addi<br>©                                | at any time. For mor<br>umber<br>s name<br>ress                                                                                                    | Expires on                                                                                                    | e.<br>1                                                                                       | 2022                                                                                                    | •                                    |  |
| Credit card n<br>Card holder's<br>Billing addi<br>©<br>View all sav<br>+ Add a ner | at any time. For mor<br>umber<br>s name<br>ress<br>ved addresses<br>w address                                                                                                    | Expires on                                                                                                    | e.                                                                                            | 2022                                                                                                    | •                                    |  |

Ekran 11: İlgili adımda ürün ve mağaza bilgileri seçildikten sonra "Verification" aşamasına geçiş yapılır.

| Store and Product Information Answer a few questions about your business so we can best assist you during onboarding. The answers you provide do not impact your ability to register for a selling account.  Store name Enter a name for your store Do you have Universal Product Codes (UPCs) for all your products? Yes |  |
|----------------------------------------------------------------------------------------------------|--|
| Store name Enter a name for your store Do you have Universal Product Codes (UPCs) for all your products?                                                                                                    |  |
| Enter a name for your store Do you have Universal Product Codes (UPCs) for all your products? Yes                                                                                                    |  |
| Do you have Universal Product Codes (UPCs) for all your products?                                                                                                    |  |
| ⊖ No                                                                                                    |  |
| Do you have any diversity certifications (e.g. Minority, Women, Veteran, or LGBT-owned business) that you wish to add to your account?                                                                                                    |  |
| ○ No                                                                                                    |  |
| Are you the manufacturer or brand owner (or agent or representative of the brand) for any of the products you want to sell on Amazon?                                                                                                    |  |
| O No                                                                                                    |  |

**Ekran 12: "Vertification"** adımında kimlik bilgileri doğrulaması yapılmaktadır. Kimlik bilgileri eklendikten sonra Amazon tarafından iletişime geçilecek yol belirlenir.

| lusinass information | Seiler information     | Balling                                                     | Store      | Verificatio |
|----------------------|------------------------|-------------------------------------------------------------|------------|-------------|
|                      |                        | Identity Verification                                       |            |             |
|                      | i am the s             | ole owner or point of contact for this account              | -          |             |
|                      | Upload Document        |                                                             |            |             |
|                      | Name                   | , Point of con                                              | tact       |             |
|                      | Date of birth          | 100.00                                                      |            |             |
|                      | Country of birth       |                                                             |            |             |
|                      | Country of citizenship | 100                                                         |            |             |
|                      | Identity data          | Kimlik Number# :<br>Expiration date :<br>Country of issue : | -          |             |
|                      | Identity document      | Upload front side                                           |            |             |
|                      |                        | Upload back side                                            |            |             |
|                      |                        | Opioad the back side even if it:                            | s pilerier |             |
|                      | Residential address    | 7.00.000.000                                                |            |             |
|                      | Additional document    | Choose a document type from                                 | the drop-  |             |
|                      |                        | Bank account statement                                      | 1          |             |

#### Ekran 13: Bu aşama da uygun seçenekler işaretlenerek devam edilir.

| Identity Verification                                                                                                    | Identity Verification                                                                                                    |
|----------------------------------------------------------------------------------------------------|----------------------------------------------------------------------------------------------------|
| Please choose one of the available options to connect with an Amazon associate to complete your verification (not all options might be available at your location).                                                                                                    | Verification using video call                                                                                                    |
| Scheduled Video Catl     Scheduled Video Catl     Scheduled video Catl     Scheduled video Catl     Schedulers you uploaded during registration     Schedulers you uploaded during registration     Schedulers wait time: 2 - 3 days                                                     | Plasse choses a data and time its achedule an appeariment, and click lists it to confirm your appeariment, All appointment times shown in <b>Exators</b><br><b>Examined Time</b> . Plane plan for approximately 20 minute appointment. |
| Instant Video Call     Stay in space and meet with next available Anazoni Associate. Samy year organic government issued photo 10 document and other documents year episabled during regrestration.     Standard workday specario hours are from 05.06 to 14.45 in the Nr. Standard Time | S 20 PM S 40 PM                                                                                                    |
| Next.                                                                                                    | Parison Next                                                                                                    |

Ekran 14: Kimlik doğrulamasında dikkat edilecek hususlar okunur ve ilgili kutucuk işaretlenir.

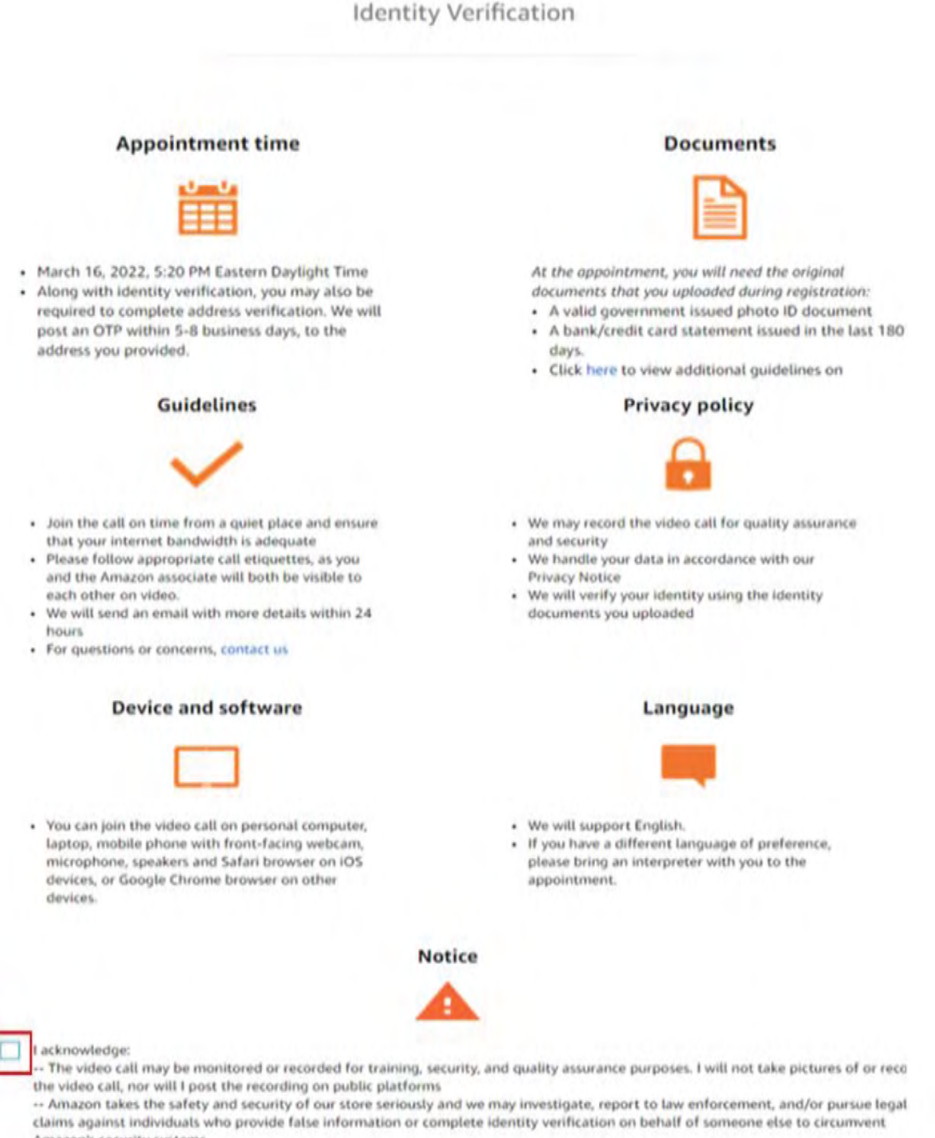

Amazon's security systems.

## <u>3. Firma Tüzel Kişilik Bilgileri Kontrolü</u>

**Ekran 15:** Amazon Seller Central ana sayfasında sağ üstte yer alan ayarlar butonuna tıklanır. **"Account info"** başlığından ilerlenir.

| amazon seller ce        | ntral         | BAR II   | -              | Search | 0-                            |                           |                                                   |                |          | ۹ | 2                                                                               | C EN                                                     | - Help |
|-------------------------|---------------|----------|----------------|--------|-------------------------------|---------------------------|---------------------------------------------------|----------------|----------|---|---------------------------------------------------------------------------------|----------------------------------------------------------|--------|
| Manage All Inventory    | Manage Orders | Paymonts | Campaign Manag | er Add | Products                      |                           |                                                   |                |          |   | Account I                                                                       | nfo                                                      | It     |
| GLOBAL PROMOTIONS SALES | OPEN ORDERS   | *        | TODAY'S SALES  | ¥      | BUYER MESSAGES                | *                         | BUY BOX WINS                                      | TOTAL BALANCE  | n<br>Mil |   | Notification<br>Login Set<br>Return Si<br>Gift Option<br>Shipping<br>Tax Settin | n Preferenc<br>tings<br>ntlings<br>ns<br>Settings<br>195 | 205    |
| Selling Application     | INS           | Impr     | rove Images    |        | New<br>Dec 1<br>Chan<br>for s | WS<br>ges to sheller-fulf | ***<br>ipping charge corrections<br>illed returns | Customer Exper | ience •  |   | User Pen<br>User Pen<br>Your Info<br>Fulfilmen                                  | nissions<br>nissions His<br>& Policies<br>t by Amazor    | story  |

Ekran 16: Açılan sayfada **"Business Information > Legal Entity"** başlığına giriş yapılır.

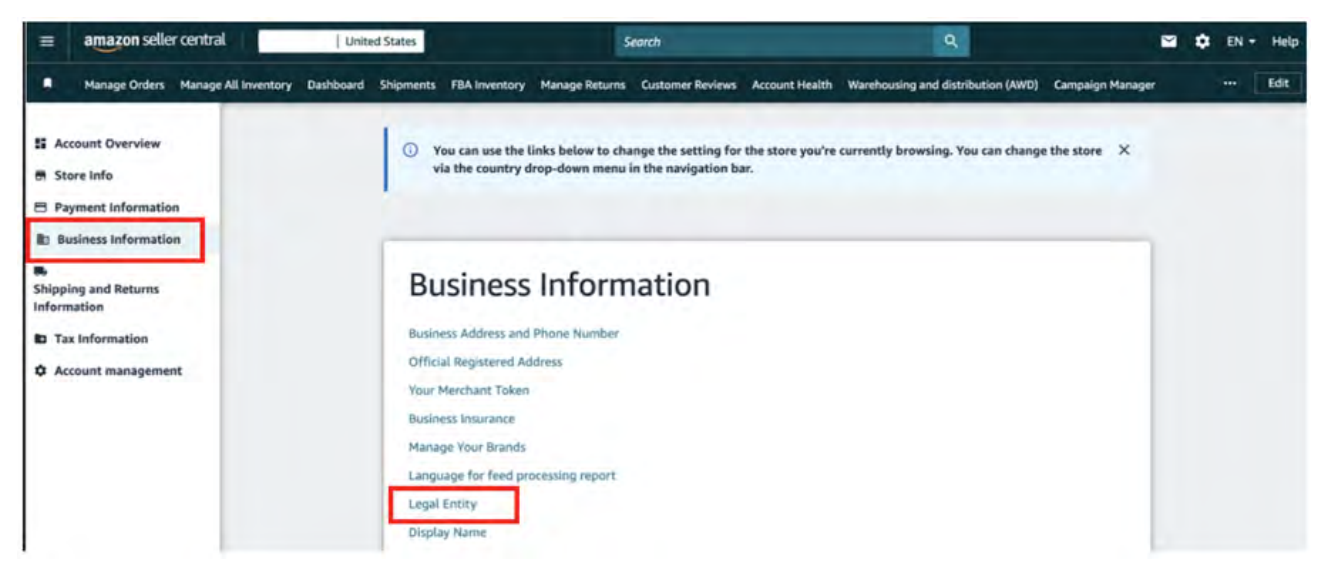

Ekran 17: Açılan sayfada firma tüzel kişilik bilgileri görüntülenebilir.

| <ul> <li>Verification Completed Successfully</li> <li>Your information has been verified successfully. Any changes made to the provid<br/>will trigger a new verification. Please note that you may be required to verify yo<br/>again.</li> </ul> | led information<br>ur deposit method |
|----------------------------------------------------------------------------------------------------|--------------------------------------|
| Business information                                                                                                    |                                      |
| Business information                                                                                                    |                                      |
|                                                                                                    |                                      |
|                                                                                                    | ~                                    |
|                                                                                                    |                                      |

## 4. Ödeme Harcama Bilgileri Kontrolü

**Ekran 18:** Amazon Seller Central ana sayfasında sağ üstte yer alan ayarlar butonuna tıklanır. **"Account info"** başlığından ilerlenir.

| amazon seller ce                                                         | ntral         | 8.18 s   |                  | Search | n.             |                               |              |            |                                                      |        |       | Q. | ≅                                                                                    | •                                                 | EN +                    | Help |
|--------------------------------------------------------------------------|---------------|----------|------------------|--------|----------------|-------------------------------|--------------|------------|------------------------------------------------------|--------|-------|----|--------------------------------------------------------------------------------------|---------------------------------------------------|-------------------------|------|
| Manage All Inventory                                                     | Manage Orders | Payments | Campaign Manager | Add F  | Products       |                               |              |            |                                                      |        |       |    | Account In                                                                           | olo                                               |                         | lt   |
| GLOBAL PROMOTIONS SALES                                                  | OPEN ORDERS   | v        | TODAY'S SALES    | •      | BUYER MESSAGES | UY                            | BOX WINS     | *          | TOTAL BALANCE                                        | ÷      | Pi    |    | Notification<br>Login Setti<br>Return Set<br>Gift Option<br>Shipping S<br>Tax Settin | n Prefe<br>ings<br>ttings<br>ss<br>Settings<br>gs | rences                  |      |
| Selling Application<br>Submit your applications to<br>requiring approval | ns            | Impr     | ove Images       | -      | ··· News       | o shipping o<br>fulfilled ret | harge correi | <br>ctions | Customer B<br>You have Prime or<br>require attention | Experi | ience | -  | User Perm<br>User Perm<br>Your Info (<br>Fulfillment                                 | nissione<br>Nissione<br>& Polici<br>t by Am       | a History<br>es<br>azon | r    |

**Ekran 19:** Açılan ekranda ödeme harcama bilgileri kontrolü için **"Payment Information"** başlığı altında **"Deposit Methods"** ve **"Charge Methods"** bilgileri ayrı ayrı kontrol edilmelidir.

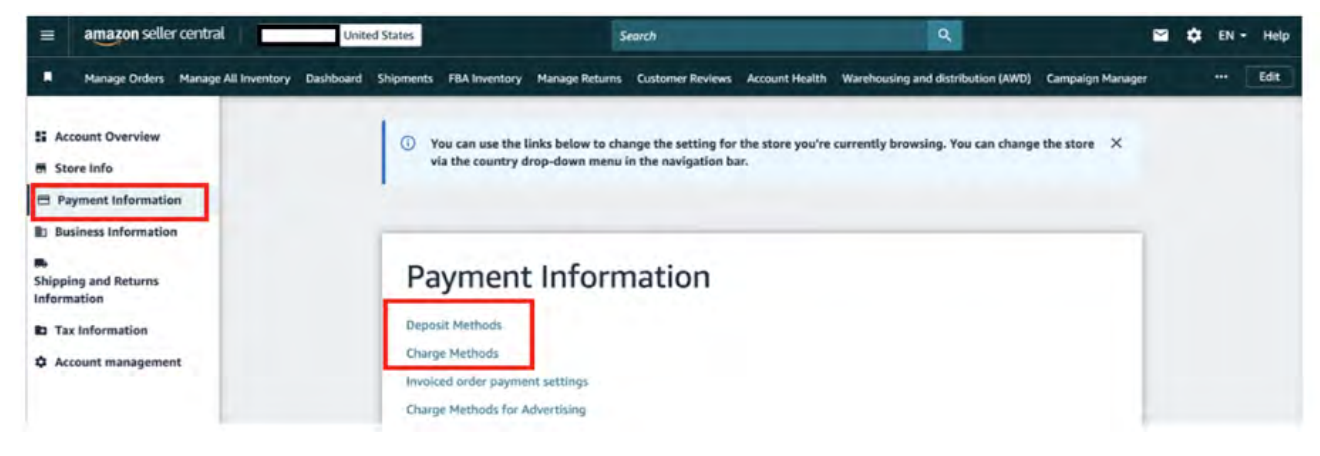

**Ekran 20:** Bu aşamada firmanın incelemeci kuruluşa ön onay sırasında vereceği hesap bilgisi kontrol edilmelidir. **Ekran 21:** Bu aşamada firmanın incelemeci kuruluşa ön onay sırasında vereceği kredi kartı bilgisi kontrol edilmelidir.

#### **Deposit Methods**

Charge Methods

|                                      |                     | CREDIT CARD           | EXPIRES ON         |
|--------------------------------------|---------------------|-----------------------|--------------------|
| BANK ACCOUNT NUMBER<br>ending in 506 | BANK LOCATION       | ending in 8240        | CARD HOLDER'S NAME |
| Default                              | ACCOUNT HOLDER NAME | Heplace Charge Method | BILLING ADDRESS    |
|                                      |                     |                       | trans, hour risk   |

## 5. Kullanıcı Yetkilendirme

Erişim yetkisi yararlanıcı tarafından incelemeci kuruluşa verilecektir.

**Ekran 22:** Amazon Seller Central ana sayfasında sağ üstte yer alan ayarlar butonunun altından **"User Permissions"** başlığına tıklanır.

| =     | amazon seller cer    | ntral intral  | Real Providence | and the second          | Searc | ħ              |   |              |   |               |   | ٩   | 2                                | ٠                     | EN     |
|-------|----------------------|---------------|-----------------|-------------------------|-------|----------------|---|--------------|---|---------------|---|-----|----------------------------------|-----------------------|--------|
|       | Manage All Inventory | Manage Orders | Payments        | Campaign Manage         | Ada   | I Products     |   |              |   |               |   |     | Account                          | Info                  | lerenc |
|       | MARKETPLACES         | OPEN ORDERS   | •               | TODAY'S SALES<br>\$0.00 | •     | BUYER MESSAGES | * | BUY BOX WINS | • | TOTAL BALANCE | • | IPI | Login Se<br>Return S             | ettings<br>Settings   |        |
| GL08/ | AL PROMOTIONS SALES  |               |                 |                         |       |                |   |              |   |               |   |     | Gift Opt<br>Shipping<br>Tax Sett | ons<br>Settin<br>ings | gs.    |
| ·~~   |                      | -             | Call            | na Analization          |       | Ima            |   | manar        |   | Maure         |   | _   | User Pe                          | missio                | ins .  |

**Ekran 23:** Yetki alacak işbirliği kuruluşunun unvan / isim ve mail adres bilgilerinin girişi yapılıp **"Invite"** butonu ile davet edilir.

| Amazon takes the security of your ac                                                                                                    | count seriously. Invite only people or businesses that you trust to access your bus                                                                                                    | siness information.       |
|----------------------------------------------------------------------------------------------------|----------------------------------------------------------------------------------------------------|---------------------------|
| current Users                                                                                                    |                                                                                                    |                           |
| Name                                                                                                    | Email Address                                                                                                    |                           |
| 1000308-005-0                                                                                                    | das das reflação um                                                                                                    | Manage Permissions Delete |
|                                                                                                    | came and distance of                                                                                                    | Manage Permissions Delete |
| -                                                                                                    | and the second second s | Manage Permissions Delete |
| 1000 C                                                                                                    | constant depression                                                                                                    | Manage Permissions        |
| The Contract of Contract of Co | and the second second                                                                                                    | Manage Permissions Delete |
| dd a New User                                                                                                    |                                                                                                    |                           |

**Ekran 24:** Yetki alınması gereken konular işaretlenir ve devam edilir. Onay verilmek üzere incelemeci kuruluş tarafından incelemeci kuruluş mail adresine gelen bağlantıya tıklanır ile yetkilendirme işlemi tamamlanır.

| Advertising                                                                                                    | None | View | View & Edit | Admin |
|----------------------------------------------------------------------------------------------------|------|------|-------------|-------|
| As Content Manager                                                                                                    |      | 0    | 0           |       |
| Contain Manager                                                                                                    | 0    |      | 0           |       |
| Campaign Manager                                                                                                    |      |      | 0           |       |
| Coupons                                                                                                    |      | 0    | ų.          |       |
| Customer Engagement                                                                                                    |      | 0    |             |       |
| Customer Reviews                                                                                                    | •    | 0    | 0           |       |
| Deals                                                                                                    | ۲    | 0    | 0           | 0     |
| Early Reviewer Program                                                                                                    | ۲    | 0    | 0           |       |
| Posts(Beta)<br>Enable users to view, edit, and create posts.                                                                                      | ۲    |      | 0           |       |
| Prime Exclusive Discounts                                                                                                    | ۲    | 0    | 0           |       |
| Promotions                                                                                                    | ۲    | 0    | 0           | 0     |
| Register for Sponsored Products                                                                                                    | ۲    | 0    |             |       |
| Vine                                                                                                    | 0    | ۲    | 0           |       |
|                                                                                                    |      |      |             |       |
| Amazon Pay                                                                                                    | None | View | View & Edit | Admin |
| Manage Refunds                                                                                                    | 0    |      |             |       |
| Growth                                                                                                    | None | View | View & Edit | Admin |
| Flexible Customer Financing                                                                                                    | ۲    | 0    | 0           |       |
| Marketplace Product Guidance<br>Discover opportunities to expand your catalog to International stores. Access personalized                        |      | 0    | 0           |       |
| asin recommendatorio and category magina to add new products across vinazon alores                                                                | None | Vew  | View & Edit | Admin |
| Fulfillment Programs                                                                                                    |      |      | a           |       |
| Inner Herenaut                                                                                                    |      |      |             |       |
| Image Management                                                                                                    |      | ~    | 0           |       |
| Inventory Planning                                                                                                    |      | -    |             | ~     |
| Inventory performance                                                                                                    |      | 0    | 0           | 0     |
| Item Classification Guide                                                                                                    |      | 0    | 0           |       |
| Manage FBA Inventory/Shipments                                                                                                    | ۰    |      | 0           |       |
| Manage Inventory/Add a Product                                                                                                    | ۲    |      | 0           |       |
| Manage Seller Fulfilled Products<br>Access to Recommendations and Fulfillment Insights Dashboard (tab is hidden if there is no<br>data available) | ۲    | 0    |             |       |
| Seller Fulfilled Prime Performance                                                                                                    |      | 0    | 0           | 0     |
| Selling applications                                                                                                    | ۲    | 0    | 0           |       |
|                                                                                                    |      |      |             |       |
| Upload Inventory                                                                                                    | ۲    |      | 0           |       |

User Permissions

\*Mavi işaretli kutucukların adım adım seçilmesi gerekmektedir.

| Media Upload                                                                                                    | None | View | View & Edit | Admin |
|----------------------------------------------------------------------------------------------------|------|------|-------------|-------|
| image Uploading                                                                                                    |      | 0    | 0           |       |
| Orders                                                                                                    | None | View | View & Edit | Admin |
| Manage Orders                                                                                                    | 0    | ۲    | 0           |       |
| Manage Refunds                                                                                                    | ۲    |      | 0           |       |
| Manage Returns                                                                                                    |      |      | 0           |       |
| Manage SAFE-T Claims                                                                                                    | ۲    | 0    | 0           |       |
| Transactions<br>Enables scheduling and download of Order Reports, and upload of Adjustments and<br>Shipping Confirmations. | 0    |      | •           |       |
| Performance                                                                                                    | None | View | View & Edit | Admin |
| Appeals<br>Enables access to appeal listing and account deactivations.                                                     | *    |      | 0           |       |
| Brand Referral Bonus                                                                                                    | ۲    | 0    | 0           |       |
| KPI Toolbar                                                                                                    | ۲    | 0    |             |       |
| Marketplace Appstore<br>A directory of internal and external selling tools to manage and grow your business                | •    | 0    | 0           |       |
| Service Provider Network<br>A directory of external providers that help with the complexity of selling on Amazon.          | •    | 0    |             |       |
| Voice of the Customer<br>Enables access to the Voice of the Customer page                                                  | •    | 0    | 0           |       |
| Pricing                                                                                                    | None | View | View & Edit | Admin |
| Automate Pricing                                                                                                    | ۲    | 0    | 0           |       |
| Negotiated Pricing                                                                                                    | ۲    |      | 0           |       |
| Pricing                                                                                                    | 0    |      |             |       |
| Pricing Health                                                                                                    | ۲    | 0    | 0           |       |
| Reports                                                                                                    | None | View | View & Edit | Admin |
| Amazon Insights                                                                                                    | ۲    | 0    | 0           |       |
| Amazon Selling Coach                                                                                                    |      | 0    |             |       |
| Brand Analytics                                                                                                    | 0    | ۲    |             |       |
| Brand Catalog Manager                                                                                                    | 0    | ۲    | 0           | 0     |
| Brand Dashboard                                                                                                    | 0    | ۰    |             |       |
| Business Reports, Sales Summary                                                                                            | 0    |      |             |       |
| Custom Reports                                                                                                    | 0    |      |             |       |
| Customer Metrics                                                                                                    | 0    |      |             |       |
| Feedback                                                                                                    | ۲    | 0    | 0           |       |
| Fulfillment Reports                                                                                                    | 0    | ۲    |             |       |
| Fulfillment Tax Reports                                                                                                    | 0    |      |             |       |

\*Mavi işaretli kutucukların adım adım seçilmesi gerekmektedir.

| Growth Opportunities                                                                                                    | 0     | ۲    |             |       |
|----------------------------------------------------------------------------------------------------|-------|------|-------------|-------|
| Growth Opportunities is a centralized growth recommendation experience containing<br>targeted recommendations to help grow your business. |       |      |             |       |
| Operations Report                                                                                                    | O.    | ۲    | 0           |       |
| A-to-z Guarantee Claims                                                                                                    |       |      |             |       |
| Payments<br>Enables access to the Payments report and visibility of the home page Payments Summary.                                       | ~     |      |             |       |
| Product Ads Invoice History                                                                                                    | 0     |      |             |       |
| Product Ads Performance Reports                                                                                                    | 0     |      |             |       |
| Promotions Performance                                                                                                    | 0     |      |             |       |
| Sales Tax Report                                                                                                    | 0     |      |             |       |
| Sell Globally: Getting Started                                                                                                    |       | Ö    | Ö           |       |
| Seller Fee Tax Invoices                                                                                                    | 0     |      |             |       |
| Tax Document Library                                                                                                    | 0     |      |             |       |
|                                                                                                    |       |      |             |       |
| ervices                                                                                                    | None  | View | View & Edit | Admin |
| Compliance Centra                                                                                                    |       | 0    | 0           | Ö     |
| ettings                                                                                                    | None  | View | View & Edit | Admin |
| Amazon Business Seller Feature Acces                                                                                                    | . 0   | ۲    | 0           |       |
| Amazon Global Logistic                                                                                                    | s 🔘   | 0    | 0           | 0     |
| Business Insuranc                                                                                                    |       | 0    | 0           |       |
| Enables viewing and editing of your business insurance details on the "Account Info" page                                                 | B.    |      |             |       |
| Fulfillment Setting                                                                                                    | s 💌   |      | 0           |       |
| Gift Option                                                                                                    | s 💌   | 0    | 0           |       |
| Manage Carrier Account                                                                                                    | 6 (1) | 0    | 0           | 0     |
| Manage Quote                                                                                                    | s 💌   |      | 0           |       |
| Manage Your Case                                                                                                    |       | 0    | 0           |       |
| Enables user to create, view, and reply to all support cases on your Selling Account                                                      | ι.    |      |             |       |
| Messaging Acces                                                                                                    |       | 0    | 0           | 0.    |
| Enables user to read and send messages to your Amazon customen                                                                            | B.    | 0    | 0           | 0     |
| Seller Configuratio                                                                                                    |       | 0    | 0           | 0     |
| Shipping Setting                                                                                                    | 8 💌   | 0    | 0           |       |
| Tax Setting                                                                                                    | •     |      | 0           |       |
| User Permission                                                                                                    | s 💌   |      | 0           |       |
| Warning: by granting this right you are making this user a superuse                                                                       | c     |      |             |       |
| ore Design                                                                                                    | None  | View | View & Edit | Admin |
| Storefront Names                                                                                                    | 0     |      | ö           |       |
| Stores Builder                                                                                                    |       | 0    | 0           |       |
| Your Info & Policies                                                                                                    |       |      | 0           |       |

\*Mavi işaretli kutucukların adım adım seçilmesi gerekmektedir.

## <u>6. Ürün Listeleme</u>

Ekran 25: Amazon Seller Central ana sayfasında sol menüde yer alan **"Catalog** > Add Products" başlığından ilerlenir.

| ×           |    | Conterentian.             | States and EN- 14                                                                                                    |
|-------------|----|---------------------------|----------------------------------------------------------------------------------------------------|
| Catalog     | >  | Add Products              | a Product Edu                                                                                                    |
| Inventory   | 3. | Add Products via Upload   |                                                                                                    |
| Pricing     | >  | Complete Your Drafts      | AND PROPERTY OF A DESCRIPTION OF A DESCRIPTION OF A DESCR |
| Orders      | >  | View Selling Applications |                                                                                                    |
| Advertising | *  | Improve Listing Quality   |                                                                                                    |
| Stores      | >  | Upload Images             |                                                                                                    |
| Growth      | >  | Upload and Manage Videos  |                                                                                                    |
| Reports     | 2  | Manage Product Documents  | News Customer Experience                                                                                                    |

Ekran 26: Amazon kataloğunda bulunmayan bir ürünün kataloğa eklenmesi için ilgili alana tıklayarak ilerlenir.

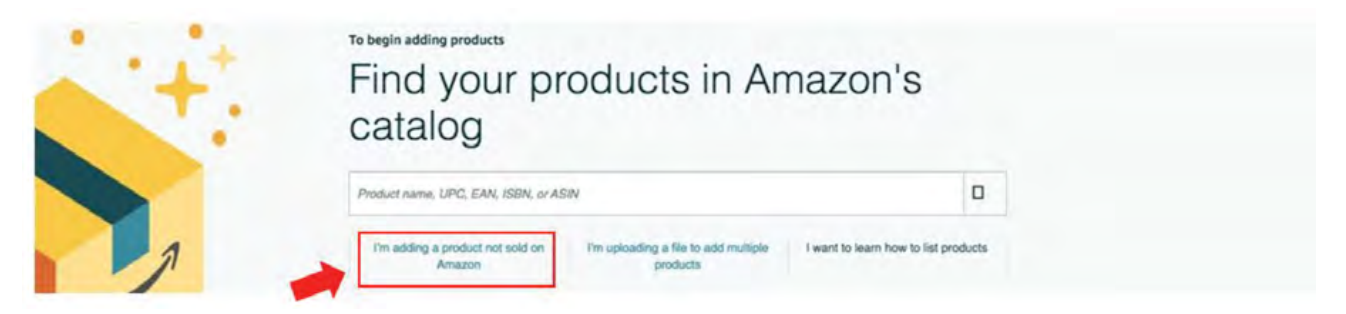

Ekran 27: Katalog sistemine eklenecek olan ürünün kategorisi ilgili listeden seçilir.

#### Select a product type

| Favorites                                      |                        |
|------------------------------------------------|------------------------|
| You haven't added any favorite categories yet. |                        |
| Search                                         | What is a Product Type |
| Search for a category                          |                        |
| Browse                                         | What is a Product Type |
| Select a category                              |                        |
| Appliances                                     |                        |
| Arts, Crafts & Sewing                          |                        |
| Automotive                                     |                        |
| Baby Products                                  |                        |
| Beauty & Personal Care                         |                        |
| Books                                          |                        |

Ekran 28: "Vital Info" sekmesinde "Product ID" bölümünde KTÜN bilgileri, "Brand Name" bölümünde marka bilgileri kontrol edilir.

| Listing Language | When mul | tiple sellers sell the same<br>content currently live on the | eroduct through a single<br>e detail page | e detail page, we combin | e and present the best product dat | a to ensure customers get the bes |
|------------------|----------|--------------------------------------------------------------|-------------------------------------------|--------------------------|------------------------------------|-----------------------------------|
| Attributes C     |          | * Product ID                                                 |                                           |                          | EAN                                | ~ 0                               |
| All attributes   |          | * Product Name                                               | -                                         |                          | and the second second              | 10. 10. pr                        |
|                  |          | * Brand Name                                                 | 100                                       |                          |                                    |                                   |

**Ekran 29: "More Details"** sekmesinde **"Country / Region of Origin"** alanının Turkey olarak doldurulması beklenmektedir.

| Product Exemption Reason   | -Select-                                          |
|----------------------------|---------------------------------------------------|
| Manufacturer Part Number 🗌 | SB-122                                            |
| model 🗌                    | A238                                              |
| Style Name 🗌               | Cape Cod                                          |
| Number of Items            | 6                                                 |
| Package Quantity           | 5<br>Once submitted, this field cannot be changed |
| Launch Date                | I1/16/2022                                        |
| Release Date               | MMDD/YYYY                                         |
| Country/Region of Origin   | Turkey                                            |

Ekran 30: "Description" sekmesinde "Product Description" alanına "Made in Türkiye" ifadesinin eklenmesi beklenmektedir.

| hen multiple sellers sell the sam | product through a single detail page, we combine and<br>he detail page | present the best product data to ensure customers get the best |
|-----------------------------------|------------------------------------------------------------------------|----------------------------------------------------------------|
| Product Description [             | R-Piace lucury comforter set product includes 1 comfort                | ter 1 had skirt 2 shams 2 euro shams and 2 decorated           |
|                                   | pillows.                                                               |                                                                |

### 7. Listelenen Ürünlerin Kontrolü ve Düzenlenme

Ekran 31: Amazon Seller Central ana sayfasında sol menüde yer alan **"Inventory** > Manage All Inventory" başlığından ilerlenir.

| ×           |   | Sach                        | at a the text of the text of text of text of t |
|-------------|---|-----------------------------|----------------------------------------------------------------------------------------------------|
| Catalog     | > |                             |                                                                                                    |
| Inventory   | > | Manage All Inventory        |                                                                                                    |
| Pricing     | 3 | Sell Globally               |                                                                                                    |
| Orders      | 5 | Fulfiliment by Amazon (FBA) |                                                                                                    |
| Advertising | > | FBA Inventory               | a president Add as president informations it conserves to make                                                                                                    |
| Stores      | 2 | Inventory Planning          |                                                                                                    |
| Growth      | > | Shipments                   |                                                                                                    |
| Reports     | > | Opportunities               | Autori (Bry y                                                                                                    |

Ekran 32: Açılan ürün listesi ekranında ilgili ürün seçilerek **"Edit"** butonu ile ilerlenir.

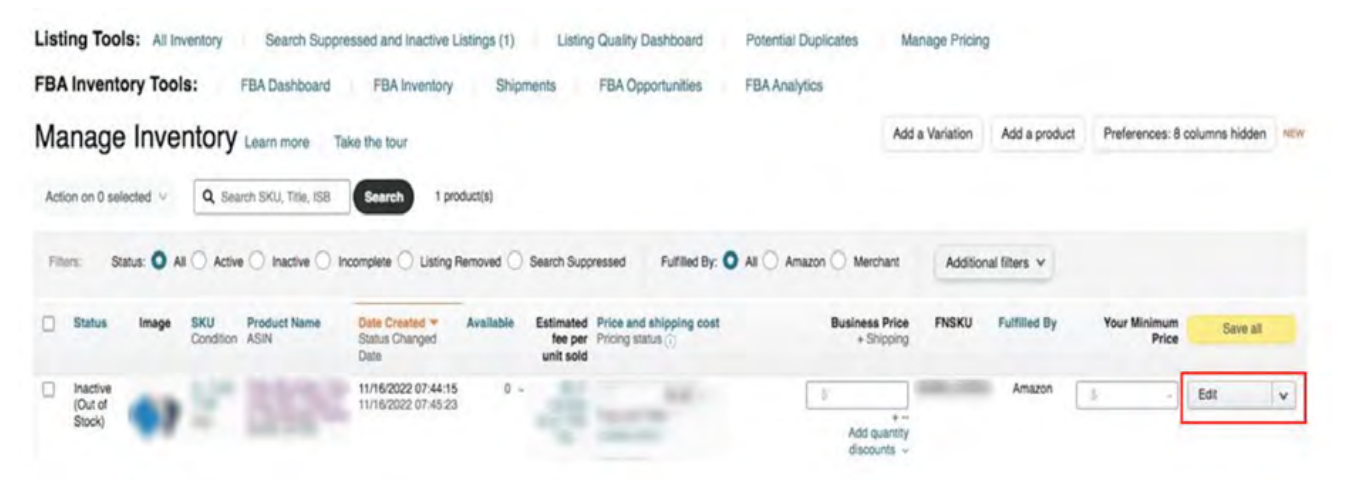

Ekran 33: "Vital Info" sekmesinde "Product ID" bölümünde KTÜN bilgileri, "Brand Name" bölümünde marka bilgileri kontrol edilmelidir.

| sting Language 🛛<br>English 🗸 | Show cont | sellers sell the same p<br>ent currently live on th | e detail page | ail page, we combine and p | resent the best product data to ensu | re customers get the best |
|-------------------------------|-----------|-----------------------------------------------------|---------------|----------------------------|--------------------------------------|---------------------------|
| tributes                      |           | * Product ID                                        | 1000100       |                            | ean                                  | ~ 0                       |
| All attributes                |           | * Product Name                                      |               |                            | Andrew Martin State                  |                           |
|                               |           | * Brand Name                                        |               |                            |                                      |                           |

Ekran 34: "More Details" sekmesinde "Country / Region of Origin" alanının Turkey olarak doldurulması beklenmektedir.

| roduct Exemption Reason    | -Select-                                          | 4 |
|----------------------------|---------------------------------------------------|---|
| Manufacturer Part Number 🗌 | SB-122                                            |   |
| model 🔲                    | A238                                              |   |
| Style Name                 | Cape Cod                                          |   |
| Number of Items            | 8                                                 |   |
| Package Quantity           | S<br>Once submitted, this field cannot be changed |   |
| Launch Date                | 11/16/2022                                        |   |
| Release Date               | MM/DD/YYYY                                        |   |
| Country/Region of Origin   | Turkey                                            |   |

Ekran 35: "Description" sekmesinde "Product Description" alanına "Made in Türkiye" ifadesinin eklenmesi beklenmektedir.

| When multiple set | lers sell the same<br>currently live on the | product through a sing          | yle detail page, w   | e combine and p    | resent the bes | It product data to ensure customers get | the best exp |
|-------------------|---------------------------------------------|---------------------------------|----------------------|--------------------|----------------|-----------------------------------------|--------------|
| Produ             | ct Description 🗌                            | B-Piece luxury comit<br>pillows | orter set product in | oludes 1 comforter | 1 bed skirt, 2 | shams, 2 euro shams, and 2 decorated    |              |

### 8. Reklam Giderlerinin Raporlandırılması ve Faturalandırılması

### 8.1 Reklam Giderlerinin Faturalandırılması

Ekran 36: Amazon Seller Central ana sayfasında bulunan sol menüde **"Reports** > Tax Document Library" adımları izlenir.

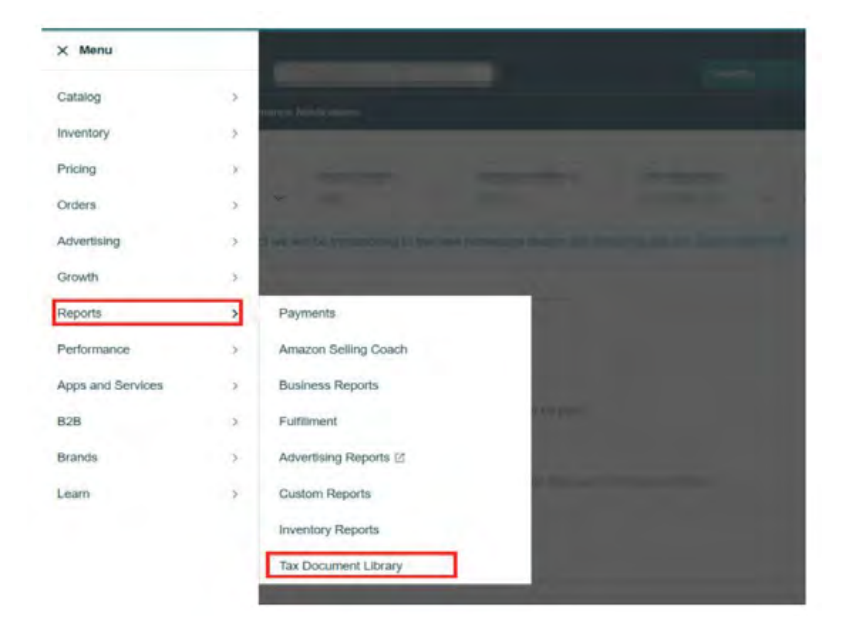

Ekran 37: Açılan sayfada "Seller Fee Tax Invoices" sekmesine tıklanır. "Invoice Type" alanında "Product Ads Vat Invoice" fatura tipi tespit edilir, başvuruya konu olan pazaryeri "Marketplace" alanında kontrol edilir. Ardından "Start Date" ve "End Date" alanlarında başvuruya konu olan dönem kontrol edilir ve "View" butonuna tıklanır.

| Tax Docu       | Tax Document Library        |                      |                |                            |                       |                 |                          |               |                                 |                                 |      |
|----------------|-----------------------------|----------------------|----------------|----------------------------|-----------------------|-----------------|--------------------------|---------------|---------------------------------|---------------------------------|------|
| Tax Document   | Library Selle               | er Fee Tax Im        | voices Tax-Ex  | emption Certificates Mexic | can Tax Invoices      |                 |                          |               |                                 |                                 |      |
| Seller Fee Tax | Invoices 5                  | eller Fee Cree       | dit Notes      |                            |                       |                 |                          |               |                                 |                                 |      |
| Seller Fee     | Tax Invo                    | ices                 |                | -                          |                       |                 |                          |               |                                 |                                 |      |
|                | Invoice Type                | Invoice File<br>Type | Invoice Number | Payer Name                 | Payer<br>Registration | Supplier Name   | Supplier<br>Registration | Marketplace   | Start Date:                     | End Date                        |      |
|                | Product Ads VAT<br>Invoice  | PDF                  | 107            |                            |                       |                 | -                        | Amazon com    | Sar Jul 01 12 51 13<br>UTC 2023 | Tue Aug 01<br>06 00 00 UTC 2023 | View |
|                | SOA Merchant<br>VAT Invoice | PDF                  | 1000           | 141004204112               |                       | And in Collins, | 1000                     | Amazon com.mk | Sat Jul 01 12:51:13<br>UTC 2023 | Mon Jul 31 23:00:00<br>UTC 2023 | Varw |
|                | SOA Meschant<br>VAT Invoice | POF                  | 1.12           | -1-1-1-1                   |                       | 1000000         | 100.000                  | Amazon ca     | Sal Jul 01 12:51 13<br>UTC 2023 | Tue Aug 01<br>06:00:00 UTC 2023 | View |
|                | SOA Merchant<br>VAT Invoice | PDF                  | -              | distant second             |                       |                 |                          | Amaton com    | Sat Jul 01 12:51 13<br>UTC 2023 | Tue Aug 01<br>05 00:00 UTC 2023 | View |

Ekran 38: Açılan faturada "Invoice Date" alanında fatura tarihi, "Issued To" alanında yararlanıcı cari bilgileri görüntülenir. "Date" sütununda harcama dönemi günleri, "Price (excl. VAT)" sütununda vergi hariç harcama tutarı, "VAT Rate" sütununda vergi oranı, "VAT" sütununda vergi tutarı, "Total Price" sütununda toplam harcama tutarı görüntülenir.

| am          | azon.com               |
|-------------|------------------------|
| Invoice Dat | e: 31/07/2023<br>mber: |
| Issued To:  |                        |

Tax Invoice

Supplier Name: Amazon.com Services LLC Supplier Address: 410 Terry Avenue North, Seattle, WA 98109, United States Supplier VAT number:

#### Product Ads Fees

| Date       | Description | Price<br>(excl. VAT) | VAT    | VAT          | Total Price |
|------------|-------------|----------------------|--------|--------------|-------------|
| 01/07/2023 | Charges     | USD HIR PS           | 20.00% | USD          | USD == =    |
| 02/07/2023 | Charges     | USD                  | 20.00% | USD          | USD 1       |
| 03/07/2023 | Charges     | USD                  | 20.00% | USD          | USD         |
| 04/07/2023 | Charges     | USD                  | 20.00% | USD          | USD         |
| 06/07/2023 | Charges     | USD 1                | 20.00% | USD IIII III | USD 1       |
| 07/07/2023 | Charges     | USD                  | 20.00% | USD          | USD         |
| 08/07/2023 | Charges     | USD                  | 20.00% | USD          | USD         |
| 09/07/2023 | Charges     | USD                  | 20.00% | USD          | USD         |
| 10/07/2023 | Charges     | USD                  | 20.00% | USD          | USD         |
| 12/07/2023 | Charges     | USD =                | 20.00% | USD          | USD         |
| 13/07/2023 | Charges     | USD 1                | 20.00% | USD          | USD 1       |
| 14/07/2023 | Charges     | USD 1 == =           | 20.00% | USD          | USD 1       |
| 15/07/2023 | Charges     | USD                  | 20.00% | USD          | USD         |
| 16/07/2023 | Charges     | USD 3                | 20.00% | USD          | USD         |
| 17/07/2023 | Charges     | USD                  | 20.00% | USD          | USD         |
| 18/07/2023 | Charges     | USD                  | 20.00% | USD          | USD         |
| 19/07/2023 | Charges     | USD                  | 20.00% | USD          | USD         |
| 20/07/2023 | Charges     | USD                  | 20.00% | USD          | USD         |
| 22/07/2023 | Charges     | USD                  | 20.00% | USD          | USD         |
| 23/07/2023 | Charges     | USD 1                | 20.00% | USD          | USD 1       |
| 24/07/2023 | Charges     | USD                  | 20.00% | USD          | USD         |
| 25/07/2023 | Charges     | USD                  | 20.00% | USD          | USD         |
| 27/07/2023 | Charges     | USD                  | 20.00% | USD          | USD         |
| 28/07/2023 | Charges     | USD                  | 20.00% | USD          | USD         |
| 29/07/2023 | Charges     | USD                  | 20.00% | USD          | USD         |
| 30/07/2023 | Charges     | USD 1                | 20.00% | USD          | USD 1       |
| 31/07/2023 | Charges     | USD = =5             | 20.00% | USD          | USD         |
|            | TOTAL       | USD 17               |        | USD 3        | USD 20      |
|            |             |                      |        | GBP 2m m     |             |

**"Tax Document Library"** alanında reklam harcamalarına ait fatura görüntülemediği durumlarda **Ekran 39 - Ekran 43** arasında gösterilen işlem adımları izlenerek ilgili fatura indirilir. Ekran 39: Amazon Seller Central ana sayfasında sol menüde yer alan "Advertising > Campaign Manager" başlığından ilerlenir.

| ×           |   | and a second second second second             | a 🖬 🕼 BN + Hep |
|-------------|---|-----------------------------------------------|----------------|
| Catalog     | > |                                               | Čđe.           |
| Inventory   | > |                                               |                |
| Pricing     | > | Invalced Orders Laters around Table This page |                |
| Orders      | > |                                               |                |
| Advertising | > | Campaign Manager 🖄 🔳                          |                |
| Stores      | > | A+ Content Manager                            |                |
| Growth      | > | Vine                                          |                |

Ekran 40: Amazon Ads paneli üzerinden sol altta yer alan "Ayarlar" sekmesine giriş yapılır.

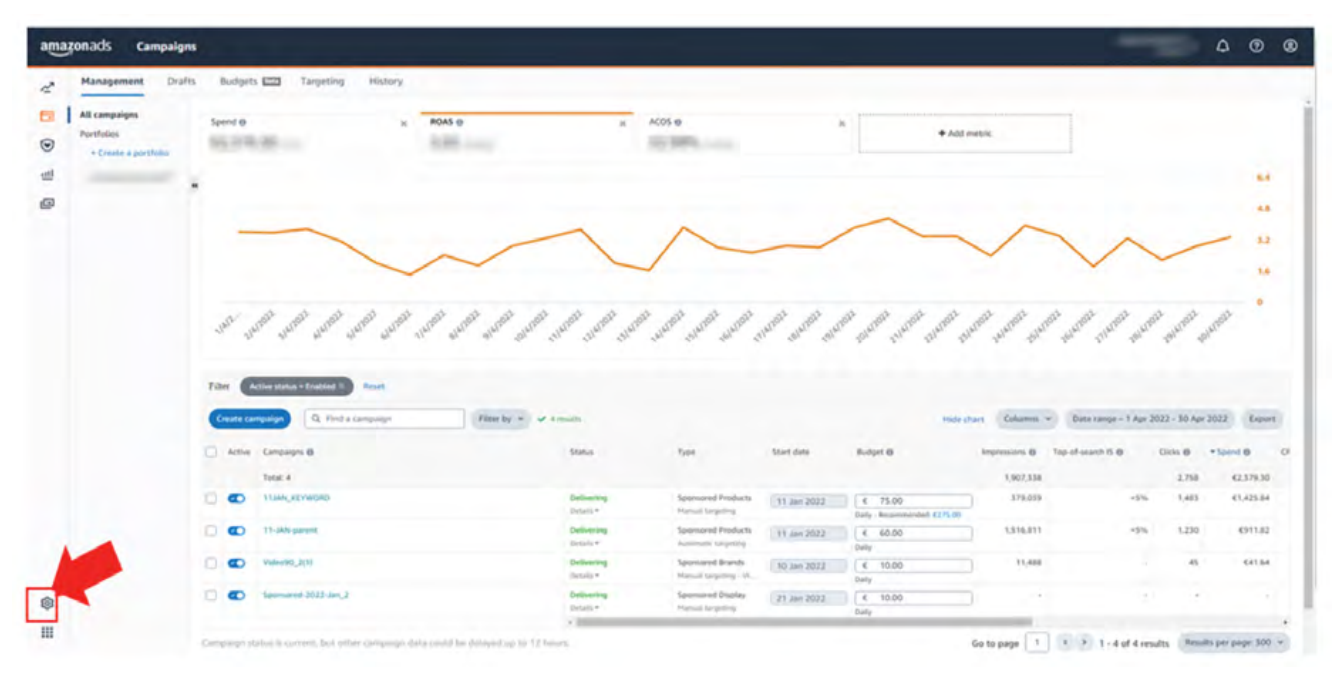

| B Recommendations           |   |                |   |                     |   |           |                     |              |
|-----------------------------|---|----------------|---|---------------------|---|-----------|---------------------|--------------|
| Sponsored ads               | * |                |   |                     |   |           |                     |              |
| Brand content               | ~ | Account status | + | Total amount billed | 0 | Overdue @ | Accumulating charge | Actions      |
| Creative tools              | ~ | Active         |   |                     |   |           |                     | Make payment |
| insights and planning       | * | Active         |   |                     |   |           |                     | Make payment |
| III Measurement & Reporting | ~ | Active         |   |                     |   |           |                     | Make payment |
| Tools and resources         | ~ | Active         |   |                     |   |           |                     | Make payment |
| Administration              | ^ | Active         |   |                     |   |           |                     | Make payment |
| Account access & settings   |   | Active         |   |                     |   |           |                     | Make payment |
| BUTING & PAYMENT            |   |                |   |                     |   |           |                     |              |
| Billing                     |   |                |   |                     |   |           |                     |              |

Ekran 41: Açılan sekmede "Billing" başlığına tıklanır.

Ekran 42: Açılan ekranda "Invoiced issued date" alanında fatura kesim tarihi, "Status" kısmında faturanın ödeme durumu, "Payment method" alanında ödeme şekli görüntülenmektedir. "Invoice" alanında ise fatura numarası yer almaktadır.

Fatura numarasında tire (-) den önceki kısım yararlanıcının cari kimlik bilgisini göstermektedir. Söz konusu cari kimlik bilgisi satıcı hesabına özel tanımlanmış olup fatura sayısına göre tire(-) den sonraki kısım değişmektedir. **Ekran 40**'da gösterilen faturada bulunan yararlanıcı cari kimlik numarası bu alandan teyit edilebilir.

Desteğe konu olan harcama dönemine ilişkin faturayı indirmek için **"Download"** simgesine tıklanır.

| ds Billing and payments                                  |                                                                                                 |                                                                       |                                                 |                                                                        | ۵ ¢                                                                                                    |
|----------------------------------------------------------|-------------------------------------------------------------------------------------------------|-----------------------------------------------------------------------|-------------------------------------------------|------------------------------------------------------------------------|----------------------------------------------------------------------------------------------------|
| ing Payment settings Promot                              | tion credits                                                                                    |                                                                       |                                                 |                                                                        |                                                                                                    |
| The credit card payment ex                               | perience is changing across online retail<br>Readion when you add your card. You may see a 1,00 | lers, which may affect your co<br>of temporary authorisation. You may | ampaigns.<br>Not be required to verify each pay | ment moving forward.                                                   |                                                                                                    |
| Amount due<br>Indudes all unpart and outstanting charges |                                                                                                 |                                                                       | Total: 0,00 €                                   | Payment methods<br>https://www.all.porentions                          |                                                                                                    |
| Current billing period                                   |                                                                                                 | Accumulating ch                                                       | arges: 2.437,70 €                               | befault payment method: Deduct from payment<br>Kanage payment settings |                                                                                                    |
| Billing activity                                         |                                                                                                 |                                                                       |                                                 |                                                                        | B. Puntoin 74 May 2011, 78 May 3                                                                                                    |
| Unpaid                                                   |                                                                                                 |                                                                       |                                                 |                                                                        | and the second second s |
| Invoice issued date                                      | Invoice ()                                                                                      | Status                                                                | Amount billed                                   | Payment mathod                                                         | Due date                                                                                                    |
|                                                          |                                                                                                 |                                                                       | No unpaid invoices                              |                                                                        |                                                                                                    |
| Paid                                                     |                                                                                                 |                                                                       |                                                 |                                                                        |                                                                                                    |
| Invoice issued date                                      | Invoice 0                                                                                       | 1                                                                     | Amount billed                                   | Payment method                                                         | Due date                                                                                                    |
| 2 May 2022                                               | CD                                                                                              | Paid In Full.<br>Details +                                            | 2.391.55 €                                      | Deduct from payment                                                    | 2 Jun 2022                                                                                                    |
| 2 Apr 2022                                               | c0: 17-60                                                                                       | A Paid In Full.<br>Details -                                          | 2.792,82 €                                      | Deduct from payment.                                                   | 3 May 2022                                                                                                    |
| 2 Mar 2022                                               | (9-59                                                                                           | A Paid in Full<br>Details ~                                           | 2.765,74 €                                      | Deduct from payment.                                                   | 2 Apr 2022                                                                                                    |
|                                                          | 1000 Mar 100 Mar                                                                                |                                                                       |                                                 | Performance and and                                                    | C11. 1993                                                                                                    |

Ekran 43: İlgili belgede belge tarihi, harcama günü/dönemi ve reklamlara yönelik harcamalar gibi detaylara yer verilmektedir. Belge üzerinde yararlanıcı cari kimlik bilgisi mevcuttur. Bu bilgi **"Invoice Number"** alanında tire (-) den önceki kısımda görüntülenebilir.

| amazonadvertising           | Total (tax included)                     |
|-----------------------------|------------------------------------------|
| FROM                        | Invoice Number: TRXXXXXX 100             |
| Amazon.com Services LLC     | Invoice Date: 08-19-2023                 |
| the summer detailing left   | Invoice Period: 08-19-2023 to 08-19-2023 |
| THE Res LIGHT               | Doument Tune: Colley Associat            |
| TANKS, THE REPORT OF        | Payment Type. Seller Account             |
| Federal Tax ID : 82-0544687 | Invoice Currency: USD                    |

#### Summary of Portfolio Charges

Portfolio subtotals include advertising charges and adjustments. Tax is calculated on the overall invoice and therefore not reflected in the portfolio subtotal.

| Portfolio name                   | Amount         |
|----------------------------------|----------------|
| the oil lineares laureau         | (Minumik)      |
| Marcold Raving                   | 9.42.000       |
| and the ball setup fraction with | is in sea      |
| new pile insulae files?          | THE REPORT     |
| an as himself and                | 10 C 10 C      |
| and post of them.                | 14 - 14 millio |
| One Dauge and Administra-        | 108,80         |

Total

#### Portfolio name: MM US Dekorist Quantum

#### **Campaign Charges**

| Campaign                                                                                                    | Campaign Type      | Clicks | Average CPC | Amount   |
|----------------------------------------------------------------------------------------------------|--------------------|--------|-------------|----------|
| An other Distance in the local                                                                                                    | SPONSORED PRODUCTS |        | 1.00.000    | 1.01.000 |
| second in the local division in the local division in the local di | SPONSORED PRODUCTS | 1      | 1.01.000    | 1.0.000  |
| State of Local Division in the local division of the local division of the local divisio | SPONSORED PRODUCTS | 100    | 10.00       | 0.0100   |
| C. S. S. S. S. S.                                                                                                    | SPONSORED PRODUCTS | -      | -00.000-    | 4.8148   |
| and a local latest                                                                                                    | SPONSORED PRODUCTS | -      | 100.000     | 0.0100   |
|                                                                                                    | SPONSORED PRODUCTS |        | 10.00       | 10.000   |
| an da an taon tao an taon an taon an tao an tao an tao an tao an tao an tao an tao an tao an tao an tao an tao<br>Tao                                                                                                    | SPONSORED PRODUCTS | 100    | 10.00       | 1000000  |
|                                                                                                    |                    |        |             |          |

## 8.2 Fatura Edilen Hizmete İlişkin Ödeme Durumunun Kontrolü

Ekran 44: Amazon Seller Central ana sayfasında bulunan sol menüde "Payments>Payments" işlem adımları izlenir.

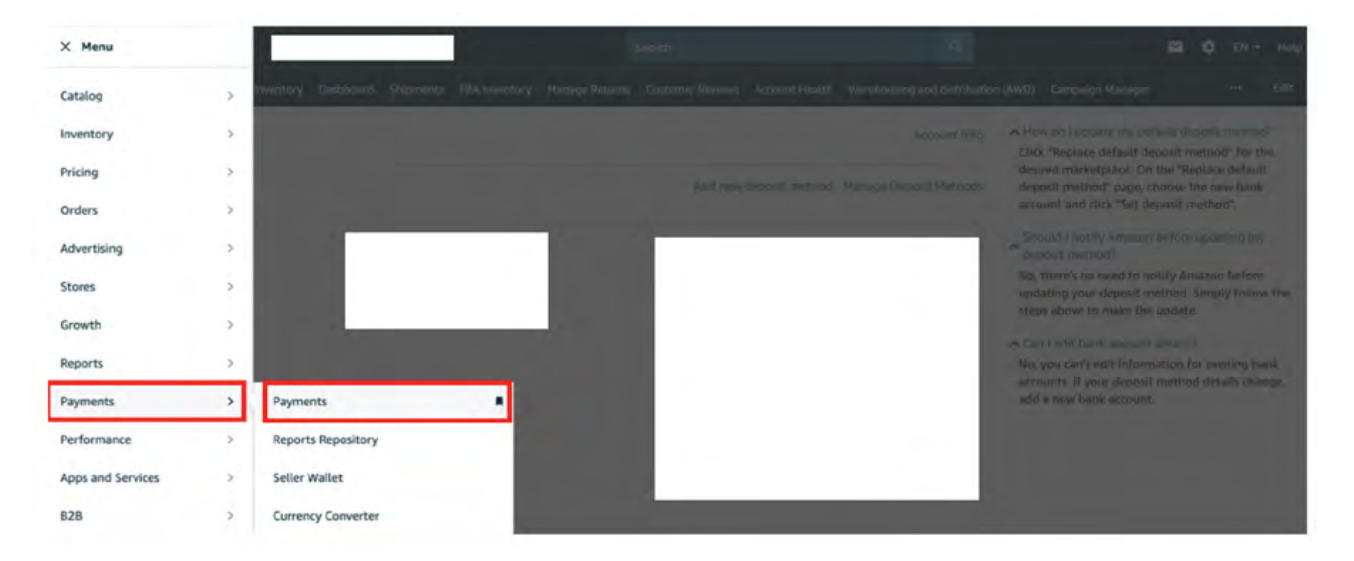

**Ekran 45**: Açılan ekranda **"Disbursements"** başlığı altında ilgili harcama dönemine denk gelen hesap kesimleri tespit edilerek **"Payout Status"** alanında ödeme durumu kontrol edilir. Aşağıdaki görselde ödeme durumu **"Done"** olarak belirtilen 28 Temmuz-11 Ağustos dönemine denk gelen harcamaların hesaptan mahsup edilerek kalan kısmın satıcı banka hesabına transfer edildiği görüntülenmektedir. Detayları görüntülemek için **"View Summary"** kısa yoluna tıklanır.

| Statement Vi                             | tw Transaction V         | New All States | Disburseme               | nts Advertising                  | Invoice History Repor          | ts Repository               |                                      |
|------------------------------------------|--------------------------|----------------|--------------------------|----------------------------------|--------------------------------|-----------------------------|--------------------------------------|
|                                          | ① You can                | now get funds  | deposited in your        | bank account wi                  | thin 24 hours/Sign up          | for Express Payouts. 🗙      |                                      |
| Account Type                             |                          | Fre            | m                        | то                               |                                | Order Id:                   |                                      |
| Standard Orders                          |                          | ~ 1            | MM/DD/YYYY               | MM/DD/                           | yyyy Search                    | Order Id:                   | Submit                               |
| 8/11/2023 - Present                      | O<br>Scheduled<br>payout | OProcessing    | Sent to<br>Amazon's bank | O<br>Acknowledged<br>by Amazon's | Trace Id:                      | Payout Status:<br>③ Started | View Summary<br>Not Available (Open) |
| Standerd Orders                          |                          |                | provider                 | uant provider                    | Settlement Group:              | Payout Amount:              |                                      |
| Standard Orders<br>7/28/2023 - 8/11/2023 | Scheduled                | Processing     | provider<br>Sent to      | Acknowledged                     | Settlement Group:<br>Trace Id: | Payout Status:              | View Summary                         |

**Ekran 46:** Açılan ekranda **"Cost of Advertising"** harcama kaleminde reklam harcamalarına ilişkin yapılan mahsuplaşma görüntülenmektedir. Alt kısımda bulunan açıklamada ise giderler düşüldükten sonra kalan tutarın son 3 hanesi belirtilen satıcı hesabına transfer edildiği görüntülenmektedir. Bu ekran **"Print Statement"** kısa yoluna tıklanarak yazdırılabilir.

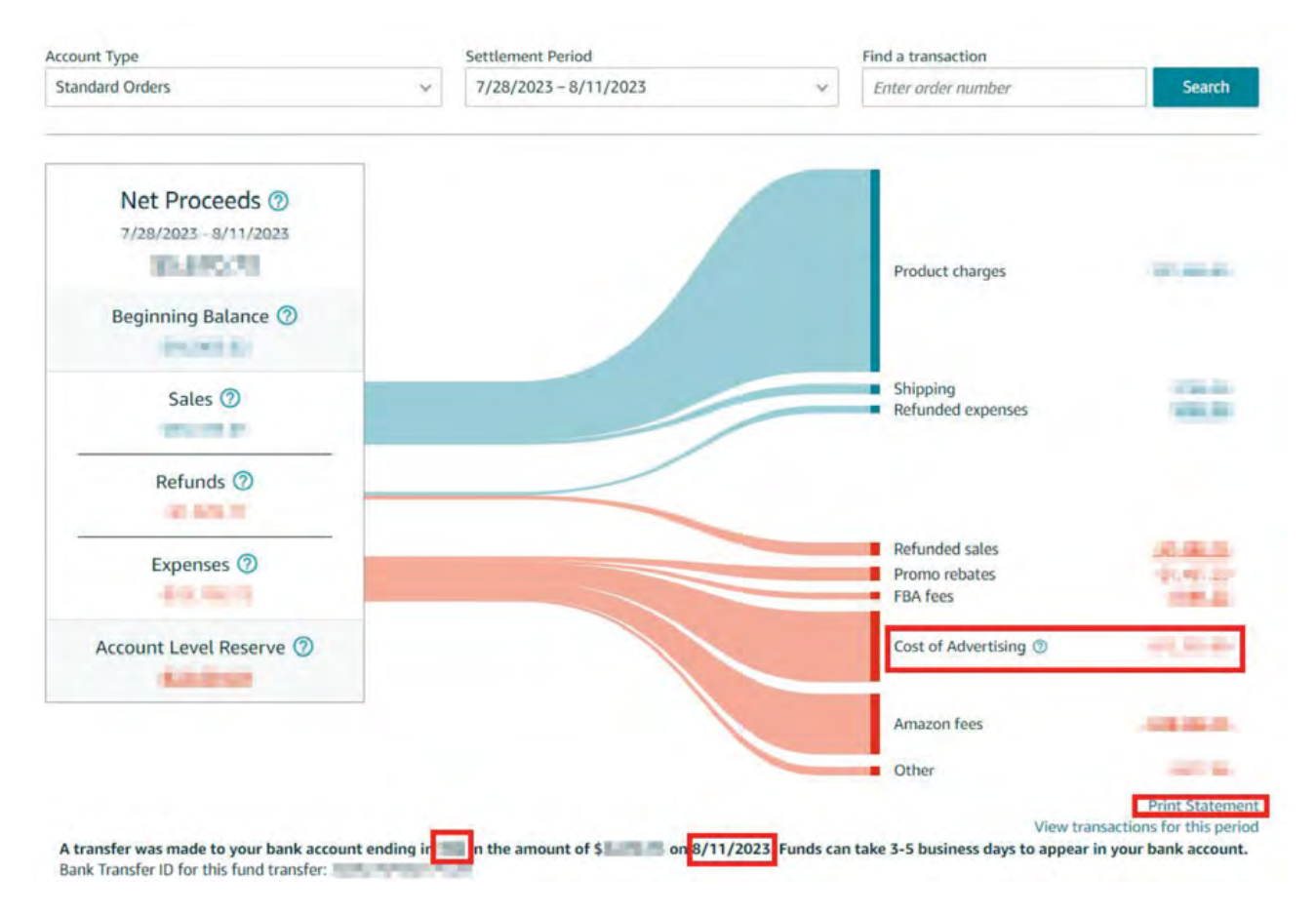

## 8.3 Reklam Giderlerinin Raporlandırılması

Ekran 47: Amazon Ads panelinde "Measurement and Reporting" sekmesi altında yer alan "Sponsored ads reports" başlığına tıklanır.

| am         | azon ads 🛛 🖻 Sponse<br>Campa | ored ads<br>algn manai | ger M                                                                                      |                                                               |                         |                                      |                                 | ଏ <sup>9</sup> ଦଂ              | 0      | 9 |
|------------|------------------------------|------------------------|--------------------------------------------------------------------------------------------|---------------------------------------------------------------|-------------------------|--------------------------------------|---------------------------------|--------------------------------|--------|---|
| 80         | Recommendations              |                        |                                                                                            |                                                               |                         |                                      |                                 |                                |        |   |
|            | Sponsored ads                | *                      | 5                                                                                          |                                                               |                         |                                      |                                 |                                | ×      |   |
| •          | Brand content                | *                      | ore products in Rufus, your ads may appear<br>etrics. For more information, contact your a | in Rufus-related placements.<br>account representative. Learn | Rufus may<br>more about | generate an accompanying re<br>Rufus | isponse based on the context of | the conversation. Your campaig | pn .   |   |
| 0          | Creative tools               | ~                      | You're previewing campaign manager in si                                                   | ngle-country view. <u>Switch bac</u>                          | k to the m              | Iti-country view                     |                                 |                                |        |   |
| 2          | Insights and planning        | *                      |                                                                                            | Spend ~ @                                                     |                         | Sales ♀ ⊕                            | ROAS Y @                        | Impressions ~ 0                |        |   |
| <u>iil</u> | Measurement & Reporting      | ^                      |                                                                                            |                                                               |                         | 4                                    |                                 |                                |        |   |
| Ľ          | Amazon Attribution           | 100                    |                                                                                            | 10                                                            | ŝsk                     |                                      |                                 |                                | 1258   |   |
|            |                              |                        |                                                                                            |                                                               | şak                     |                                      | 1                               |                                | \$206. |   |
|            | Tools and resources          | ~                      |                                                                                            | 6                                                             | ŝзк                     |                                      |                                 | A                              | \$156  |   |
| \$         | Administration               | *                      |                                                                                            |                                                               | \$2K                    |                                      |                                 | IN                             | 510K   |   |

Ekran 48: Sponsorlu ürün, görüntüleme ve marka reklamlarını ayrı ayrı oluşturmak üzere **"Create Report"** butonuna tıklanır.

| amaz       | zon ads Measuren<br>Sponsor      | nent & Reporting<br>ed ads reports                  |   |                               |          | -                  | 4 <sup>8</sup> 4. 0 8 |
|------------|----------------------------------|-----------------------------------------------------|---|-------------------------------|----------|--------------------|-----------------------|
| 88         | Country: United States           |                                                     |   |                               |          |                    |                       |
|            | Greate report                    | Search reports Filter ~                             |   |                               |          |                    | Columns ~             |
| ۲          | Status                           | Report name                                         | ÷ | Last run                      | Next run | Report category    | Report type           |
| ۵          | No reports scheduled<br>One-time | 02.05.2021                                          | ± | May 2, 2021<br>10:53 AM OMT+3 | -        | Sponsored Products | Search term           |
| 2          | No reports scheduled<br>One-time | 06-Sponsored Brands Attributed Purchases report     | ± | Sep 20, 2024<br>5:34 PM GMT+3 | -        | Sponsored Brands   | Attributed Purchases  |
| <u>ull</u> | No reports scheduled<br>One-time | Ofi-Sponsored Brands Campaign report                | ŧ | Sep 20, 2024<br>5:42 PM GMT+3 | -        | Sponsored Brands   | Campaign              |
|            | No reports scheduled<br>One-time | O6-Spansared Display Advertised product report      | ŧ | Jan 2, 2025<br>3:26 PM GMT#3  | $\sim$   | Sponsored Display  | Advertised product    |
|            | No reports scheduled<br>One-time | 10 ABD Sponsored Brands Attributed Purchases report | ŧ | Dec 1, 2024<br>12:36 PM GMT+3 | Ξ.       | Sponsored Brands   | Attributed Purchases  |

## 8.3.1 Sponsorlu Ürünler Reklamı için Rapor Oluşturma

Ekran 49: Rapor kategorisi olarak "Sponsored Products" seçilir.

| Configuration                                        |  |
|------------------------------------------------------|--|
| computation                                          |  |
| Report Category () Sponsered Products                |  |
| Report Type:<br>Sponsored Branch<br>Sponsored Branch |  |
| Time unit Sponsored Gradey                           |  |
| Rejust partial Amazon Astropolyton                   |  |

#### Ekran 50: Rapor tipi olarak "Advertised product" seçilir.

| × New report |                          |                                                        | Cancel Rule report |
|--------------|--------------------------|--------------------------------------------------------|--------------------|
|              | Configuration            |                                                        |                    |
|              | Report category 👳        | Sponsored Products. +                                  |                    |
|              | Report type<br>Time unit | Search term<br>Tengeting<br>Advertised product         |                    |
|              | Report period            | Campaign<br>Budget E2021<br>Placement                  |                    |
|              |                          | Performance over time.<br>Search term impression share |                    |

#### Ekran 51: Zaman dilimi olarak "Daily" seçilir.

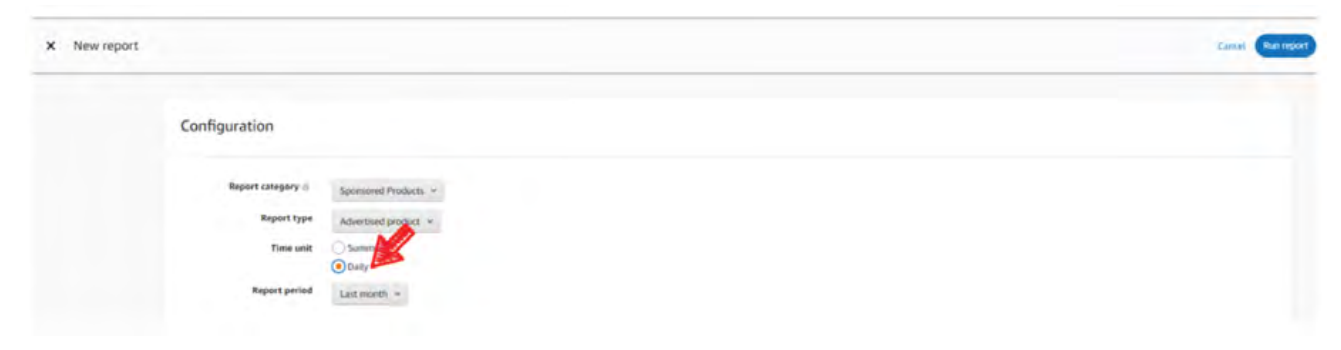

Ekran 52: Rapor dönemi ilgili faturadaki hizmet dönemine göre oluşturulur ve "Save" butonuna tıklanarak kaydedilir. Daha sonra "Run report" butonuna tıklanır ve rapor oluşturulur.

| Configuration<br>Report category ()<br>Report type<br>Time unit<br>Report period | Spensored Products +<br>Advertised product +<br>Sommary<br>Daily<br>Today                   | •                                                                                                    |                                                                                                    |                                                         |                                                    |                                   |  |  |
|----------------------------------------------------------------------------------|---------------------------------------------------------------------------------------------|----------------------------------------------------------------------------------------------------|----------------------------------------------------------------------------------------------------|---------------------------------------------------------|----------------------------------------------------|-----------------------------------|--|--|
| Report category ()<br>Report type<br>Time unit<br>Report period                  | Spensored Products ~<br>Advertised product ~<br>Semmary<br>Daily<br>Today                   |                                                                                                    |                                                                                                    |                                                         |                                                    |                                   |  |  |
|                                                                                  | Vesterday                                                                                   | April 2022                                                                                                    | 1                                                                                                    | May                                                     | y 2022                                             | ,                                 |  |  |
| Reporting settings                                                               | Week to date<br>Last week<br>Month to date<br>Last month<br>Last seven days<br>Last 30 days | No         Ju         No         To           3         4         5         6         7           10         31         32         33         34           37         38         19         20         23           24         25         26         27         28 | h         Sa         Sa           1         2         1           2         9         8           15         76         14           22         23         21           28         50         2 | Ma Tu 1<br>2 3<br>9 10<br>5 16 17<br>2 23 24<br>1 30 51 | the Th 1<br>4 5 1<br>11 12 1<br>18 19 2<br>25 26 2 | 5a<br>5 7<br>3 14<br>0 21<br>7 28 |  |  |

**Ekran 53:** İndirilen raporda ilgili dönemde yapılan reklam harcamaları ve reklam gelirleri ASIN bazında ve günlük olarak görüntülenmektedir. <u>14.2 Raporlar-</u> <u>da KTÜN Eşleştirmesinin Yapılması</u> bölümündeki yönergeler uygulanarak ön onayı alınan ürünler için raporda KTÜN eşleştirilmesi yapıldıktan sonra ön onayı alınan ürünler için filtreleme işlemi gerçekleştirilir.

**"Advertised ASIN"** sütununda reklamı verilen ürün, **"Spend"** sütununda reklamı verilen ürün başına yapılan harcama ve **"7 Day Total Sales"** sütununda reklamı verilen üründen gelen toplam satış verileri bulunmaktadır.

| Se                                     | 1    | 1                                                                                                    | 6                                                                                                    | н           | 1      | 1                     | ĸ                    |          | M                 | N                                      |                    |
|----------------------------------------|------|----------------------------------------------------------------------------------------------------|----------------------------------------------------------------------------------------------------|-------------|--------|-----------------------|----------------------|----------|-------------------|----------------------------------------|--------------------|
| 1 Ad Group                             | Name | Advertised SKU                                                                                                    | Advertised ASIN                                                                                                    | Impressions | Clicks | Click-Thru Rate (CTR) | Cost Per Click (CPC) | Spend    | 7 Day Total Sales | Total Advertising Cost of Sales (ACOS) | Total Return on Ad |
| 2 Auto                                 |      | CONTRACTOR AND                                                                                                    | California and                                                                                                    | 10492       | 30     | 0,2859%               | \$0,54               | \$16,13  | \$69,99           | 23,0461%                               |                    |
| 3 Auto                                 |      | president and a second second s                                                                                                    | Contraction of the local division of the local division of the loc | 15429       |        | 0,3630%               | \$0,52               | \$29,09  | \$149,98          | 19,3959%                               |                    |
| 4 Auto                                 |      | interesting of the                                                                                                    | and the second second                                                                                                    | 11568       | 21     | 0,1815%               | \$0,52               | \$10,90  | \$0,00            |                                        |                    |
| 5 Auto                                 |      | tentionenter, et                                                                                                    | part and                                                                                                    | 11144       | 38     | 0,3410%               | \$0,52               | \$19,57  | \$149,98          | 13,0484%                               |                    |
| 6 Auto                                 |      | second second se | And in case of the                                                                                                    | 10876       | 25     | 0,2299%               | \$0,55               | \$13,68  | \$0,00            |                                        |                    |
| 7 Auto                                 |      | conciscoments, as                                                                                                    | And a subsection of the                                                                                                    | 10421       | 27     | 0,2591%               | \$0,55               | \$14,88  | \$0,00            |                                        |                    |
| 8 Auto                                 |      | and designation, and                                                                                                    | Contraction of the local division of the local division of the loc | 8273        | 29     | 0,3505%               | \$0,52               | \$15,16  | \$0,00            |                                        |                    |
| 9 Auto                                 |      | territoriani, an                                                                                                    | A DESCRIPTION OF                                                                                                    | 12292       | 36     | 0,2929%               | \$0,55               | \$19,87  | \$0,00            |                                        |                    |
| 10 Auto                                |      | page (contraction) and                                                                                                    | Contraction of the local division of the local division of the loc | 19124       | 46     | 0,2405%               | \$0,53               | \$24,46  | \$0,00            |                                        |                    |
| 11 Auto                                |      | contributions, pr                                                                                                    | a second second second                                                                                                    | 16314       | 33     | 0,2023%               | \$0,57               | \$18,79  | \$0,00            |                                        |                    |
| 12 Auto                                |      | manufacture and                                                                                                    | a destination of the second                                                                                                    | 71277       | 107    | 0,1501%               | \$0,56               | \$\$9,53 | \$79,9            | 74,4218%                               |                    |
| 13 Auto                                |      | and a second second sec | Participant and                                                                                                    | 24159       | 46     | 0,1904%               | \$0,55               | \$25,24  | \$79,95           | 31,5539%                               |                    |
| 14 Auto                                |      | second second se | And in case of                                                                                                    | 5814        | 25     | 0,4300%               | \$0,56               | \$13,96  | \$0,00            |                                        |                    |
| 15 Auto                                |      | take increasing , and                                                                                                    | Carton and Carton and                                                                                                    | 3020        | 11     | 0,3542%               | \$0,54               | \$5,99   | \$0,00            |                                        |                    |
| 16 Auto                                |      | and a second second sec | Contraction of the local division of the local division of the loc | 3642        | 11     | 0,3020%               | \$0,48               | \$5,32   | \$79,95           | 6,6508%                                |                    |
| 17 Auto                                |      | section and the section of the section of the secti |                                                                                                    | 4883        | 30     | 0,6144%               | \$0,50               | \$14,99  | \$0,00            |                                        |                    |
| 18 Auto                                |      | and includes and                                                                                                    | Participant and Party and Party and  | 2354        | 10     | 0,4248%               | \$0,56               | \$5,64   | \$319,96          | 1,7627%                                |                    |
| 19 Auto                                |      | instantion of the                                                                                                    | A REPORT OF A REPORT OF A REPORT OF A REPORT OF A REPORT OF A REPORT OF A REPORT OF A REPORT OF A REPORT OF A R                                                                                                    | 2220        | 14     | 0,6306%               | \$0,54               | \$7,53   | \$0,00            |                                        |                    |
| 0 Auto                                 |      | CONCERNMENT, an                                                                                                    | Caller and Call                                                                                                    | 2251        | 9      | 0,3998%               | \$0,50               | \$4,48   | 50,00             |                                        |                    |
| 10 1 1 1 1 1 1 1 1 1 1 1 1 1 1 1 1 1 1 |      |                                                                                                    |                                                                                                    |             |        |                       |                      |          |                   |                                        |                    |

### 8.3.2 Sponsorlu Görüntülü Reklamlar için Rapor Oluşturma

Ekran 54: Rapor kategorisi olarak "Sponsored Display" seçilir.

| 200.000           |                    |                                                               |
|-------------------|--------------------|---------------------------------------------------------------|
| Report category 🔍 | Sponsored Products |                                                               |
| Report type       | Sponsored Brands   |                                                               |
|                   | Sponsored Display  |                                                               |
|                   | Amazon Attribution | ry of your performance by campaign for a selected date range. |
| Country @         | United States      |                                                               |
| Time unit         | Cummoni            |                                                               |

Ekran 55: Rapor tipi olarak "Advertised product" seçilir.

| Report category         | Sponsored Display 🐱                                              |                                                                                 |
|-------------------------|------------------------------------------------------------------|---------------------------------------------------------------------------------|
| Report type             | Campaign<br>Targeting                                            | s into sales and performance metrics for your advertised ASINs in all campaigns |
|                         | Advertised product                                               | ression.                                                                        |
| Country ()<br>Time unit | Purchased product<br>Matched target<br>Gross and Invalid Traffic | •roduct report                                                                  |
| Report period           | Last 30 days                                                     |                                                                                 |

**Ekran 56:** Zaman dilimi olarak **"Daily"** seçilir. Report period alanında, ilgili faturadaki hizmet dönemine göre rapor dönemi oluşturulur ve **"Save"** butonuna tıklanarak kaydedilir. Daha sonra **"Run report"** butonuna tıklanır ve rapor oluşturulur.

| Report category of | Sponsored Display 🛩                                                              |                        |        |       |        |       |       |           |         |        |        |      |       |       |        |  |
|--------------------|----------------------------------------------------------------------------------|------------------------|--------|-------|--------|-------|-------|-----------|---------|--------|--------|------|-------|-------|--------|--|
| Report type        | Advertised product ~                                                             |                        |        |       |        |       |       |           |         |        |        |      |       |       |        |  |
|                    | This report provides insigh                                                      | ts into sa             | ilės a | nd pe | erform | nance | e met | trics for | your ad | lverti | ised A | SINS | in al | t cam | paigns |  |
|                    | <ul> <li>that received at least 1 imp</li> <li>Learn about Advertised</li> </ul> | pression,<br>product r | epor   | t     |        |       |       |           |         |        |        |      |       |       |        |  |
| Country @          | United States                                                                    |                        |        |       |        |       |       |           |         |        |        |      |       |       |        |  |
| Time unit          | O Summary                                                                        |                        |        |       |        |       |       |           |         |        |        |      |       |       |        |  |
|                    | O Daily                                                                          |                        |        |       |        |       |       |           |         |        |        |      |       |       |        |  |
| Report period      | E Last 30 days                                                                   |                        |        |       |        |       |       |           |         |        |        |      |       |       |        |  |
|                    |                                                                                  |                        |        |       |        |       |       |           |         |        |        |      |       |       |        |  |
|                    | Today                                                                            | <                      |        | June  | 202    | 3 ~   |       |           |         |        | July   | 202  | 3 ~   |       | >      |  |
|                    | Week to date                                                                     | Su                     | Mo     | Ти    | We     | Th    | Fr    | Sa        | Su      | Mo     | Tu     | We   | Th    | Fr    | Sa     |  |
| Reporting settings | Month to date                                                                    | -                      | -      | -     |        | 1     | 2     | 3         |         |        |        |      |       |       | 1      |  |
|                    | Last month                                                                       | 4                      | 5      | 6     | 7      | 8     | 9     | 10        | 2       | 3      | 4      | 5    | 6     | 7     | 8      |  |
|                    | Last 7 days                                                                      | 11                     | 12     | 13    | 14     | 15    | 16    | 17        | 9       | 10     | 11     | 12   | 13    | 14    | 15     |  |
| Report name        | Last week                                                                        | 18                     | 19     | 20    | 21     | 22    | 23    | 24        | 16      | 17     | 18     | 19   | 20    | 21    | 22     |  |
|                    | Last 30 days                                                                     | 25                     | 26     | 27    | 28     | 29    | 30    | 1.1       | 23      | 24     | 25     | 26   | 27    | 28    | 29     |  |
| Becklainste        | America/Los_Angeles                                                              |                        |        |       |        |       |       |           | 30      | 31     |        |      |       |       |        |  |
| Recipients         |                                                                                  |                        |        |       |        |       |       |           |         |        |        |      |       |       |        |  |
| optional           |                                                                                  |                        |        |       |        |       |       |           |         |        |        |      |       | -     |        |  |

**Ekran 57:** İndirilen raporda ilgili dönemde yapılan reklam harcamaları ve reklam gelirleri ASIN bazında ve günlük olarak görüntülenmektedir. <u>14.2 Raporlar-</u> <u>da KTÜN Eşleştirmesinin Yapılması</u> bölümündeki yönergeler uygulanarak ön onayı alınan ürünler için raporda KTÜN eşleştirilmesi yapıldıktan sonra ön onayı alınan ürünler için filtreleme işlemi gerçekleştirilir.

**"Advertised ASIN"** sütununda reklamı verilen ürün, **"Spend"** sütununda reklamı verilen ürün başına yapılan harcama ve **"14 Day Total Sales"** sütununda reklamı verilen üründen gelen toplam satış verileri bulunmaktadır.

| G                      | н                           | 1                                                                                                    | 1            | к                      | L       | M                     | N                              | 0          | P                     | v                                  |
|------------------------|-----------------------------|----------------------------------------------------------------------------------------------------|--------------|------------------------|---------|-----------------------|--------------------------------|------------|-----------------------|------------------------------------|
| Bid Optimisation       | Advertised SKU              | · Advertised ASIN ·                                                                                                    | Impression * | Viewable impressions * | Click + | Click-Thru Rate (CTR) | 14-day Detail Page Views (DPV) | * Spend -1 | ost Per Click (CPC) * | 14 Day Total Sales + 14 Day New-to |
| St. COMPANY            | strain, tast, tips          | And Transmission                                                                                                    | 27/10/10     |                        | 23      | 0,000                 |                                | £2,        | £0,11                 | £0,illin                           |
| st contracts           | NUMBER OF STREET, THEN      | And the second second                                                                                                    | 31           |                        | 20      | 0,                    | 4                              | 62,        | £0,1                  | £13,                               |
| st.constructs          | NAMES AND ADDRESS.          | And in case of the local diversion of the local diversion of the loc | Zentri       |                        | 17      | 0,                    | k                              | £2,        | £0,1                  | EO,filli                           |
| st. clearers and       | WOMEN HARD, PERS            | Autor retents                                                                                                    | 40.00        |                        |         | 0,                    | 4                              | £1,        | £0,2                  | £0,1                               |
| st concentrations      | NUMBER ADDRESS. THEM        | AMERIC LINESE                                                                                                    | 2710         |                        | 21      | 0.                    | 1                              | £1.        | £0,0                  | £0,000                             |
| sh (DALERSON)          | WOMEN, Longon, 19864        | Automotive and A                                                                                                    | 21           |                        | 20      | 0,                    | 6                              | £1,        | £0,0                  | £0,1                               |
| 10, TORAN MILLING      | 40145, 1464, 1984           | And the second second s | 2498         |                        | 10      | 0,                    | 4                              | £1,        | £0,1                  | £10,1                              |
| the promotion that has | Frage Control March Times   | And and a second second second second second second second second second second second second second second se                                                                                                    | 1.00         |                        | 2       | 0,                    |                                | £1/        | £0,7                  | £0,000                             |
| in creations           | NUMB AND ADD                | CONTRACTOR                                                                                                    | 1            |                        | 14      | 0,                    | k                              | £1,00      | £0,1                  | €0,                                |
| the classe modes       | women, teams, Johnson       | design of the second                                                                                                    | 2            |                        | 15      | 0,                    |                                | £1,        | £0,0                  | £0,1                               |
| 99,71495               | Fills Gross Revision in The | Accession of the local diversion of the local diversion of the local | 5.05         |                        | 1 2     | 0,                    | 8                              | 61,        | 60,81                 | 60,00                              |
| 10.1104/0100384        | 51100. 1001, 1005           | CONTRACTOR OF STREET, STREET,  | 154007       |                        | 8       | 0,                    |                                | £1,        | £0,1                  | £0,100                             |
| 98,75494               | FOR SHEET OF BLUE PAR.      | Conception of the                                                                                                    | 254          |                        | 2       | 0,                    | 1                              | £1,000     | £0,0                  | £0,1                               |
| U. COMPANY.            | Scott, Lott, Max.           | BARTING CO.                                                                                                    | 1000         |                        | 5       | 0.                    | k                              | £1.        | £0,1                  | £0,1                               |
| st cleanthing          | NAMES AND ADDRESS OF        | And in case of the local diversion of the local diversion of the loc | 35 797       |                        | 13      | 0,                    | 6                              | £1,        | £0,0                  | £0,1                               |
| the concentration of   | NAME AND ADDRESS.           | And the Party of Street, or other                                                                                                    | 2,002        |                        | 3       | 0,                    | k                              | £1.        | £0,1                  | £0,000                             |
| St. (Destructed        | NAME AND ADDRESS.           | BORTO PRIME                                                                                                    | 375          |                        | 2       | 0,                    | h                              | £1,        | £0,1                  | £0,/                               |
| 88,01498               | Frank Contraction Contra    | Garden and Arts                                                                                                    | 4,09         |                        | 2       | 0,                    | £                              | £1,        | £0,5                  | €0,0                               |
| to construction        | NUMBER OF A                 | NAMES OF TAXABLE                                                                                                    | Zimi         |                        | 14      | U U                   | s                              | £1.        | £0,0                  | EO,m                               |
| III, CONSTRUCTS        | NAMES AND ADDRESS.          | display withing                                                                                                    | 2548         |                        | 5       | 0,                    | 6                              | £1,        | £0,1                  | £0,1                               |
| SP. CONSTRUCTS         | \$100 (100), 100A           | BROWNING.                                                                                                    | 2044         |                        | 1 3     | 0,                    | 6                              | £1,        | £0,1                  | £0,0%                              |
| SP. CONCERNING         | FIRE COLD, RATER & P.       | Annual States of States of                                                                                                    | 2676         |                        |         | 0,                    | 6                              | £1/        | £0,2                  | £0,000                             |
| St. CONCERNING         | Witten, Harry, Harry        | ACCOUNTS OF TAXABLE                                                                                                    | 161          |                        | 2       | 0,                    | k                              | £1,        | £0,5                  | ED,/III                            |

### 8.3.3 Sponsorlu Markalar Reklamı için Rapor Oluşturma

Ekran 58: Rapor kategorisi olarak "Sponsored Brands" seçilir.

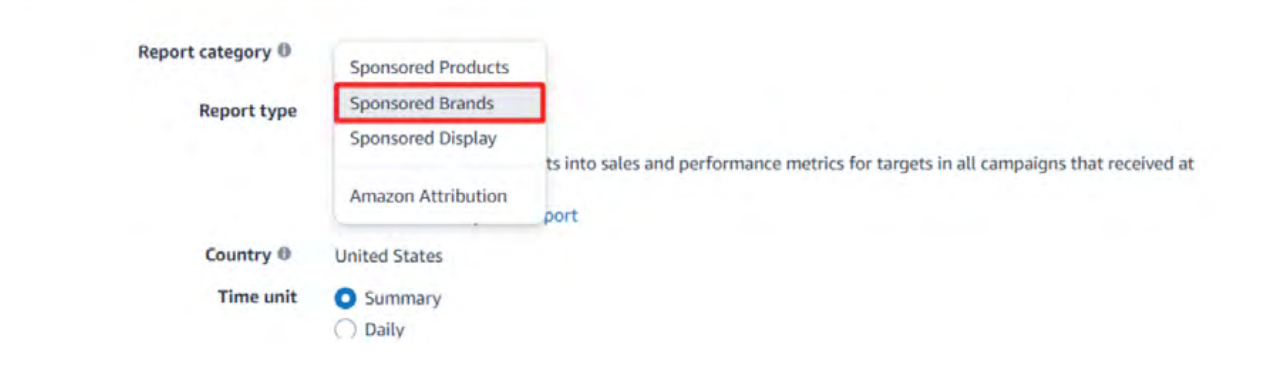

#### Ekran 59: Rapor tipi olarak "Attributed Purchases" seçilir.

| Report category 0 | Sponsored Brands 🐱                                 |                                                             |
|-------------------|----------------------------------------------------|-------------------------------------------------------------|
| Report type       | Keyword<br>Keyword Placement                       | ne specific products sold and attributed to your campaigns. |
| Country 🖲         | Campaign<br>Campaign placement<br>Search term      |                                                             |
| Report period     | Search Term Impression Share<br>Category benchmark |                                                             |
| in port period    | Attributed Purchases<br>Gross and Invalid Traffic  |                                                             |

**Ekran 60:** Zaman dilimi olarak **"Daily"** seçilir. Report period alanında, ilgili faturadaki hizmet dönemine göre rapor dönemi oluşturulur ve **"Save"** butonuna tıklanarak kaydedilir. Daha sonra **"Run report"** butonuna tıklanır ve rapor oluşturulur.

| Country ()<br>Time unit | United States          |    |    |      |     |     |    |    |    |    |       |     |     |      |    |
|-------------------------|------------------------|----|----|------|-----|-----|----|----|----|----|-------|-----|-----|------|----|
| Report period           | Daily     Last 30 days |    |    |      |     |     |    |    |    |    |       |     |     |      |    |
|                         | Today                  | <  |    | June | 202 | 3 ~ |    |    |    |    | July  | 202 | 3 ~ |      | >  |
|                         | Vesterday              | Su | Мо | Ти   | We  | Th  | Fr | Sa | Su | Ma | Tu    | We  | Th  | Fr   | Sa |
| Reporting settings      | Week to date           |    | -  |      |     | 1   | 2  | 3  |    |    |       |     |     |      | 1  |
|                         | Month to date          | 4  | 5  | 6    | 7   | 8   | 9  | 10 | 2  | 3  | 4     | 5   | 6   | 7    | 8  |
|                         | Last 7 days            | 11 | 12 | 13   | 14  | 15  | 16 | 17 | 9  | 10 | 11    | 12  | 13  | 14   | 15 |
| Report name             | Last week              | 18 | 19 | 20   | 21  | 22  | 23 | 24 | 16 | 17 | 18    | 19  | 20  | 21   | 22 |
|                         | Last 30 days           | 25 | 26 | 27   | 28  | 29  | 30 |    | 23 | 24 | 25    | 26  | 27  | 28   | 29 |
| Recipients              | America/Los_Angeles    | 1  | -  |      |     |     |    |    | 30 | 31 |       |     |     |      |    |
| Request time            |                        |    |    |      |     |     |    |    |    |    | Carri | el  |     | Save |    |

**Ekran 61:** Sponsorlu markalar reklamlarında ek olarak **"Campaign"** seçilerek kampanya raporu indirilir.

| Report category 0 | Sponsored Brands 🛩                                                                                      |                                                        |
|-------------------|----------------------------------------------------------------------------------------------------|--------------------------------------------------------|
| Report type       | Keyword<br>Keyword Placement                                                                            | our performance by campaign for a selected date range. |
|                   | Campaign                                                                                                |                                                        |
| Country ®         | Campaign placement                                                                                      |                                                        |
| Time unit         | Search term                                                                                             |                                                        |
| Report period     | Search Term Impression Share<br>Category benchmark<br>Attributed Purchases<br>Gross and Invalid Traffic |                                                        |
**Ekran 62:** İndirilen **"Attributed Purchases"** raporu <u>9.1 CSV Dosyasının Excel'e</u> <u>Aktarılması</u> bölümündeki yönergeler uygulanarak excel ortamında açılır. Bu raporda ilgili dönemde yapılan reklam gelirleri ASIN bazında ve günlük olarak görüntülenmektedir. <u>14.2 Raporlarda KTÜN Eşleştirmesinin Yapılması</u> bölümündeki yönergeler uygulanarak ön onayı alınan ürünler için raporda KTÜN eşleştirilmesi yapıldıktan sonra ön onayı alınan ürünler için filtreleme işlemi gerçekleştirilir.

**"Purchased ASIN"** sütununda reklamı verilen ürün, **"14 Day Total Sales"** sütununda ise reklamı verilen üründen gelen toplam satış verileri bulunmaktadır. İlgili raporda reklam harcaması bilgileri bulunmamaktadır. Sponsorlu marka reklamlarında bu veririnin tespiti için diğer reklam türlerinden farklı olarak ikinci bir rapora ihtiyaç duyulmaktadır. Söz konusu reklam harcaması verisi bir sonraki adımda gösterilen kampanya raporundan elde edilir.

| A            | в        | с             | D                | E               | F                  | G                       | н                      | 1                          |        |
|--------------|----------|---------------|------------------|-----------------|--------------------|-------------------------|------------------------|----------------------------|--------|
| Date -       | Curren * | Campaign Name | * Attribution ty | Purchased AS    | 14 Day Total Sal * | 14 Day Total Orders ( - | 14 Day Total Units ( - | 14 Day New-to-brand Sale * | 14 Day |
| Jul 10, 2023 | USD      | 251c          | Promoted         | 807             | \$24               | 2                       | 10                     | 2                          | 9      |
| Jul 10, 2023 | USD      | 251           | Brand Halo       | BOF             | \$59               | 11                      | 1                      | Simo                       | 121    |
| Jul 10, 2023 | USD      | 251           | Brand Halo       | B09             | \$13               | 81                      | 131                    | 5.                         | 130    |
| Jul 10, 2023 | USD      | 251           | Brand Halo       | 809             | \$89               | 7                       | 2                      | Share                      | 12:    |
| Jul 10, 2023 | USD      | 251           | Brand Halo       | 807             | \$57               | 2                       | 2                      | \$                         | 120    |
| Jul 10, 2023 | USD      | 251           | Promoted         | 807             | \$37               | 210                     | 1                      | \$=                        | 120    |
| Jul 11, 2023 | USD      | 251           | Brand Halo       | BOF             | \$5.5              | 15.                     | 1                      | SI                         | 102    |
| Jul 11, 2023 | USD      | 251c          | Brand Halo       | 80 <sup>g</sup> | \$89               | 2-                      | 2                      | Series                     | 121    |
| Jul 11, 2023 | USD      | 251           | Brand Halo       | BOL             | \$59               | 11                      | 1                      | Shanna                     | 121    |
| Jul 11, 2023 | USD      | 251           | Brand Halo       | 809             | \$13               | 810                     | 3                      | \$                         |        |
| Jul 11, 2023 | USD      | 251c          | Promoted         | 807             | \$34               | 10                      | 300                    | SHOT                       | 21     |
| Jul 11, 2023 | USD      | 251           | Promoted         | B07             | \$67               | 2.00                    | 2                      | Similar                    | 20     |
| Jul 11, 2023 | USD      | 2516          | Brand Halo       | B07             | \$18               | 11                      | 1                      | State                      | 121    |
| Jul 12, 2023 | USD      | 251           | Brand Halo       | B09             | \$44               | 11                      | 2                      | Sill                       | 10     |
| Jul 12, 2023 | USD      | 251           | Promoted         | 807             | \$13               | 510                     | 55                     | \$                         | 5      |
| Jul 12, 2023 | USD      | 2516          | Promoted         | 807             | \$59               | 200                     | 2                      | S                          | 31     |
| Jul 13, 2023 | USD      | 251           | Brand Halo       | BOH             | \$6.5              | 23.                     | 1                      | \$100                      | 121    |
| Jul 13, 2023 | USD      | 251           | Brand Halo       | B09             | \$89               | 2                       | 2                      | Simo                       | 12     |
| Jul 13, 2023 | USD      | 251           | Brand Halo       | BOR             | \$13               | 20                      | 2                      | Sim                        | 131    |
| Jul 13, 2023 | USD      | 251           | Brand Halo       | B09             | \$44               | 11                      | 1                      | SIII                       | 10     |
| Jul 13, 2023 | USD      | 251           | Promoted         | 807             | \$28               | 210                     | 20                     | \$200                      | 8      |
| Jul 13, 2023 | USD      | 2516          | Promoted         | B07             | \$18               | 80                      | 8                      | \$                         | 6      |
| Jul 13, 2023 | USD      | 251           | Brand Halo       | BOF             | \$7.1              | 11                      | 1                      | SIL                        | 10     |
| Jul 14, 2023 | USD      | 251           | Promoted         | B07             | \$74               | 21                      | 31                     | Şum                        | 120    |
| Jul 15, 2023 | USD      | 251           | Promoted         | 807             | \$49               | 20                      | 2                      | \$                         | 121    |
| Jul 16, 2023 | USD      | 251           | Promoted         | B07             | \$49               | 21                      | 21                     | Sinter                     | 120    |

**Ekran 63:** İndirilen **"Attributed Purchases"** raporunda Ekran 62'de yapılan ön onayı alınan ürünlerin filtrelenmesi işleminden sonra **"Campaign Name"** sütununda ön onayı alınan ürünlerin hangi reklam kampanyasında çalıştığı görüntülenmektedir. Bu kampanyalar Ekran 64'de gösterildiği gibi; **"Campaign"** raporunda filtrelenerek yapılan reklam harcamaları tespit edilir.

| А            | В        | С             | D              | E              | F                  | 1 |
|--------------|----------|---------------|----------------|----------------|--------------------|---|
| Date *       | Curren * | Campaign Name | Attribution ty | Purchased AS - | 14 Day Total Sal 🔻 | 1 |
| Jul 10, 2023 | USD      | 2516-         | Promoted       | BO             | \$                 | 1 |
| Jul 10, 2023 | USD      | 2516-         | Brand Halo     | B0             | \$                 | 1 |
| Jul 10, 2023 | USD      | 2516          | Brand Halo     | BO             | \$                 | З |
| Jul 10, 2023 | USD      | 2516-         | Brand Halo     | B0             | \$                 | 2 |
| Jul 10, 2023 | USD      | 2516          | Brand Halo     | B0             | \$                 | 2 |
| Jul 10, 2023 | USD      | 2516          | Promoted       | B0             | \$                 | 1 |

Ekran 64: İndirilen "Campaign" raporu açılır. Ekran 62'de tespit edilen, ön onayı alınan ürünlerin satışına konu olan reklam kampanyaları seçilerek filtreleme işlemi uygulanır. Filtreleme işleminden sonra "spend" sütununda ön onayı alınan ürünler için yapılan reklam harcaması görüntülenir. Söz konusu harcama verisinin dikkate alınabilmesi için ilgili kampanya içindeki tüm ürünlerin ön onaylı olması önem arz etmektedir.

| Α            | B               | C         | D                                  |     | E           | F.      | G                       | н                                       |         | 1                                          |
|--------------|-----------------|-----------|------------------------------------|-----|-------------|---------|-------------------------|-----------------------------------------|---------|--------------------------------------------|
| Date -       | Portfolio nam * | Currenc * | Campaign Name                      | 7   | mpression * | Click - | Click-Thru Rate (CTR) - | Cost Per Click (CPC) -                  | Spend - | Total Advertising Cost of Sales (ACOS) + 1 |
| Tem 10, 2023 | 3 Not grouped   | USD       | 2 2 A'dan Z'ye Sırala              |     | -           | 117     | 10000                   | -                                       | \$26    |                                            |
| Tem 11, 2023 | 3 Not grouped   | USD       | Z Ziden Alva Sirala                |     |             |         | 100000                  |                                         | \$31    | 100000000                                  |
| Tem 12, 2023 | 3 Not grouped   | USD       | As a Monte Ja Sugar                | - 1 |             |         | - 2000                  | 1. 1.1.1.1.1.1.1.1.1.1.1.1.1.1.1.1.1.1. | \$40    |                                            |
| Tem 13, 2023 | 3 Not grouped   | USD       | Renge Gore Sirala                  |     | 1000        | 9       | 100000                  |                                         | \$15    |                                            |
| Tem 14, 2023 | 3 Not grouped   | USD       | 5 Campaign Name* Filtgenni Temizle |     |             | - 8     |                         |                                         | \$2000  |                                            |
| Tem 15, 2023 | 3 Not grouped   | USD       | Renoe Gore Filtre                  | 1   |             | 8       |                         |                                         | \$2     |                                            |
| Tem 16, 2023 | 3 Not grouped   | USD       | Adapter Eliteratural               |     | - 200       | - 6     |                         | 1000                                    | \$19    |                                            |
| Tem 17, 2023 | 3 Not grouped   | USD       | Meth Eitreien                      | _   |             | 7       |                         | 1000                                    | \$2     | 1000000                                    |
| Tem 18, 2023 | 3 Not grouped   | USD       | Ara                                | Q   |             | 10      |                         |                                         | \$1999  |                                            |
| Tem 19, 2023 | 3 Not grouped   | USD       | 2 (Tümünü Sec)                     |     |             | 7       | 1000                    |                                         | \$2000  |                                            |
| Tem 20, 2023 | 3 Not grouped   | USD       | 2510-                              | - 1 |             | 5       |                         |                                         | \$1988  |                                            |
| Tem 21, 2023 | 3 Not grouped   | USD       | 2514-                              | _   | -           | 7       |                         |                                         | \$2000  |                                            |
| Tem 22, 2023 | 3 Not grouped   | USD       | - HAND                             | _   |             | 0       |                         |                                         | \$2     |                                            |
| Tem 23, 2023 | 3 Not grouped   | USD       |                                    | -   |             | 6       | 10000                   |                                         | \$1.000 |                                            |
| Tem 24, 2023 | 3 Not grouped   | USD       | HAND                               | - 1 |             | 5       |                         |                                         | \$1887  |                                            |
| Tem 25, 2023 | 3 Not grouped   | USD       | 2                                  |     |             | 7       |                         | 1 1000                                  | \$2(==) |                                            |
| Tem 26, 2023 | 3 Not grouped   | USD       | 1                                  | - 1 |             | -113    |                         |                                         | \$12    |                                            |
| Tem 27, 2023 | 3 Not grouped   | USD       | Tamam Iptal                        |     |             |         |                         |                                         | \$150   |                                            |
| Tem 28, 2023 | 3 Not grouped   | USD       |                                    |     |             |         |                         |                                         | \$12    |                                            |
| Tem 29, 202  | R Not grouped   | LISD      |                                    |     |             | - 100   |                         | -                                       | \$16    |                                            |

**Ekran 65:** Kılavuzda belirtilen tüm reklamlar için yapılan harcamalar ve reklam gelirleri aşağıdaki örnek tabloda belirtildiği gibi aylık olarak toplanarak hak ediş hesaplanır. Eğer ödenen dolaylı vergi varsa, söz konusu vergi **"Reklam Harcaması"** satırına eklenir. İlgili dönemlere konu olan gerçekleştirilen ödemelerin ay bazında üçten fazla olması halinde, ödeme tutarları Türk Lirasına çevrilirken ilgili ayın on beşinci gününün, on beşinci günün resmî tatile rastlaması halinde ise izleyen ilk iş gününü kuru esas alınarak Türk Lirası cinsinden hak ediş hesaplaması gerçekleştirilir.

| Dijital Pazaryeri Tar                 | ntım | Desteği Hesa | plan | ası Tablosu |                  |
|---------------------------------------|------|--------------|------|-------------|------------------|
|                                       |      | Ocak         |      | Şubat       | Mart             |
| Reklam Harcaması                      | \$   | 20.000,00    | \$   | 15.000,00   | \$<br>25.000,00  |
| Reklam Geliri                         | \$   | 120.000,00   | \$   | 60.000,00   | \$<br>125.000,00 |
| SRMO                                  |      | 17%          |      | 25%         | 20%              |
| Üst Limit                             | \$   | 24.000,00    | \$   | 12.000,00   | \$<br>25.000,00  |
| Desteğe Konu Tutar                    | \$   | 20.000,00    | \$   | 12.000,00   | \$<br>25.000,00  |
| Döviz Cinsinden Hak ediş (%70)        | \$   | 14.000,00    | \$   | 8.400,00    | \$<br>17.500,00  |
|                                       |      |              |      |             |                  |
| Ayın 15'inci Günü Kur Bilgisi         | \$   | 18,78        | \$   | 18,84       | \$<br>18,98      |
| Türk Lirası Cinsinden Hak ediş (%70)  | \$   | 262.920,00   | \$   | 158.256,00  | \$<br>332.150,00 |
| Türk Lirası Cinsinden Toplam Hak edis |      |              |      | £753.326,00 |                  |

Amazon üzerinden oluşturulan reklamlara ilişkin sunulan raporlar, rapor tipine bağlı olarak değişmekle beraber 60 gün veya 90 gün öncesine kadar veri sunabilmektedir. Yararlanıcıların hak kaybına uğramaması adına kılavuza konu olan raporlarda 60 veya 90 gün öncesine ait verilere erişebilmek için "Ekran 55" ve "Ekran 56"daki gibi aylık yinelenen raporlar oluşturulması önem arz etmektedir.

**Ekran 66:** Zaman dilimi olarak **"Daily"** seçilir. Report period alanında, ilgili faturadaki hizmet dönemine göre rapor dönemi oluşturulur ve **"Save"** butonuna tıklanarak kaydedilir. Daha sonra **"Run report"** butonuna tıklanır ve rapor oluşturulur.

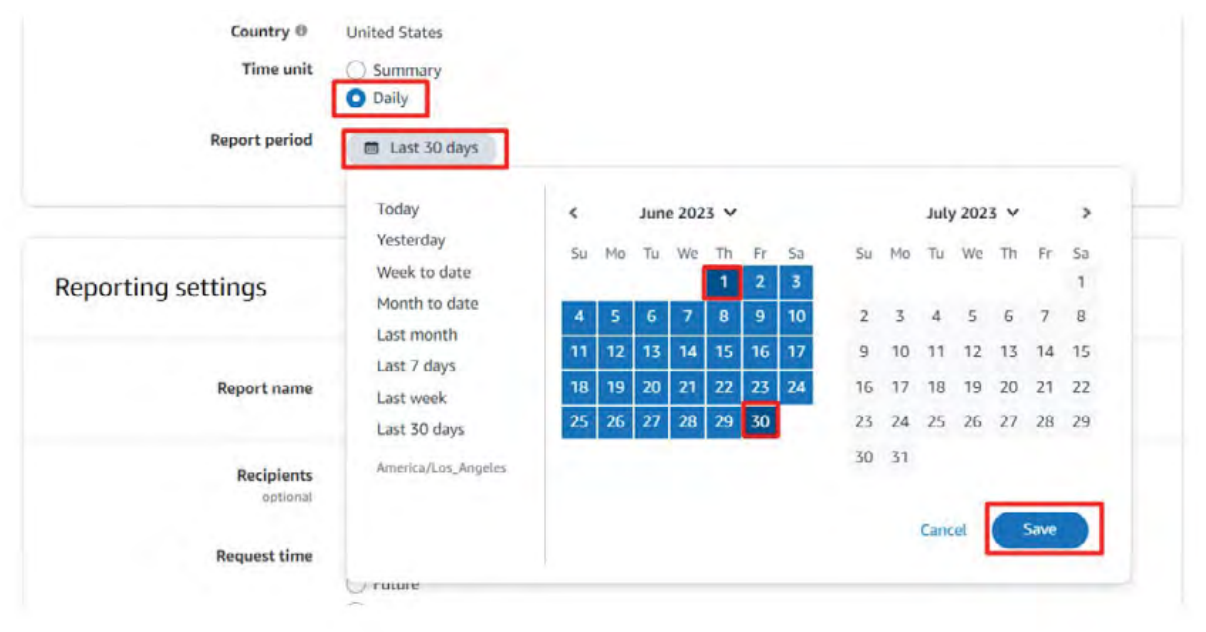

Ekran 67: İlgili rapor isimlendirilir ve geriye dönük şekilde verilere erişilebilmesi adına "Recurring" seçeneği seçilir, Frequency alanında "Montly" rapor dönemi seçilir ardından "Schedule report" butonuna tıklanır ve sistemin aylık olarak yinelenen raporlar oluşturulması için planlama yapılır.

|                    |                                      | Larrad Schoolds report |
|--------------------|--------------------------------------|------------------------|
| The unit           | C Tournay                            |                        |
| Report period      | 🖬 Lant Midage                        |                        |
| leporting settings |                                      |                        |
| Report interer     | Tpennend Postucin Search Interespont |                        |
| Recipiters         | Felmanat                             |                        |
| Tergonal Gree      | C Norm                               |                        |
|                    | ringuardi<br>Manthay m               |                        |
|                    | End data<br>III August St. 2023      |                        |

Ekran 68: Oluşan raporlara Measurement and Reporting > Sponsored ads reports işlem adımları izlenerek ulaşılabilir.

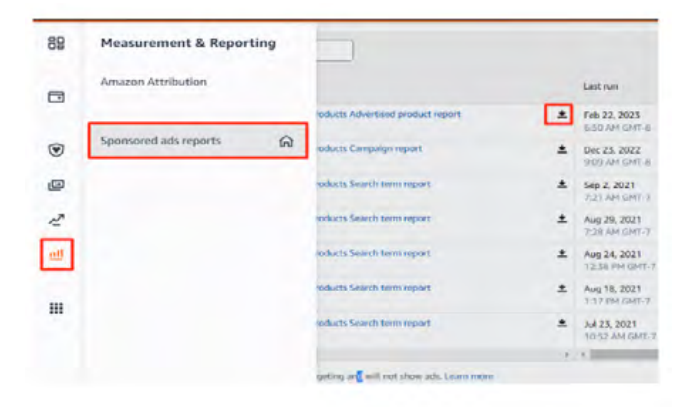

Faturalarda şirket cari bilgilerinin yer alması zorunludur. Eğer ilgili faturalarda "To-Kime" alanı boş olarak gelmekte ise aşağıdaki yönergelere uygun olarak düzenlemelidir.

Ekran 69: Amazon Ads paneline giriş yapıldıktan sonra sağ altta yer alan **"Ayar**lar" sekmesine gidilir.

| 2 |                                                                                                    | S                                                                                             |                                                                            |
|---|----------------------------------------------------------------------------------------------------|-----------------------------------------------------------------------------------------------|----------------------------------------------------------------------------|
|   | Choose your campaigr                                                                                                  | itype                                                                                         | View dra                                                                   |
| • | Sponsored Products                                                                                                    | Sponsored Brands                                                                              | Sponsored Display                                                          |
| ш | - <u></u>                                                                                                    |                                                                                               |                                                                            |
| þ |                                                                                                    |                                                                                               |                                                                            |
|   | Promote products to shoppers<br>actively searching with related<br>keywords or viewing similar products<br>on Amazon. | Help shoppers discover your brand<br>and products on Amazon with rich,<br>engaging creatives. | Grow your business by reaching<br>relevant audiences on and off<br>Amazon. |
|   | Continue                                                                                                    | Continue                                                                                      | Continue                                                                   |
|   | Explore Sponsored Products                                                                                            | Explore Sponsored Brands                                                                      | Explore Sponsored Display                                                  |
|   | Want help from an                                                                                                    | Amazon Ads specialist to create your first campai                                             | gn? Request a call                                                         |
| _ |                                                                                                    |                                                                                               |                                                                            |

Ekran 70: Yönetim panelinden "Sponsored ads billing" sekmesine geçiş yapılır.

| ama    | conads New campaign      |                              |                  |                   |
|--------|--------------------------|------------------------------|------------------|-------------------|
| 2      | Administration           | Choose your campaigr         | View drafts      |                   |
| ۲      | Sponsored ads billing    | Sponsored Products           | Sponsored Brands | Sponsored Display |
| U<br>O | Account transparency log |                              |                  |                   |
| ш      |                          | Promote products to shoppers |                  |                   |

Ekran 71: Ödeme ayarlarından hesap detaylarında ilgili şirket bilgileri girilir.

| 2 | Billing | Payment settings | Promotion credits                                                                                                    |                       |
|---|---------|------------------|----------------------------------------------------------------------------------------------------|-----------------------|
|   |         |                  | Account Information                                                                                                    |                       |
| ۲ |         |                  | Default payment method                                                                                                    | Change payment method |
| 8 |         |                  | Deduct from payment                                                                                                    | Edit                  |
|   |         |                  | Backup payment method<br>Visa ending in<br>Expires                                                                                 |                       |
|   |         |                  | You'll be charged when you reach your spend limit or at the end of the month, which could result in multiple<br>charges per month. |                       |
|   |         |                  | Account details                                                                                                    |                       |
|   |         |                  | Account manager                                                                                                    | E.O.                  |

### 9. Sipariş Karşılama Hizmetinin Raporlanması

Ekran 72: Amazon Seller Central ana sayfasında sol menüde yer alan "Payments>Payments" başlığından ilerlenir.

| × Menu            |   | See 0 19 - 195                                                                                                    |
|-------------------|---|----------------------------------------------------------------------------------------------------|
| Catalog           | ? | eveniory, Ladoouro, Shannan (Millionening, Hungellenine), Catomic lenine, Jacquel match, Weetsburg and paratomicano (JWD), Cantyuge Hungel, Edit                                                                                                    |
| Inventory         | > | Lata latency impacting Defuned Transaction Report has now been received and the system is operating normally. Defenned Transaction Reports are new systable warksports by to get an Amazon payment (eight trans-                                                                                                    |
| Pricing           | 3 |                                                                                                    |
| Orders            | > | ments Dashboard were marine manage                                                                                                    |
| Advertising       | > | ment View name at the second second s |
| Stores            | > |                                                                                                    |
| Growth            | > |                                                                                                    |
| Reports           | 5 |                                                                                                    |
| Payments          | > | Payments                                                                                                    |
| Performance       | > | Reports Repository                                                                                                    |
| Apps and Services | 2 | Seller Wallet                                                                                                    |

Ekran 73: Açılan ekranda "Reports Repository" seçeneğine tıklanır ve raporu oluşturmak için "Account Type" All, "Report Type" Transaction olarak seçilir ve talep edilen tarih seçimi yapılarak "Request Report" butonu ile rapor talebi oluşturulur. Oluşturulan rapor aşağıda yer alan "Download CSV" butonu ile indirilir.

| Account                                                           | Туре                                                                         | Report Type                                                                                       | 10                                                          | Reporting Date Ra             | inge F                                  | rom                           | То                |                                       |
|-------------------------------------------------------------------|------------------------------------------------------------------------------|---------------------------------------------------------------------------------------------------|-------------------------------------------------------------|-------------------------------|-----------------------------------------|-------------------------------|-------------------|---------------------------------------|
| All (Uni                                                          | fied Reports) ~                                                              | Transaction                                                                                       | ~                                                           | Custom Date F                 | Range                                   | MM/DD/YYYY                    | MM/DD/YYY         | Y.                                    |
|                                                                   |                                                                              |                                                                                                   | -                                                           | Month                         | -                                       |                               |                   | _                                     |
| Specify                                                           | a Report Tag                                                                 |                                                                                                   |                                                             |                               |                                         |                               |                   |                                       |
| (optiona                                                          | 9                                                                            |                                                                                                   |                                                             |                               |                                         |                               |                   |                                       |
|                                                                   |                                                                              |                                                                                                   |                                                             |                               |                                         |                               | -                 | -                                     |
|                                                                   |                                                                              |                                                                                                   |                                                             |                               |                                         |                               | Request R         | eport                                 |
|                                                                   |                                                                              |                                                                                                   |                                                             |                               |                                         |                               |                   |                                       |
|                                                                   |                                                                              |                                                                                                   |                                                             |                               |                                         |                               |                   | _                                     |
| ayments Repo                                                      | rts                                                                          |                                                                                                   |                                                             |                               |                                         |                               |                   | _                                     |
| ayments Repo                                                      | Reporting Start                                                              | Reporting End                                                                                     | Account                                                     | Report                        | Report                                  | Search and filter by tag      | Status            | Action                                |
| ayments Report<br>Request<br>Date                                 | rts<br>Reporting Start<br>Date                                               | Reporting End<br>Date                                                                             | Account<br>Type                                             | Report<br>Type                | Report<br>Tag                           | Search and filter by tag      | Status            | Action                                |
| Ayments Report<br>Request ~<br>Date ~<br>20 Oca 2025<br>GMT-8     | rts<br>Reporting Start<br>Date<br>1 Oca 2024<br>00:00:00 GMT-8               | Reporting End<br>Date<br>31 Ara 2024<br>23:59:59 GMT-8                                            | Account<br>Type<br>All (Unified<br>Reports)                 | Report<br>Type<br>Transaction | Report<br>Tag<br>2024 yilli             | Search and filler by tag      | Status            | Action<br>Downloas<br>CSV             |
| ayments Report<br>Request<br>Date 20<br>20 Oca 2025<br>6 Oca 2025 | rts<br>Reporting Start<br>Date<br>1 Oca 2024<br>00:00:00 GMT-8<br>1 Ara 2024 | Reporting End           Date           31 Ara 2024           23:59:59 GMT-8           31 Ara 2024 | Account<br>Type<br>All (Unified<br>Reports)<br>All (Unified | Report<br>Type<br>Transaction | Report<br>Tag<br>2024 yıllı<br>Date Rar | Search and filter by tag<br>k | Status<br>© Ready | Action<br>Download<br>CSV<br>Download |

## 9.1 CSV Dosyasının Excele Aktarılması

**Ekran 74:** CSV formatında indirilen dosyayı excel ortamında çalıştırmak üzere boş bir excel çalışma sayfası açılır. **"Veri > Metinden"** adımları izlenerek indirilen dosya seçilir ve **"Al**" butonuna tıklanır.

| Dosya Giriş Ekle Sayfa Düzeni Formüller Veri Göz                                                                                                    | sen Geçir Göranam 😨 Ne yaşımak istendinları koylayın                                                                                                    |
|----------------------------------------------------------------------------------------------------|----------------------------------------------------------------------------------------------------|
| Accessten<br>Webiden<br>Metinden<br>Djör<br>Djör<br>Baglarnlar<br>Djör<br>Djör | Bagtanitar<br>Tamana<br>Yenike         State         Tomana<br>Tomana         Tomana<br>State         Tomana<br>Tomana         Tomana<br>Hand<br>Designaria         Tomana<br>Designaria         Tomana |
| A1 • 1 × × fc                                                                                                    |                                                                                                    |
| A B C D E F                                                                                                    | Qi Metin Donyasını İçel Aktar X S T U V W                                                                                                    |
| 2 3                                                                                                    | ← → → ↑ ★ = Kullanolar > DELL > Indirienter → ○ ○, Indiritenter Idustrunde ana                                                                                                    |
| 4                                                                                                    | Duzenie • Veni klasor 🗮 • 🛄 🕥                                                                                                    |
| 6<br>7                                                                                                    | > CheDrive Ad Depiptrme tartin Tur Boyut                                                                                                    |
| 8                                                                                                    |                                                                                                    |
| 10                                                                                                    | Masaluth) #                                                                                                    |
| 11 12                                                                                                    | ± Individenter →                                                                                                    |
| 13                                                                                                    | Belgeler + Com                                                                                                    |
| 14                                                                                                    | Resimiler # Q. 2022DecMonthyUnifedTransaction (5).cnv 4                                                                                                    |
| 16                                                                                                    | Mazider                                                                                                    |
| 17                                                                                                    |                                                                                                    |
| 18                                                                                                    |                                                                                                    |
| 20                                                                                                    | TSY                                                                                                    |
| 21                                                                                                    | Dosya adi: 2022DecMonthlyUnifiedTransaction (5).csv v Metin Dosyalari (*prrs*bct*csv v                                                                                                    |
| 22                                                                                                    | Araclar - Al lotal                                                                                                    |
| 24                                                                                                    |                                                                                                    |
| 25                                                                                                    |                                                                                                    |
| 26                                                                                                    |                                                                                                    |

Ekran 75: Dosyayı excel ortamında çalıştırırken 3 adımdan oluşan **"Dosya İçe Aktarma Sihirbazında"** bazı tanımlamalar yapılır. Birinci ekranda; dosya türü olarak **"Sınırlandırılmış"** seçeneği seçilir, dosya kaynağı olarak **"65001: Unicode (UTF-8)" seçilir ve "İleri"** butonuna tıklanır. **Ekran 76:** İkinci adımda **"Ayırıcılar"** alanında **"Diğer"** seçeneği seçilir ve yanındaki kutucukta **virgül (,)** işareti ayırıcı olarak belirtilir. Ardından **"İleri"** butonuna tıklanır.

| tetin içeri Aktarma Sihirbazi - Adım 1 / 3                                                                                                    | ? X                  | Metin İçeri Aktarma Sihirbazı - Adım 2 / 3                                                                                                    | ?       | ×  |
|----------------------------------------------------------------------------------------------------|----------------------|----------------------------------------------------------------------------------------------------|---------|----|
| letin Sihirbazi verinizin Sinirlandinimiş olduğunu belirledi.                                                                                                    |                      | Bu ekran verilerinizm içerdiği ayıncıları ayarlamanıza olanak verir. Aşağıdaki önizlemede metrinizin ne şekilde etkilendiğiri görebilirisiniz                                                                                                    |         |    |
| ı doğru ise, lleri'yi ya da verinize en uygun veri türünü seçin.                                                                                                    |                      | Ayecdar                                                                                                    |         |    |
| Özgün veri türü                                                                                                    |                      | Sekme                                                                                                    |         |    |
| Verinizi en ini tanımlayan dosya türünü seçin:                                                                                                    |                      | nogali vingili 🗌 årdipk øynicilari tek olarak iple                                                                                                    |         |    |
| Signlandnims - Her alan virgül ve sekme gibi karalderle aynims.                                                                                                    |                      | Viggil Metin niteleyigisi:                                                                                                    |         |    |
| Sabit gençişti - Alamar, arakarında boştaklarta sütumlara nizaklarmış.                                                                                                    |                      | _ popula                                                                                                    |         |    |
| en ken aktarma baslancıc satırc 1 💿 Dosva kamadı: 65001 : Unicode (UTF-8)                                                                                                    | ~                    | Cal Diger: 1                                                                                                    |         |    |
| The second second                                                                                                    |                      |                                                                                                    |         |    |
|                                                                                                    |                      |                                                                                                    |         |    |
| J Vernermin ust Dingneri var.                                                                                                    |                      | Ven önizleme                                                                                                    |         |    |
| C1/Users/DELL/Downloads/2022DecMonthlyUnitedTransaction (5).csv dosyasinin ondemesi.                                                                                                    |                      |                                                                                                    |         |    |
| I Findludes Search Harbarnlans, Fulfillmant by Search (FBS), and Search Mahatons Fra                                                                                                    | heactions"           | Includes Amazon Marketplace, Fulfillment by Amazon (FBA), and Amazon Webstore transactions                                                                                                    |         | ٦. |
| in and and a second of the second of any and any of the                                                                                                    |                      | pefinitions:                                                                                                    |         |    |
| 2 "All amounts in USD, unless specified"<br>3 "Definitions;"                                                                                                    |                      |                                                                                                    | 1       | ap |
| A pair and the second second s | whipping, and gift w | Eales tax collected: Includes sales tax collected from buyers for product sales, shipping, and go<br>Belling fees: Includes variable closing fees and referral fees.                                                                                                    |         |    |
| 27 All amounts in UDD, unless specified<br>17 foint sa collected includes sales say collected from buyers for product sales, a<br>17 foints say collected includes sales say collected from buyers for product sales, a<br>17 foints remarking from includes mapping databates, shipping holdbacks, per-its                                                                                                    | shipping, and gift w | Bales tax collectedi Includes sales tax collected from buyers for product sales, shipping, and gu<br>Belling feesi Includes variable colosing fees and referial fees.<br>Other transaction feesi Includes shipping chargebacks, shipping holdbacks, per-item fees and sal   | les ter | x  |
| 2 All amounts in UDD, unless specified"<br>Profinitions"<br>Profinitions:<br>1 State ran collected; Includes sales tax collected from buyers for product sales, i<br>1 Stating free: Includes variable closing fees and referral fees."<br>2 Other transaction fees: Includes shipping chargebacks, shipping holdbacks, per-its                                                                                                    | shipping, and gift w | Bales tax collected: Includes sales tax collected from buyers for product sales, shipping, and gr<br>Belling fees: Includes wattable coloning fees and refereral fees.<br>Dther transaction fees: Includes shipping chargebacks, shipping holdbacks, per-item fees and sale | les ter | x  |

**Ekran 77:** Üçüncü aşamada para birimlerinde ondalık ve binlik ayracı ayarlamak üzere **"Gelişmiş"** seçeneğine tıklanır. Ekran 78: Ondalık ayırıcı olarak nokta (.) Binlik ayırıcı olarak virgül (,) işareti seçilir, Negatif sayılara eksi işareti konulsun seçeneği işaretlenir ve "Tamam" butonuna tıklanır. Ardından "Son" butonuna tıklanır.

| Metin İçeri Aktarma Sihirbazı - Adım 3 / 3 ? X                                                                                                    | Metin Içeri Aktarma Sihərbazı - Adımi 3 / 3 🤺 🕺                                                                                                    |
|----------------------------------------------------------------------------------------------------|----------------------------------------------------------------------------------------------------|
| Bu eizan sidunları seçmentü ve Veri Biçmiri belirtenerali sağlar.<br>Sidan ven biçmi<br>O Genel<br>O Melin Genet, sayısal değirteri sayılara, tarih değ <u>irtemi tariblere ve döği</u> tilm değerteri metse dosuşturür.                                                                                                    | Bu ekran sütunları seçmenici ve Veri Biçimini belirtemenici sağlar.<br>Satu veri biçimi<br>Gignal<br>Genet, saysal değerleri sayıları, tarih değerlerin tarihlere ve diğer tüm değerleri metne dönüştürür.                                                                                                    |
| O Tjirði Galv ♥<br>O Stiguru içer attanma jafla                                                                                                    | Carline GAY Gelişmiş Metin İçeri Aktarma Ayarları ? X<br>Sotupu içen aktarma (atla)<br>Soytadi verilen tanmak için kultanılan ayarlar<br>Cındalik ayıncı I<br>Not: Suylar, deverin macsundalik Kolgesel Ayarlar'da belintlen sayısal                                                                                                    |
| Yer Gouleme<br>Parts<br>Anti-Marke Marsim Harkstplace, Fulfillment by Amazon (FMA), and Amazon Webstore transactions<br>Anti-Market and Amazon Market appendixed<br>Parts at a collected incluses alles tas collected from buyers for product wales, shipping, and gift vrep<br>Failing form: Inclusies wales use collected in referant ferm. | Yeri Onderne Senatoria generative Senatoria generative Senatoria generative Senatoria generative Senatoria generative Senatoria generative Senatoria Senatoria Senator |
| poner vizanskuljon reevi inojimos anjiguos okzigekada, anjigung nojimoska, jez-tzek rezi nov kalevi rav<br>Igasi (gasi kalevi kalevi kalevi kalevi kalevi kalevi kalevi kalevi kalevi kalevi kalevi kalevi kalevi kalevi ka                                                                                                    | inter stansarcios teesi issuuses anigoing coalgesases, miigoing noissues, per-item tees ans males tas<br>iptal « Geri Ino: Son                                                                                                    |

Ekran 79: Son olarak verilerin açılacağı çalışma sayfası seçilir ve **Tamam** butonuna tıklanır.

| 1  | А | В | С | D | E                  | F                | G              | Н             | 1              | J |
|----|---|---|---|---|--------------------|------------------|----------------|---------------|----------------|---|
| 1  |   |   |   |   |                    |                  |                |               |                |   |
| 2  |   |   |   |   |                    |                  |                |               |                |   |
| 3  |   |   |   |   |                    |                  |                |               |                |   |
| 4  |   |   |   |   |                    |                  |                | _             |                |   |
| 5  |   |   |   |   | Veri İçeri A       | ktar             |                | ?             | ×              |   |
| 6  |   |   |   |   |                    |                  |                |               |                |   |
| 7  |   |   |   |   | Bu verileri ça     | ilışma kitabınız | da nasıl görür | tülemek isted | iğinizi seçin. |   |
| 8  |   |   |   |   |                    | Tablo            |                |               |                |   |
| 9  |   |   |   |   | 10                 | PivotTable Ra    | poru           |               |                |   |
| 10 |   |   |   |   |                    | PivotChart       |                |               |                |   |
| 11 |   |   |   |   |                    | Yalnızca Bağla   | antı Oluştur   |               |                |   |
| 12 |   |   |   |   | Verileri nere      | ye koymak istiy  | orsunuz?       |               |                |   |
| 13 |   |   |   |   | O <u>V</u> aro     | lan çalışma say  | fasi:          |               |                |   |
| 14 |   |   |   |   | =\$4               | 151              |                | E             |                |   |
| 15 |   |   |   |   | O Yeni             | çalışma sayfası  |                |               |                |   |
| 16 |   |   |   |   | Bu verile          | ri Veri Modeli'r | ne ekle        |               |                |   |
| 17 |   |   |   |   |                    |                  |                | -             |                |   |
| 18 |   |   |   |   | Özelli <u>k</u> le | r                | Tamam          |               | iptal          |   |
| 19 |   |   |   |   | -                  | -                |                |               |                |   |
| 20 |   |   |   |   |                    |                  |                |               |                |   |
| 21 |   |   |   |   |                    |                  |                |               |                |   |

Ekran 80: Açılan dosyanın ilk satırlarında yer alan genel rapor açıklamaları rapor düzenini sağlamak amacıyla silinir.

| Dosya                                   | Giriş                                       | Ekle                           | Sayfa Düzeni                                                                      | Formüll                                                            | er Veri                                                               | Gözden Geçir                                                                    | Görünüm                                                                   | Q Ne yapm                                                      | ak istediğinizi söy                         | yleyin                                              |
|-----------------------------------------|---------------------------------------------|--------------------------------|-----------------------------------------------------------------------------------|--------------------------------------------------------------------|-----------------------------------------------------------------------|---------------------------------------------------------------------------------|---------------------------------------------------------------------------|----------------------------------------------------------------|---------------------------------------------|-----------------------------------------------------|
| Aco<br>Wet<br>Met                       | ess'ten<br>o'den<br>inden Kayı<br>Dı        | Diğer<br>naklarda<br>ş Veri Al | Varolan<br>n - Bağlantılar                                                        | Yeni<br>Sorgu • D                                                  | Sorguları<br>Tablodan<br>Son Kayna<br>ve Dönüştür                     | Göster<br>Tümün<br>aklar<br>Yenile                                              | Bağlantılar<br>Özellikler<br>Bağlantılar<br>Bağlantılar                   | A Düzenle                                                      | Sırala ve                                   | Temizle<br>Veniden Uyg<br>Gelişmiş<br>Filtre Uygula |
| A Cali                                  | bri + 11                                    | * A                            | A ₽ * % *                                                                         | 🖻 nclud                                                            | es Amazo                                                              | n Marketplace                                                                   | e, Fulfillment b                                                          | oy Amazon (                                                    | FBA), and Ama                               | azon Webstore                                       |
| к                                       | T = 🙆                                       | • <u>A</u> •                   |                                                                                   |                                                                    | A                                                                     |                                                                                 |                                                                           |                                                                | В                                           | С                                                   |
| 1 X<br>2 1<br>3 1<br>4 1<br>5<br>6<br>7 | Kes<br>Kopyala<br>Yapıştırma<br>Özel Yapışt | a Seçene                       | ce, Fulfil<br>pecified<br>kleri: sales ta<br>le closing<br>udes ship<br>ransactio | Ilment by A<br>ax collecte<br>g fees and<br>oping char<br>on amoun | Amazon (FE<br>d from buy<br>referral fe<br>gebacks, sh<br>ts. For mor | AA), and Amazo<br>ers for product<br>es.<br>hipping holdbac<br>e details, see t | n Webstore tra<br>t sales, shippinį<br>ks, per-item fe<br>he "Type" and ' | ansactions<br>g, and gift wra<br>es and sales<br>"Description" | ip.<br>tax collection for<br>columns for ea | ees.<br>ch order ID.                                |
| 8                                       | Ekie                                        |                                | т                                                                                 |                                                                    |                                                                       |                                                                                 |                                                                           |                                                                | settlement id                               | type                                                |
| 10<br>11                                | Şıı<br>İçe <u>r</u> iği Tem                 | izle                           | π                                                                                 |                                                                    |                                                                       |                                                                                 |                                                                           |                                                                | 17066102621<br>17066102621<br>17072738911   | Order<br>Order                                      |
| 12                                      | Hücreleri B                                 | içimlend                       | lir                                                                               |                                                                    |                                                                       |                                                                                 |                                                                           |                                                                | 17072738911                                 | Transfer                                            |
| 13                                      | Satır Yükse                                 | kliği                          |                                                                                   |                                                                    |                                                                       |                                                                                 |                                                                           |                                                                | 17072738911                                 | Order                                               |
| 14                                      | Gizle                                       |                                | T                                                                                 |                                                                    |                                                                       |                                                                                 |                                                                           |                                                                | 17072738911                                 | FBA Customer F                                      |
| 16                                      | Göster                                      |                                | T                                                                                 |                                                                    |                                                                       |                                                                                 |                                                                           |                                                                | 17072738911                                 | Order                                               |

#### Excel 2016 ve sonrası sürümler için kullanım

CSV formatında indirilen dosyayı excel ortamında çalıştırmak için boş bir excel çalışma sayfası açılır. **"Veri"** başlığı altında sol üst kısımda bulunan "Metin veya CSV'den" adımları izlenerek indirilen dosya seçilir ve **"Al"** butonuna tıklanır. Dosya kaynağı olarak **"65001: Unicode (UTF-8)",** sınırlayıcı olarak **"Virgül"** seçilir. **"Yükle"** butonuna tıkladıktan sonra virgülle ayrılmış değer sütunları tablo düzeninde açılmış olacaktır.

| 8       | 5-0-1                 |                     |          |                       |                   |                                 |                |                         | Kitap1 -    | Excel               |                                         |            |                         | Ota | inam açın         | Œ          | -                     | <b>п</b> 2 | ¢ |
|---------|-----------------------|---------------------|----------|-----------------------|-------------------|---------------------------------|----------------|-------------------------|-------------|---------------------|-----------------------------------------|------------|-------------------------|-----|-------------------|------------|-----------------------|------------|---|
| Dosya   | Girig E               | kle :               | Sayfa Dü | izenii                | Formüller         | Veri Gården                     | Gecir Gönünün  | n Gelistiriri           | Vardim O I  | Ne vanmak istediğir | izi sövlesin                            |            |                         |     |                   |            |                       | A Paylag   |   |
| 1       | Metin veya            | CSV'den             | Co Son   | n Kaynak<br>evcut Baş | klar<br>ğlantılar | statement                       | _detail_v3.csv | 1                       |             |                     |                                         |            | 0                       | ×   |                   | Gru<br>Gru | plandır -<br>bu Çöz - | 21.77      |   |
| Al*     | Tablo/Arali<br>Verite | c'tan<br>ri Al ve D | önüştür  |                       |                   | Dosya Kaynağı<br>65001: Unicode | (UTF-8)        | Sinirlayıcı<br>• Virgül |             | • Veri<br>Ilk 2     | Türü Algılama<br>100 satır temel alınır |            |                         | 10  | i + Sayfası<br>in | Alt Ar     | Toplam<br>na Hat      |            | ~ |
| A1      |                       | + -                 | X        | ~                     | Ja .              | id_partner s                    | tatement_date  | statement_nr            | marketplace | order_nr            | item_nr                                 | brand_en   | prod                    | ~   | _                 |            |                       |            | v |
|         |                       |                     |          |                       |                   | 100                             | 10.000         | A. 1. 189 (1997)        | 10 mar      |                     |                                         |            |                         |     |                   |            |                       |            |   |
| 4 4     | A B                   |                     | C        | D                     |                   | -                               |                |                         |             |                     |                                         |            |                         |     | S                 | т          | U                     | v          | 1 |
| 1       | _                     | -                   |          |                       | _                 |                                 | 10.00          |                         |             |                     |                                         |            |                         |     |                   |            |                       |            |   |
| 2       |                       |                     |          |                       |                   | 1.00                            |                |                         |             |                     |                                         |            |                         |     |                   |            |                       |            |   |
| 3       |                       |                     |          |                       | _                 |                                 | 10.00          |                         | 10 mar      |                     |                                         |            |                         |     |                   |            |                       |            |   |
|         |                       |                     |          |                       | _                 |                                 |                |                         |             |                     |                                         | 1.000      | 1000 1000 100-100       |     |                   |            |                       |            |   |
| 5       | -                     |                     |          |                       |                   |                                 | 10.00          |                         |             |                     | -                                       | 1.000      | The State of States     |     |                   |            |                       |            |   |
| 7       |                       |                     |          |                       | _                 |                                 | 10.00          |                         |             |                     |                                         | · minut    | has been been           |     |                   |            |                       |            |   |
| 8       |                       |                     |          |                       |                   |                                 |                |                         |             |                     |                                         | - Minte    |                         |     |                   |            |                       |            |   |
| 9       |                       |                     |          |                       |                   | 1.00                            | 10.00          |                         |             |                     |                                         |            | the factor of           |     |                   |            |                       |            |   |
| 10      |                       |                     |          |                       |                   |                                 | 10.00          | A                       | 6 - ma      |                     | -                                       | - 1000     | And international Array |     |                   |            |                       |            |   |
| 11      |                       |                     |          |                       |                   |                                 |                |                         |             | -                   | -                                       |            | man in the last         |     |                   |            |                       |            |   |
| 12      |                       |                     |          |                       |                   |                                 | 10.00          |                         | 10 A.M.     |                     | a second second                         | · Inform   | And the last            |     |                   |            |                       |            |   |
| 13      |                       |                     |          |                       |                   | 1.00                            | 10.00          |                         |             |                     | ***********                             | 1000       | maintenance and         |     |                   |            |                       |            |   |
| 14      |                       |                     |          |                       |                   |                                 | 10.00          |                         | - 10 C      |                     |                                         | 1. 20100   | man for her call        |     |                   |            |                       |            |   |
| 15      |                       |                     |          |                       |                   | 11.00                           | 10.00          | a complete state        |             | -                   | -                                       | interes (  | loss for the loss       |     |                   |            |                       |            |   |
| 16      |                       |                     |          |                       |                   | 100                             | 10.00          | 1.7.10                  | 10 March 10 |                     | a second second                         | i ining    | And in the set          |     |                   |            |                       |            |   |
| 17      |                       |                     |          |                       |                   | 11.00                           | 10.00          |                         |             |                     | -                                       | · interest | Start Spriker and       |     |                   |            |                       |            |   |
| 18      |                       |                     |          |                       |                   |                                 |                | a top from the          |             | -                   |                                         |            | Incarding Sec. 144      |     |                   |            |                       |            |   |
| 19      |                       |                     |          |                       |                   | 100                             |                |                         |             | -                   | -                                       |            |                         | ~   |                   |            |                       |            |   |
| 20      |                       |                     |          |                       |                   |                                 |                |                         |             |                     |                                         |            |                         | 1   |                   |            |                       |            |   |
| 21      |                       |                     |          |                       |                   | <                               |                |                         |             |                     |                                         |            | )                       |     |                   |            |                       |            |   |
| 22      |                       |                     |          |                       | _                 |                                 |                |                         |             |                     |                                         |            |                         |     | -                 |            |                       |            |   |
| 23      |                       |                     |          |                       |                   |                                 |                |                         |             |                     | Yük                                     | e • Veri   | Dönüştürme İptal        |     |                   |            |                       |            |   |
| 24      | _                     |                     | -        |                       | _                 |                                 |                |                         |             |                     |                                         | _          |                         |     |                   |            |                       | -          | * |
|         | Say                   | fa1                 | ۲        |                       | -                 |                                 |                |                         |             |                     |                                         |            |                         |     | _                 |            |                       |            |   |
| Hazir 1 | 52                    |                     |          |                       |                   |                                 |                |                         |             |                     |                                         |            |                         | 冊   | [III] [III]       | -          | 1                     | -+ %100    | 0 |

**Ekran 81:** <u>14.2 Raporlarda KTÜN Eşleştirmesinin Yapılması</u> bölümündeki yönergeler uygulanarak raporda KTÜN eşleştirilmesi yapılır.

| #, A           | 8            | c     | 0         |          | E     | F                          | G                                | н                                                                                                    | 1 4          |
|----------------|--------------|-------|-----------|----------|-------|----------------------------|----------------------------------|----------------------------------------------------------------------------------------------------|--------------|
| date/time sett | Sement id    | type  | order id  | sku      |       |                            | description                      | quantity                                                                                                    | marketplace  |
| Oec 1, 202     | 1706002021   | Order | 112-0543  | 76510    | 1.051 | +DÜSEYARA(E2:KTÜN;2;YANUS) | W                                | indari.                                                                                                    | 1 amazon.com |
| Dec 1, 202     | 1704002021   | Order | 113-9757  | 76510    |       |                            | Vie                              | - and                                                                                                    | 1 amazon.com |
| Dec 1, 202     | 1700000911   | Order | 111-37250 | 7651     | 5067  |                            | W                                | -                                                                                                    | 1 emazon.com |
| Dec 1, 202     | 170 0011     | Order | 111-68994 | 47651    | 5/63  |                            | We                               | -                                                                                                    | 1 amazon.com |
| Dec 1, 202     | 17070008911  | Order | 114-30272 | 74031    | 0064  |                            | W                                | initiat .                                                                                                    | 1 amazon.com |
| Dec 1, 202     | 17070009011  | Order | 114-12995 | 5 76520  | 5039  |                            | W                                | in the second second se | 1 amazon.com |
| Dec 1, 202     | \$70000001   | Order | 111-14700 | 7651     | 5065  |                            | W                                | and the second second s | 1 amazon.com |
| Dec 1, 202     | 17070000011  | Order | 111-14700 | 076510   | 2398  |                            | Warman                           | 1000                                                                                                    | 1 amazon.com |
| Oec 1, 202     | 120200000011 | Order | 114-68771 | 7651     | 5067  |                            | Wa                               | and the second second s | 1 amazon.com |
| Dec 1, 202     | 17020008911  | Order | 114-61028 | E 76510  | 5068  |                            | W                                | inited in                                                                                                    | 1 amazon.com |
| Dec 1, 202     | 1701000011   | Order | 113-89170 | 26510    | 1069  |                            | W                                | niker -                                                                                                    | 1 amazon.com |
| Dec 1, 202     | 1707 10911   | Order | 112-25453 | 376510   | 1065  |                            | W                                | night .                                                                                                    | 1 amazon.com |
| Dec 1, 202     | 16/11/02/91  | Order | 113-19594 | 476510   | 3051  |                            | W                                | in the second second se | 1 amazon.com |
| Dec 1, 202     | \$707000931  | Order | 112-57903 | 17653    | 2616  |                            | Wanter                           |                                                                                                    | 1 amazon.com |
| Dec 1, 202     | 170/00/0911  | Order | 113-41778 | 7651     | 5544  |                            | W                                | in the second                                                                                                    | 1 amazon.com |
| Dec 1, 202     | 1/0/00/0911  | Order | 114-49534 | 76310    | 1068  |                            | W                                | nine -                                                                                                    | 1 amazon.com |
| Oec 1, 202     | 1707000011   | Order | 113-93052 | 27653000 | 5542  |                            | W                                | and the second second s | 1 amazon.com |
| Dec 2, 202     | 1701000011   | Order | 112-62901 | 17651    | 3365  |                            | W                                |                                                                                                    | 1 amazon.com |
| Dec 2, 202     | 1707000911   | Order | 112-62901 | 176530   | 3065  |                            | Water                            | tiller .                                                                                                    | 1 amazon.com |
| Dec 2, 202     | 1707000911   | Order | 114-62119 | \$76510  | 1816  |                            | W                                | and and a second second second second second second second second second second second second second second se                                                                                                    | 1 amazon.com |
| Dec 2, 202     | 17072 8911   | Order | 112-16993 | 7655     | 5045  |                            | View                             |                                                                                                    | 1 amazon.com |
| Dec 2, 202     | 1707000911   | Order | 113-5859  | 76510    | 2015  |                            | W                                | miles .                                                                                                    | 1 amazon.com |
| Dec 2, 202     | 17070009911  | Order | 112-24728 | 7631     | 10067 |                            | W                                | and the second second s | 1 amazon.com |
| Oec 2, 202     | 12020000011  | Order | 111-6500  | 76510    | 2068  |                            | W                                | nine .                                                                                                    | 1 amazon.com |
| Dec 2, 202     | \$707        | Order | 112-44088 | E 7653   | 5067  |                            | W-                               | -                                                                                                    | 1 amazon.com |
| Dec 2, 202     | 170/00/0911  | Order | 111-09146 | 76530    | 1069  |                            | W-                               | - North                                                                                                    | 1 amazon.com |
| Dec 2, 202     | 1201100911   | Order | 112-83513 | 37651    | 2015  |                            | View                             | - velation                                                                                                    | 1 amazon.com |
| Dec 2.202      | 17070709911  | Order | 113-88581 | 17631    | 2066  |                            | Warner rent to the second second | -ulimn                                                                                                    | 1 amazon.con |

## 9.2 Sipariş Karşılama Giderlerinin Kontrol Edilmesi (İade Hariç)

**Ekran 82: "Veri > Filtre"** adımları izlenir ve **"Type"** sütununda yalnızca **"Order"** harcama tipi seçilerek rapor filtrelenir.

| Dosya             | Giriş                          | Ekle                            | Sayla Düzeni           | Formüller          | Veri Göz                                                  | den Geçir          | Görünüm Q Ne yap                                                                                       | omak is       |                                 |                                            |                    |                               |                                  |
|-------------------|--------------------------------|---------------------------------|------------------------|--------------------|-----------------------------------------------------------|--------------------|----------------------------------------------------------------------------------------------------|---------------|---------------------------------|--------------------------------------------|--------------------|-------------------------------|----------------------------------|
| C Access<br>Web'd | s'ten<br>len<br>den Kayr<br>Dg | Diğer<br>naklardan<br>i Veri Al | Varolan<br>Bağlantılar | Yeni<br>Sorgu - GS | Sorguları Göster<br>Tablodan<br>Son Kaynaklar<br>Dönüştür | Tumunu<br>Yenile - | <ul> <li>Bağlantılar</li> <li>Özellikler</li> <li>Bağlantıları Düzenle</li> <li>Bağlantılar</li> </ul> | 21 A<br>XI SI | Filtre V<br>Sırala ve Filtre Uy | emizle<br>eniden Uygula<br>elişmiş<br>gula | Metni Süt<br>Dönü; | tunlara Hızlı<br>ştür Doldurm | Yinelenei<br>a Kaldı<br>Veri Ari |
| C5                |                                | 1 2                             | $\checkmark f_x$       | Transfe            | r                                                         |                    |                                                                                                    |               |                                 |                                            |                    |                               |                                  |
| al.               |                                |                                 | А                      |                    |                                                           | в                  | 1                                                                                                    |               | С                               |                                            |                    | D                             |                                  |
| 1 cases           | THE OWNER                      |                                 |                        |                    | - 140                                                     | Circumsti -        | type                                                                                                   |               |                                 |                                            | <b>1</b>           | under at                      | -                                |
| 2 -               | 1,7802110                      | 12/14/-01/                      | 46175                  |                    | 120                                                       | 100110-00          | Order                                                                                                  | 21            | A'dan Z'ye Sirala               |                                            |                    | 1122-10-10972-                | 727458                           |
| 3 -               | 1 78021-1                      | 11-180-14                       | ABURE                  |                    | 12                                                        | 100 100 Mg         | Order                                                                                                  | ZI            | 7'dan Alua Surala               |                                            |                    | 115-49257154                  | 7452807                          |
| 4                 | 1 7800112                      | 10-12-14                        | ALC:NO.                |                    | 12                                                        | 177718811          | Order                                                                                                  | Au            | Z gen Aya Siraia                |                                            |                    | 111-1774-085                  | 977000                           |
| 5                 | 1,78021-2                      | 15350.4                         | ALC:NO.                |                    | 12                                                        | 177718811          | Transfer                                                                                               |               | Renge Göre Sırala               |                                            | ,                  |                               |                                  |
| 6                 | 7 780774                       | 10.2.4                          | 1000                   |                    |                                                           | 1077728811         | Order                                                                                                  | 玉             | "type" Filtgesini Te            | mizle                                      |                    | 11-200272                     | 095453                           |
| 7 1               | 1,780274                       | To they                         | M17851                 |                    | 127                                                       | 1072738933         | FBA Customer Return                                                                                    | F             | Rende Göre Filtre               |                                            |                    | TIS- GAMES-                   | 862348                           |
| 8 -               | 1,7892114                      | 2.21-5                          | 441753                 |                    | 12                                                        | 107738813          | Refund                                                                                                 |               | Martin Filmated                 |                                            |                    | 111-1409002-                  | 10000                            |
| 9 -               | 1.789271                       | 100                             | A6195                  |                    | 12                                                        | 107738811          | Order                                                                                                  |               | Metin Entreien                  |                                            |                    | 1194-00277002-                | 04670                            |
| 10                | 1,7802711                      | Dist-17.5                       | MACHEN                 |                    |                                                           | 1777-8841          | Order                                                                                                  |               | Ara                             |                                            | Q                  | 114-1299535-                  | 10546                            |
| 11                | 1,00021-1                      | 19-57-54                        | Rec. Mar.              |                    | 10                                                        | 107778811          | Order                                                                                                  |               | - I (Tümünü Sec)                |                                            |                    | 111-14-1703-8-                | 40927558                         |
| 12                | 1.78932                        | 100120                          | Macrosoft .            |                    |                                                           | 102228811          | Order                                                                                                  |               | - Adjustment                    |                                            | 1.1                | 111-14-10038-                 | 4997742                          |
| 13                | 1.780213                       |                                 | 1000                   |                    |                                                           | 1777-8811          | Order                                                                                                  |               | - FBA Customer                  | Return Fee                                 | - 1                | 11-188775-                    | Distant.                         |
| 14 -              | 1 780211                       | -5-57                           | 1085                   |                    |                                                           | 177738911          | Order                                                                                                  |               | - FBA Inventory                 | Fee                                        | - 1                | 115-100090                    | 007403                           |
| 15                | 1,79021-1                      | -                               | 1251                   |                    |                                                           | 172738913          | Order                                                                                                  |               | - Liquidations                  | diustments                                 |                    | 115-1817 115-                 | 07392285                         |
| 16                | 1,780214                       | 05455-7                         | 1000                   |                    | 12                                                        | 107778811          | Order                                                                                                  |               | Order                           |                                            |                    | 1122-2545382-                 | 1015000                          |
| 17 -              | 1,7002.59                      | 100                             | ALC: NO.               |                    | 15                                                        | H154025            | Refund                                                                                                 |               | - Order_Retroch                 | arge                                       |                    | 115-1959497-                  | 852788                           |
| 18 -              | 1,7002.55                      | -                               | 10.005                 |                    | 126                                                       | 9154029            | Order                                                                                                  |               |                                 |                                            |                    | 115-955497                    | 855288                           |
| 19                | 1,7002214                      | 304.7                           | 1251                   |                    | 12                                                        | 107778991          | Order                                                                                                  |               |                                 | Tamam                                      | iptal              | TIPO MOSA                     | 410052                           |
| 20                | 1,7902.14                      | 12:47.4                         | 12514                  |                    | 17                                                        | 177738911          | Order                                                                                                  |               | -                               |                                            |                    | 115-4177885                   | 1982.42                          |
| 21                | - 2022.14                      | 124012                          | 101000                 |                    | - 12                                                      | 817778821          | Order                                                                                                  |               |                                 |                                            |                    | 111.00.000                    | Arr 1987                         |

**Ekran 83:** Raporda bulunan **"fba fees"** sütununda iade hariç sipariş karşılama giderleri görüntülenir. **"Marketplace"** sütununda giderlerin oluştuğu pazaryeri görüntülenir. **"KTÜN"** sütununda ise KTÜN bilgileri üzerinden ürünlerin ön onay durumu kontrol edilebilir.

| A                           | 8            | C     | D            |      | F   | F       | Ģ                                                                                                    | н          | 1            |                 | ĸ         | AA             | AB         |
|-----------------------------|--------------|-------|--------------|------|-----|---------|----------------------------------------------------------------------------------------------------|------------|--------------|-----------------|-----------|----------------|------------|
| date/time                   | settlement - | type  | T order id • | sku  |     | KTÜN .  | description                                                                                                    | - qu -     | marketpla: * | account type    | fulfillme | selling fees - | fba fees 👘 |
| Dec 1, 2022 12:29:10 AM PST | 170661       | Order | 112 438      | 7651 |     | 8681 3  | And the local in the                                                                                                    | Siler 1    | amazon.com   | Standard Orders | Amazon    | -5,1           | -6,47      |
| Dec 1, 2022 12:38:47 AM PST | 170661       | Order | 11           | 7651 | 16  | 86811-2 | And in the local division in the local division in the local divis | minr :     | amazon.com   | Standard Orders | Amazon    | -5,1           | -6,42      |
| Dec 1, 2022 7:05:23 AM PST  | 170727       | Order | 111 000      | 7651 | 57  | 8681 3  | Sector Sector Sector Sector                                                                                                    | - Mint :   | amazon.com   | Standard Orders | Amazon    | -5,95          | -6,42      |
| Dec 1, 2022 8:08:20 AM PST  | 170727       | Order | 111 433      | 7651 | 63  | 86811 3 | Sector California des                                                                                                    | minr :     | amazon.com   | Standard Orders | Amazon    | -5,95          | -6,42      |
| Dec 1, 2022 11:02:50 AM PST | 170727       | Order | 114710       | 7651 | 64  | 868112  | And the Party of the Party of t | -min :     | amazon.com   | Standard Orders | Amazon    | -5,95          | -6,42      |
| Dec 1, 2022 12:45:22 PM PST | 170727       | Order | 114 +60      | 7651 |     | 8681    | Service Institute Inter                                                                                                    | litier :   | amazon.com   | Standard Orders | Amazon    | -5,95          | -5,42      |
| Dec 1, 2022 12:52:14 PM PST | 170727       | Order | 111 53       | 7651 |     | 86811 3 | And in case of the local diversion of the local diversion of the local diversion of the local diversion of the                                                                                                    | silier 3   | amazon.com   | Standard Orders | Amazon    | -5,95          | -4,75      |
| Dec 1, 2022 12:52:14 PM PST | 170727       | Order | 111 253      | 7651 | -98 | 8681    | Section Section Se                                                                                                    | illine 3   | amazon.com   | Standard Orders | Amazon    | -5,1           | -6,42      |
| Dec 1, 2022 2:04:29 PM PST  | 170727       | Order | 114          | 7651 |     | 86811   | the second second                                                                                                    | illiinr :  | amazon.com   | Standard Orders | Amazon    | -5,95          | -5,42      |
| ec 1, 2022 2:55:57 PM PST   | 170727       | Order | 11           | 7651 |     | 86811 2 | And the local date                                                                                                    | citizer    | amazon.com   | Standard Orders | Amazon    | -5,95          | -6,42      |
| lec 1, 2022 3:43:51 PM PST  | 170727       | Order | 11 - 228     | 7651 |     | 86811 3 | And in case of the local diversion of the local diversion of the local diversion of the local diversion of the                                                                                                    | litier 3   | amazon.com   | Standard Orders | Amazon    | -5,95          | -6,42      |
| ec 1, 2022 4:53:05 PM PST   | 170727       | Order | 112          | 7651 |     | 86811 3 | Martin Contract in the                                                                                                    | -itiinr :  | amazon.com   | Standard Orders | Amazon    | -5,95          | -4,75      |
| ec 1, 2022 5:54:17 PM PST   | 169115       | Order | 11- 268      | 7651 |     | 8681 3  | North Contraction of the                                                                                                    | mine :     | amazon.com   | Invoiced Orders | Amazon    | -5,95          | -6,42      |
| ec 1, 2022 6:38:54 PM PST   | 170727       | Order | 112          | 7651 |     | 86811-2 | Name of Street or other                                                                                                    | - line :   | amazon.com   | Standard Orders | Amazon    | -5,1           | -6,42      |
| Dec 1, 2022 9:12:47 PM PST  | 170727       | Order | 11:          | 7651 |     | 8681 -2 | Net of the Owner of the                                                                                                    | - line 1   | amazon.com   | Standard Orders | Amazon    | -5,95          | -6,42      |
| lec 1, 2022 9:29:02 PM PST  | 170727       | Order | 114          | 7651 |     | 86811   | Non-Section 1.                                                                                                    | lition 3   | amazon.com   | Standard Orders | Amazon    | -5,95          | 7,94       |
| ec 1, 2022 10:52:41 PM PST  | 170727       | Order | 113-40       | 7651 |     | 8681 -2 | New York Contract of the                                                                                                    | mirr :     | amazon.com   | Standard Orders | Amazon    | -5,44          | -6,42      |
| ec 2, 2022 12:24:37 AM PST  | 170727       | Order | 112          | 7651 |     | 86811 3 | Manufacture in the                                                                                                    | liter 1    | amazon.com   | Standard Orders | Amazon    | -11,9          | -4,75      |
| ec 2, 2022 12:24:37 AM PST  | 170727       | Order | 112-21       | 7651 |     | 86811 3 | Sector Residence in the                                                                                                    | - TRIPY :  | amazon.com   | Standard Orders | Amazon    | 0              | -4,75      |
| ec 2, 2022 8:26:50 AM PST   | 170727       | Order | 114-005      | 765T | 16  | 8681    | Sector Sector Sector                                                                                                    | Hinr :     | amazon.com   | Standard Orders | Amazon    | -5,1           | -6,42      |
| ec 2, 2022 1:10:31 PM PST   | 170727       | Order | 112 252      | 7651 | 45  | 86811 3 | Non-Television in the                                                                                                    | - Hiller : | amazon.com   | Standard Orders | Amazon    | -5,95          | -6,42      |
| ec 2, 2022 1:26:15 PM PST   | 170727       | Order | 113          | 7651 | -15 | 86811 3 | Anna Castine in the                                                                                                    | Thiny 3    | amazon.com   | Standard Orders | Amazon    | -5,1           | -6,42      |
| ec 2, 2022 5:30:30 PM PST   | 170727       | Order | 112 010      | 7651 | 67  | 8681    | Name of Street or other                                                                                                    | liner (    | amazon.com   | Standard Orders | Amazon    | -5,95          | -6,42      |
| ec 2, 2022 5:52:48 PM PST   | 170727       | Order | 111 402      | 7651 |     | 8681 2  | And in case of the local division of the local division of the loc | minr :     | amazon.com   | Standard Orders | Amazon    | -5,95          | -6,42      |
| ec 2, 2022 6:23:20 PM PST   | 170727       | Order | 112          | 7651 | 67  | 86811 3 | State State State                                                                                                    | minr :     | amazon.com   | Standard Orders | Amazon    | -5,95          | -6,42      |
| ec 2, 2022 8:37:00 PM PST   | 170727       | Order | 111          | 7651 |     | 86811 3 | No. Inc. No.                                                                                                    | illine :   | amazon.com   | Standard Orders | Amazon    | -5,95          | -6,42      |
| ec 2, 2022 8:38:10 PM PST   | 170727       | Order | 117 36       | 7651 |     | 8681    | And in the local date                                                                                                    | illini (   | amazon.com   | Standard Orders | Amazon    | -5,1           | -6,42      |
| Dec 2, 2022 9:20:37 PM PST  | 170727       | Order | 113          | 7651 |     | 86811 2 | Wetta Plaid Pants for Men                                                                                                    | -Skinr :   | amazon.com   | Standard Orders | Amazon    | -5,95          | 6,42       |
| sayfa1 Sayfa2               | ۲            |       |              |      |     |         |                                                                                                    | *11        | ./           |                 |           |                |            |

# 9.3 İade Edilen Ürünlerde Sipariş Karşılama Harcama Giderlerinin Kontrolü

**Ekran 84:** Dosyada uygulanan mevcut filtreler temizlenir. **"Description"** sütununda **"FBA Customer Return Per Unit Fee"** seçilerek rapor filtrelenir.

| Cit Accessiten | Diğer Varo<br>Kaynaklardan Bağlar<br>Dış Veri Al                                                                                                    | làn<br>ntilar<br>Sorgu - Di Sor<br>Al ve De | guları Göster<br>olodan<br>1 Kaynaklar<br>nüştür | Tumunu<br>Yenile - Bagtan<br>Bağlartı                                                                                                    | tilar der<br>Ier<br>tilan Düzenle | Sirala Fitte                                                                                                    | Ternizle<br>Yeniden Uy<br>Gelişmiş<br>tre Uygula | rgula<br>Metni Sütunlar<br>Dönüştür | ra Hizli Yin<br>Doldurma | telenenler<br>Kaldır<br>Veri Araşla | ri Veri<br>Doğrularna * | Binleştir Rişkiler<br>Ç | Durum Ta<br>Durum Ta<br>Daumlemesi - S<br>Tahmin                                                                                                    | ahmin Grup<br>ayfasi | slandır Grub<br>• Çöz<br>Anahu | u Alt<br>• Toplam |
|----------------|----------------------------------------------------------------------------------------------------|---------------------------------------------|--------------------------------------------------|----------------------------------------------------------------------------------------------------|-----------------------------------|----------------------------------------------------------------------------------------------------|--------------------------------------------------|-------------------------------------|--------------------------|-------------------------------------|-------------------------|-------------------------|----------------------------------------------------------------------------------------------------|----------------------|--------------------------------|-------------------|
| D13            | 1 2 4                                                                                                    | <i>fr</i> 114-68771                         | 52-266181                                        | 0                                                                                                    |                                   |                                                                                                    |                                                  |                                     |                          |                                     |                         |                         |                                                                                                    |                      |                                |                   |
| 4              | A                                                                                                    | В                                           | с                                                | D                                                                                                    |                                   | E                                                                                                    | F                                                |                                     | G                        |                                     | H                       | 1                       | к                                                                                                    |                      | NA .                           | AB                |
| 1              |                                                                                                    | afferent 1                                  |                                                  | and the second second s | 1.000                             |                                                                                                    | (728)                                            | <ul> <li>description</li> </ul>     | 1                        | *                                   | qu - museu              | -                       | and tables                                                                                                    | -                    | -                              |                   |
| 2 Iber 1       | 1212101248075                                                                                                    | 12840000011                                 | -                                                | 11.054000.000                                                                                                    | and the second                    | States and a second                                                                                                    | 100 B                                            | A'dan Z'ye Sırala                   |                          |                                     | 1 01100                 | or bearing              | Inter Amore                                                                                                    |                      | 100                            | - 195             |
| 3              | 12711801180PM                                                                                                    | 120000000012                                | and the second                                   | 1140000-00                                                                                                    | 10 million                        | A                                                                                                    | 158 Z                                            | Ziden Alva Sirala                   |                          |                                     | 1                       | and the second          | the local                                                                                                    |                      | -121                           | - 195             |
| 4 Ter 1        | 1077 105-10 Laboration                                                                                                    | 100000000000000000000000000000000000000     | -                                                | 11-0-00-00                                                                                                    | THE DALWARD                       | 57-52                                                                                                    | 158                                              | Passas Cam Conta                    |                          |                                     | 1                       | -                       | State Street                                                                                                    |                      | -035                           | -04               |
| 5 lie-1        | 111111101001                                                                                                    | TRACTORY (                                  | inelite.                                         |                                                                                                    |                                   |                                                                                                    | 168                                              | Renge Gone Sirala                   |                          |                                     | ank Trans               |                         | line:                                                                                                    |                      |                                |                   |
| 6              | 100000000000                                                                                                    | 1.1.1.1.1.1.1.1.1.1.1.1.1.1.1.1.1.1.1.1.    | 281                                              | The second second                                                                                                    | and inclusion                     | ALC: NOT THE R.                                                                                                    | 100 ×                                            | "description" Filtresi              | ini Termizie             |                                     | 1                       | con tentert             | the Asso                                                                                                    |                      | -1250                          | -198              |
| 7 lie          | 121427184mp95                                                                                                    | 100 march 100 million 100                   | ALC: NO                                          | C.C. Street Land                                                                                                    | and the second                    | 100                                                                                                    | 158                                              | Berige Gore Filtre                  |                          |                                     | e Atman                 | unter Destant I         | ther.                                                                                                    |                      |                                | -36               |
| 8 1100 110     | 01101015-LB05                                                                                                    | 120021000214                                | the state                                        | 1.4                                                                                                    | -                                 | No. of Cold                                                                                                    | 1008                                             | Matin Filtralari                    |                          |                                     | 1 01000                 | um fariari              | Inter August                                                                                                    |                      | -126                           |                   |
| 9              | 11110-10100-000                                                                                                    | 1000-000-10                                 | -                                                |                                                                                                    | CT NUMBER                         | A                                                                                                    | 158                                              | manu Product.                       |                          | -                                   | 1                       | une thereit             | they likes                                                                                                    |                      | -1580                          | -92               |
| 10             | 021248-2278845                                                                                                    | 100000000000000000000000000000000000000     | -                                                | 204 200000 1 542                                                                                                    | 10. PC. PC                        | ALC: NO.                                                                                                    | 158                                              | Ara                                 |                          | Q                                   | 1                       | and the second          | the later                                                                                                    |                      | 1081                           | -1642             |
| 11             | 1011111111111111                                                                                                    | 100000000000000000000000000000000000000     | -                                                |                                                                                                    | of Alterna                        | 100-30-50E                                                                                                    |                                                  | (Tümünü Sec)                        |                          |                                     | 1                       | on being                | No.                                                                                                    | p-                   | -1285                          | -403              |
| 12             | 121212121219190015                                                                                                    | 120011-00011-0                              | ner i                                            | 11147203-000                                                                                                    | C2- 1000000                       | and the second second                                                                                                    | 158                                              | FBA Curtomer R                      | letum Per Unit Fee       |                                     | 1                       | in the                  | Inter Adda                                                                                                    |                      | 1001                           | -186              |
| 13 Dec. 0      | 12124029780765                                                                                                    | 100000000000000000000000000000000000000     | -                                                | 121-461 T213 - 260                                                                                                    | and I have present                | 100 - 100 March 100                                                                                                    | 108                                              | FEA Inventory Re                    | eimbursement - Cu        | ustor                               | 1                       | and instant             | And Persons                                                                                                    |                      | 1081                           | -165              |
| 14 Time        | 007 9565 PML 95                                                                                                    | 12010-0007113                               | -                                                | 1241                                                                                                    | and the second                    |                                                                                                    | 1058                                             | DEA Inventory N                     | embursement - Ge         | enera                               | 1                       | and the second          | No. Octo                                                                                                    |                      | 1000                           | -162              |
| 15             | 14415746755                                                                                                    | 200 ( 1960) ( 1                             | -                                                | 11-00-03-03                                                                                                    | 17 PC-1                           | 10 million (100 million)                                                                                                    | 168                                              | - FBA Long-Term                     | Storage Fee              |                                     | 1                       | and the second          | the local                                                                                                    |                      | -1285                          | -165              |
| 16             | 101003020100100                                                                                                    | CONTRACTORNEY 1                             | and the second second                            | 11-74035-603                                                                                                    | in the second                     | 100 - 100 mile                                                                                                    | 1168                                             | FBA Removal Or                      | der: Disposal Fee        |                                     | 1                       | and the second          | State - Street                                                                                                    |                      | - 0085                         | - 12              |
| 17 1           | 027-4810746751                                                                                                    | 100 Mar 10                                  | 1                                                | 151 PRODUCT NEWS                                                                                                    | COST Decisions                    | STATISTICS.                                                                                                    | 108                                              |                                     |                          |                                     | 1                       |                         | over lands                                                                                                    |                      | 4286                           |                   |
| 18             | 111111111111111                                                                                                    | 1997 1992 19                                | -                                                | 1151 70000 1000                                                                                                    | 14 20 200                         | And Address of the Address of the Ad |                                                  |                                     |                          |                                     | 1                       | and instant             | the install                                                                                                    |                      | 128                            | -102              |
| THE CONTENT    | 12110806448045                                                                                                    | 100000000000000000000000000000000000000     | -                                                | 11-18-14-1                                                                                                    | And the same                      | 100 March 100                                                                                                    |                                                  | T                                   | amam lo                  | ptal                                | 1                       | in the second           | the state                                                                                                    |                      | 122                            | -942              |
| the first of   | CONTRACTOR OF                                                                                                    | COLUMN 1                                    | -                                                | 12-12-12-12-12-12-12-12-12-12-12-12-12-1                                                                                                    | and strategies                    | 100 million (100 million)                                                                                                    | 168                                              | _                                   | _                        |                                     | 1                       | or Select               | Inter-Manager                                                                                                    |                      | 125                            | -92               |
| 2.001.0        | Distant Merce                                                                                                    | COLUMN TWO IS                               | -                                                |                                                                                                    | the second                        | ALC: NO. OF TAXABLE                                                                                                    | -                                                | CARL INC. PM                        | Contraction of the       | - 50                                | 1                       | con Sectors             | Trainer, Stream                                                                                                    |                      | 1000                           | -728              |
| 2000           | 101041141140100                                                                                                    | 110-000111                                  | -                                                | 11+85-251-254                                                                                                    | ALC: NO.                          | and the second distance                                                                                                    | 19971                                            | COME INCOME                         | ( termine the            | - 50-                               | 1                       | or being                | And Persons                                                                                                    |                      | -1341                          | -162              |
| Electra        | CONTRACTOR OF STREET, CONTRACTOR OF STREET, | 100000000000000000000000000000000000000     | a la come                                        | The Party Long                                                                                                    | 42 month                          | -                                                                                                    |                                                  | and the local division of           | a local de               | -                                   |                         | Contraction of          | and the second second s |                      | 100                            | 128               |
| No.            | 1112101310000                                                                                                    | 100.000                                     | -                                                | TANK TANK                                                                                                    | ALC: NO.                          | - 10 M                                                                                                    | .08                                              | COME NOT THE                        | Charles for              | - 10-                               | 1                       | or larged               | the local                                                                                                    |                      | -225                           | -42               |

**Ekran 85:** Filtreleme işlemi sonrasında **"fba fees"** sütununda iadelere yönelik oluşan sipariş karşılama giderleri görüntülenir. **"Marketplace"** sütununda giderlerin oluştuğu pazaryeri görüntülenir. **"KTÜN"** sütununda ise KTÜN bilgileri üzerinden ürünlerin ön onay durumu kontrol edilebilir.

| date/time                    | settlement - type - order id | i∀ sku                                   | - KTÜN | - description I gu                  | - marketplai | account type + fi | ulfillme - selling fees | - fba fees |
|------------------------------|------------------------------|------------------------------------------|--------|-------------------------------------|--------------|-------------------|-------------------------|------------|
| Dec 1, 2022 9:27:24 AM PST   | 170 11 FBA Customer 11       | 48 x 00                                  | 86     | FBA Customer Return Per Unit Fee    | Amazon.com   | Standard Orders   |                         | 0 -        |
| Dec 1, 2022 11:08:45 PM PST  | 170 11 FBA Customer 11       | 22 MB                                    | 86     | 6 FBA Customer Return Per Unit Fee  | Amazon.com   | Standard Orders   |                         | 0 -        |
| Dec 3, 2022 9:33:07 AM PST   | 170 21 FBA Customer 11       | 22 × WZ1                                 | 854    | B FBA Customer Return Per Unit Fee  | Amazon.com   | Standard Orders   |                         | 0          |
| Dec 3, 2022 6:21:21 PM PST   | 170 21 FBA Customer 11       | 105 1 27                                 | 86/    | FBA Customer Return Per Unit Fee    | Amazon.com   | Standard Orders   |                         | 0 1        |
| Dec 3, 2022 6:26:17 PM PST   | 170 21 FBA Customer 11       | WB WB                                    | 86     | FBA Customer Return Per Unit Fee    | Amazon.com   | Standard Orders   |                         | 0          |
| Dec 4, 2022 6:23:27 PM PST   | 170 21 FBA Customer 11       | 139 XB                                   | 86     | 5 FBA Customer Return Per Unit Fee  | Amazon.com   | Standard Orders   |                         | 0 6        |
| Dec 5, 2022 8:38:35 PM PST   | 17/11 FBA Customer 11        | 40 x SP                                  | 868    | FBA Customer Return Per Unit Fee    | Amazon.com   | Standard Orders   |                         | 0          |
| Dec 5, 2022 10:48:51 PM PST  | 170 PA1 FBA Customer 13      | 65 X WB                                  | 86     | 5 FBA Customer Return Per Unit Fee  | Amazon.com   | Standard Orders   |                         | 0 -        |
| ec 6, 2022 8:53:53 AM PST    | 170 51 FBA Customer 11       | 48 MRF                                   | 85     | 5 FBA Customer Return Per Unit Fee  | Amazon.com   | Standard Orders   |                         | 0          |
| Dec 6, 2022 10:35:26 PM PST  | 170 51 FBA Customer 11       | 335 XIIIIIIIIIIIIIIIIIIIIIIIIIIIIIIIIIII | 86     | 5 FBA Customer Return Per Unit Fee  | Amazon.com   | Standard Orders   |                         | 0 -        |
| Dec 7, 2022 5:19:01 PM PST   | 171 991 FBA Customer 11      | 166 x Q7                                 | 869    | 5 FBA Customer Return Per Unit Fee  | Amazon.com   | Standard Orders   |                         | 0 -        |
| Dec 7, 2022 5:29:47 PM PST   | 171 91 FBA Customer 11       | 166 MILLING                              | 865    | 5 FBA Customer Return Per Unit Fee  | Amazon.com   | Standard Orders   |                         | 0          |
| ec 8, 2022 7:14:26 AM PST    | 171 91 FBA Customer 11       | 67 x                                     | 86/    | IS FBA Customer Return Per Unit Fee | Amazon.com   | Standard Orders   |                         | 0          |
| Dec 9, 2022 6:10:09 AM PST   | 171 91 FBA Customer 11       | 160 MILLION NOX                          | 86     | 5 FBA Customer Return Per Unit Fee  | Amazon.com   | Standard Orders   |                         | 0 7        |
| Dec 9, 2022 6:14:18 AM PST   | 171 991 FBA Customer 11      | 160 x 97                                 | 86     | B FBA Customer Return Per Unit Fee  | Amazon.com   | Standard Orders   |                         | 0 1        |
| Dec 9, 2022 8:55:24 PM PST   | 171 91 FBA Customer 11       | 120 XT 751                               | 860    | 5 FBA Customer Return Per Unit Fee  | Amazon.com   | Standard Orders   |                         | 0          |
| Dec 11, 2022 7:37:09 PM PST  | 17 11 FBA Customer 11        | HGO X                                    | 86/    | 5 FBA Customer Return Per Unit Fee  | Amazon.com   | Standard Orders   |                         | 0          |
| Dec 11, 2022 11:07:45 PM PST | 171 11 FBA Customer 11-      | 28 x OD                                  | 86     | 5 FBA Customer Return Per Unit Fee  | Amazon.com   | Standard Orders   |                         | D          |
| Dec 12, 2022 4:53:33 AM PST  | 17. 41 FBA Customer 11-      | 953 x 92                                 | 85     | FBA Customer Return Per Unit Fee    | Amazon.com   | Standard Orders   |                         | 0 4        |
| Dec 12, 2022 12:45:36 PM PST | 172 +1 FBA Customer 11       | 175 Mar 13                               | 86     | 5 FBA Customer Return Per Unit Fee  | Amazon.com   | Standard Orders   |                         | D          |
| Dec 12, 2022 8:04:55 PM PST  | 171 41 FBA Customer 11       | 12 3                                     | 86     | IB FBA Customer Return Per Unit Fee | Amazon.com   | Standard Orders   |                         | 0          |
| Dec 13, 2022 9:58:56 AM PST  | 171                          | 154 NOTICE 10Z                           | 86     | B FBA Customer Return Per Unit Fee  | Amazon.com   | Standard Orders   |                         | 0          |
| Dec 13, 2022 10:11:15 AM PST | 171 01 FBA Customer 11       | 45 9 3                                   | 86     | B FBA Customer Return Per Unit Fee  | Amazon.com   | Standard Orders   |                         | D          |
| Dec 13, 2022 1:20:17 PM PST  | 171 o1 FBA Customer 11       | 150 Million                              | 80     | IB FBA Customer Return Per Unit Fee | Amazon.com   | Standard Orders   |                         | 0 -        |
| Dec 13, 2022 1:26:10 PM PST  | 171-61 FBA Customer 11-      | 104 x 109                                | 86     | B FBA Customer Return Per Unit Fee  | Amazon.com   | Standard Orders   |                         | 0          |
| Dec 13, 2022 8:42:52 PM PST  | 172 61 FBA Customer 11       | 12 9 3                                   | 86     | B FBA Customer Return Per Unit Fee  | Amazon.com   | Standard Orders   |                         | 0          |
| Dec 14, 2022 5:29:14 PM PST  | 177 11 FBA Customer 11       | 32 × 92                                  | 86     | B FBA Customer Return Per Unit Fee  | Amazon.com   | Standard Orders   |                         | 0 0        |
| Dec 15, 2022 11:00:18 AM PST | 17: 81 FBA Customer 11-      | 38 X                                     | 805    | IS FBA Customer Return Per Unit Fee | Amazon.com   | Standard Orders   |                         | 0 -        |
| Sayfa1 Sayfa2                | (F)                          |                                          | -      |                                     |              |                   |                         | -          |
|                              | 0                            |                                          |        |                                     |              |                   | and an en               | -          |

# 10. Depolama Hizmetinin Raporlanması

Ekran 86: Amazon Seller Central ana sayfasında bulunan sol menüden "Reports > Fulfillment" sekmesi açılır.

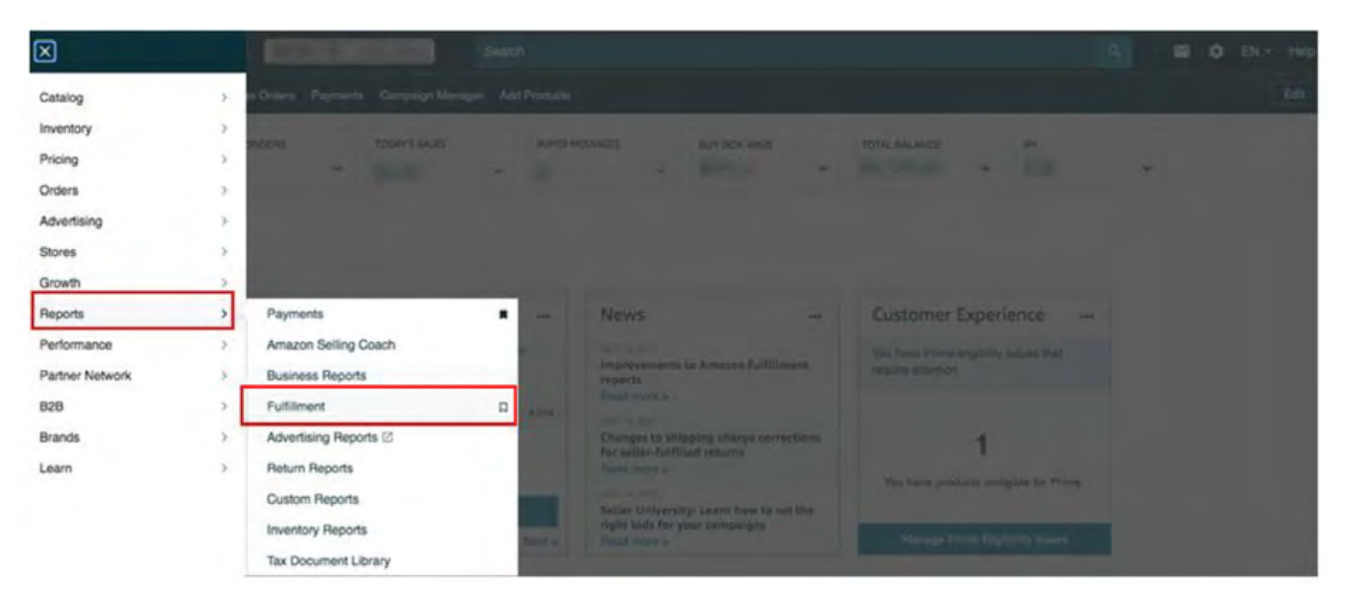

Ekran 87: Açılan sekmede "Payments > Monthly Storage Fees" başlığı seçilir.

| Dangerous Goods (DG) Status                    |                                                |                         |            |  |
|------------------------------------------------|------------------------------------------------|-------------------------|------------|--|
| Global FBA Inventory                           | Percently Viewed                               | Mart Danulas Panastr    | What's Now |  |
| Restock Inventory                              | Recently viewed                                | Most Popular Reports    | what's new |  |
| Stranded Inventory                             | Monthly Storage Fees                           | 1. All Orders           |            |  |
| Show more                                      | Recommended Removal                            | 2. Inventory Ledger     |            |  |
| Sales                                          | Amazon Fulfilled Shipments                     | 3. Manage FBA Inventory |            |  |
| Outlet Deals                                   | Amazon Fulfilled Shipments – Tax<br>Remittance | 4. FBA customer returns |            |  |
| Subscribe & Save Performance                   | Manage FBA Inventory                           |                         |            |  |
| Amazon Fulfilled Shipments                     | Amazon Fulfilled Inventory                     |                         |            |  |
| Amazon Fulfilled Shipments – Tax<br>Remittance | Long-Term Storage Fee Charges                  |                         |            |  |
| Chou more                                      | Fee Proview                                    |                         |            |  |
| Show more                                      | FBA Inventory                                  |                         |            |  |
| Payments                                       | All Orders                                     |                         |            |  |
| Fee Preview                                    |                                                |                         |            |  |
| Inventory storage overage fees                 |                                                |                         |            |  |
| Monthly Storage Fees                           | Peolonishing investory                         |                         |            |  |
| Long-Term Storage Fee Charges                  | Reptensing inventory                           |                         |            |  |

Ekran 88: İlgili aya ilişkin filtreleme işlemin gerçekleştirildikten sonra **"Request.** csv Download" butonuna tıklanır. Kısa bir süre bekledikten sonra **"Report** Status" alanında **"Download"** butonu aktif olur. **"Download"** butonu ile ilgili dosya indirilir.

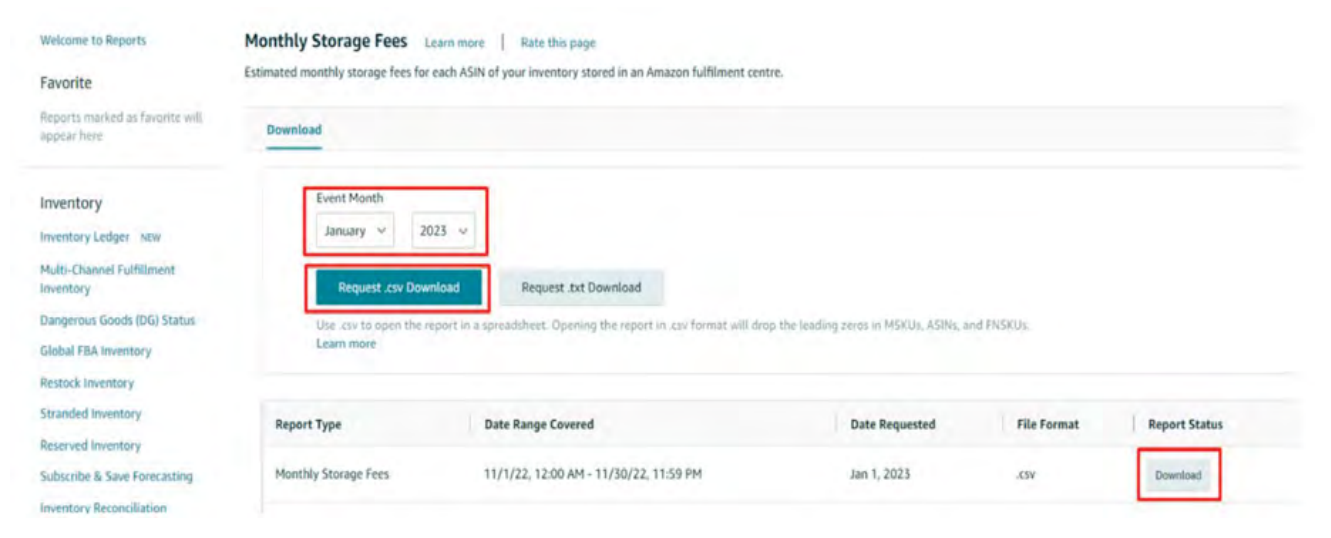

Ekran 89: CSV formatında indirilen dosyayı excel ortamında çalıştırmak üzere 9.1 CSV Dosyasının Excele Aktarılması bölümündeki işlem adımları takip edilir. Açılan dosyada ürün listesinden faydalanılarak 14.2 Raporlarda KTÜN Eşleştirmesinin Yapılması bölümündeki yönergelere göre KTÜN eşleştirmesi sağlanır. Raporda "month\_of\_charge" sütununda harcama dönemi, "estimated\_monthly\_storage\_fee" sütununda depolamaya yönelik oluşan yaklaşık giderler görüntülenmektedir. Bu giderin 9. Sipariş Karşılama Giderlerinin Raporlanması bölümündeki "description" alanında "FBA Inventory Storage Fee" filtresi uygulanarak kontrol edilebilecek olan gerçekleşen toplam depolama giderinin üstünde olması halinde düşük olan tutar esas alınarak desteğe ilişkin hesaplamalar gerçekleştirilir.

| 14 |       | A                                                                                                    | В            | c    | D                                                                                                    | E                | F              | 5                 | TU                    | v                                  |
|----|-------|----------------------------------------------------------------------------------------------------|--------------|------|----------------------------------------------------------------------------------------------------|------------------|----------------|-------------------|-----------------------|------------------------------------|
| 1  | asin  |                                                                                                    | fnsku        | KTÜN | product_name                                                                                                    | fulfillment_cent | er country_cod | e month_of_charge | storage_rate currency | estimated_monthly_storage_fee dang |
| 2  | 809mm | 1000                                                                                                    | 753          | 86   | 4 Wints muts                                                                                                    | N ACY1           | US             | 2022-12           | 2,4 USD               | 0,0464                             |
| 3  | BORIS | 10000                                                                                                    | 2.3          | 86   | 4 week and the second second s | NACY1            | US             | 2022-12           | 2,4 USD               | 0,0436                             |
| 4  | 809   | -                                                                                                    | :V\$         | 86   | 4 Mar                                                                                                    | er AFW1          | US             | 2022-12           | 2,4 USD               | 0,253 -                            |
| 5  | BOS   | -                                                                                                    |              | 861  | 4 Main orm                                                                                                    | er AFW1          | US             | 2022-12           | 2,4 USD               | 0,253                              |
| 6  | 80mm  | -                                                                                                    | 81M          | 86   | 4 War on                                                                                                    | er AFW1          | US             | 2022-12           | 2,4 USD               | 0,253                              |
| 7  | 809   | 1000                                                                                                    | 388          | 86   | 4 Martine Som                                                                                                    | er AFW1          | US             | 2022-12           | 2,4 USD               | 0,253 -                            |
| 8  | 80000 | Conception in the local division of the local division of the loca | -4CY         | 861  | 4 War am                                                                                                    | ier AFW1         | US             | 2022-12           | 2,4 USD               | 0,253                              |
| 9  | BORIN | -                                                                                                    | HR           | 86   | d Ware not                                                                                                    | NAFW1            | US             | 2022-12           | 2,4 USD               | 4,1723                             |
| 10 | 809   |                                                                                                    |              | 86   | 4 0000000000000000000000000000000000000                                                                                                    | NAFW1            | US             | 2022-12           | 2,4 USD               | 1,3963 -                           |
| 11 | 809   | -                                                                                                    | 19           | 861  | 4 Were stated and stated and stated                                                                                                    | NAFW1            | US             | 2022-12           | 2,4 USD               | 2,3355 -                           |
| 12 | 80955 | -                                                                                                    | WB           | 861  | 4 Were out the owner with                                                                                                    | NAFW1            | US             | 2022-12           | 2,4 USD               | 0,1504 -                           |
| 13 | 80    | 1000                                                                                                    | GHERRE       | 86   | 4 Were mits                                                                                                    | NAFW1            | US             | 2022-12           | 2,4 USD               | 2,2089                             |
| 14 | 809   | -                                                                                                    | 500          | 861  | 4 parts mits                                                                                                    | NAFW1            | US             | 2022-12           | 2,4 USD               | 1,2271 -                           |
| 15 | 809   | 1000                                                                                                    | 2Z           | 86   | 4 Martin                                                                                                    | N AFW1           | US             | 2022-12           | 2,4 USD               | 0,1663                             |
| 16 | 809   |                                                                                                    | DB           | 86   | 4 Minutes and the second second secon | NAFW1            | US             | 2022-12           | 2,4 USD               | 2,9135                             |
| 17 | 8000  | 1000                                                                                                    | -WXX         | 86   | 4 Martin and a second second s | NAFW1            | US             | 2022-12           | 2,4 USD               | 0,0079                             |
| 18 | BORIN | 10000                                                                                                    | KOF          | 86   | 4 we nts                                                                                                    | NAFW1            | US             | 2022-12           | 2,4 USD               | 2,2089                             |
| 19 | BOII  | -                                                                                                    | OWH          | 86   | 4 Normal Statements                                                                                                    | NAFW1            | US             | 2022-12           | 2,4 USD               | 4,2087                             |
| 20 | 80    | 1000                                                                                                    | DXB          | 861  | 4 vtm                                                                                                    | NAFW1            | US             | 2022-12           | 2,4 USD               | 2,1297                             |
| 21 | BOSIE | agent.                                                                                                    | XIX          | 864  | 4 Wer mits                                                                                                    | NAFW1            | US             | 2022-12           | 2,4 USD               | 1,2747                             |
| 22 | BO    | 1000                                                                                                    | -2H          | 86   | 4 Westernational American                                                                                                    | NAFW1            | US             | 2022-12           | 2,4 USD               | 1,4726 -                           |
| 23 | BORIN | -                                                                                                    | 73F          | 86   | 4 March Ints                                                                                                    | NAFW1            | US             | 2022-12           | 2,4 USD               | 4,1723 -                           |
| 24 | BOII  | 11000                                                                                                    | 213          | 861  | 4 Normal Statements                                                                                                    | N AFW2           | US             | 2022-12           | 2,4 USD               | 0,0315 -                           |
| 25 | 8055  | -                                                                                                    | WB           | 860  | 4 North Contraction Contraction Contractio | NAFW2            | US             | 2022-12           | 2,4 USD               | 0,2434 -                           |
| 26 | BOSIN |                                                                                                    | 500          | 861  | 4 Vier nts                                                                                                    | NAFW2            | US             | 2022-12           | 2,4 USD               | 0,2444                             |
| 27 | 809   | Contract of                                                                                                    | SZ           | 86   | 4 Martin and a mits                                                                                                    | NAFW2            | US             | 2022-12           | 2,4 USD               | 0,0157                             |
| 28 | BOSIE | -                                                                                                    | CA9          | 867  | 4 Martin nts                                                                                                    | NAFW2            | US             | 2022-12           | 2,4 USD               | 0,0393                             |
| 29 | 8000  |                                                                                                    | XXXXXXXXXXXX | 86   | 4 March 10 March 10 M | NAFW2            | US             | 2022-12           | 2,4 USD               | 0,0157                             |

# 11. Sipariş Karşılama ve Depolama Hizmetinin Faturalandırılması

Ekran 90: Amazon Seller Central ana sayfasında bulunan sol menüden "Reports > Payments" sekmesi açılır.

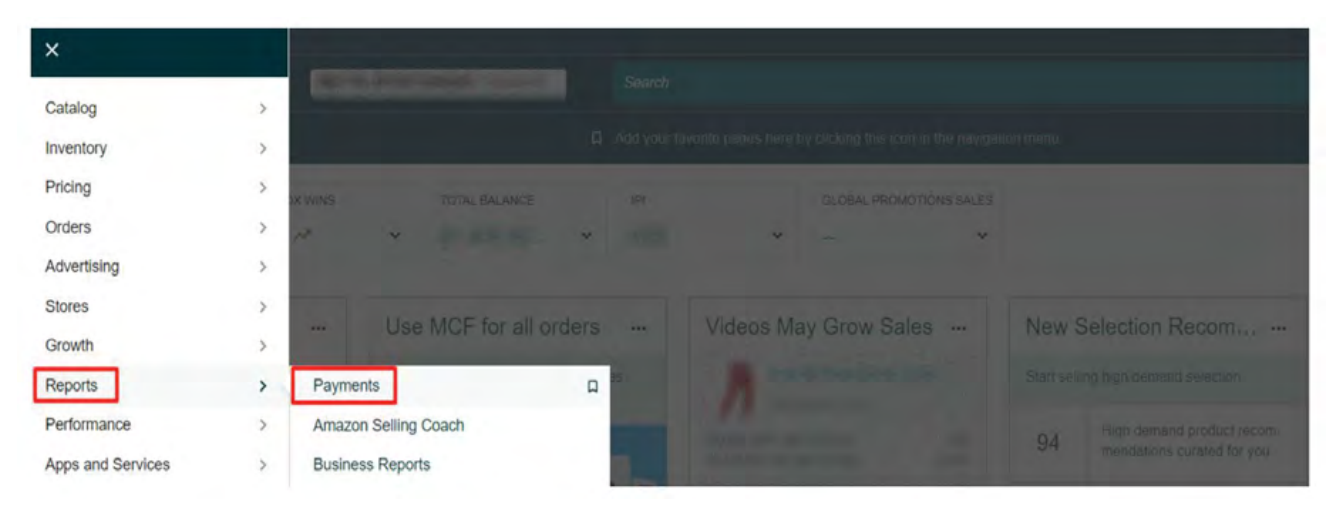

**Ekran 91:** Açılan ekranda **"Reports Repository"** seçeneğine tıklanır ve raporu oluşturmak için **"Account Type"** All, **"Report Type"** Summary olarak seçilir ve talep edilen tarih seçimi yapılarak **"Request Report"** butonu ile rapor talebi oluşturulur. Oluşturulan rapor aşağıda yer alan **"Download"** butonu ile indirilir.

| = | amazon seller o                        | central                                 | United Stat                            | 20                                      |                  | Search                                  | _                 | ٩                         |                       | <b>2</b> 4        | EN -      | Help |
|---|----------------------------------------|-----------------------------------------|----------------------------------------|-----------------------------------------|------------------|-----------------------------------------|-------------------|---------------------------|-----------------------|-------------------|-----------|------|
|   | Manage Orders                          | Manage All Inventory                    | Dashboard Shipn                        | ents FBA Inventory                      | Manage Returns   | Customer Reviews                        | Account Health    | Warehousing and distribut | ion (AWD) Campaign M  | Aanager           |           | Edt  |
| 0 | The issue causing<br>Repository. Learn | increased data lat<br>more on how to ge | ency impacting Del<br>t an Amazon paym | erred Transaction R<br>ent report here. | eport has now be | en resolved and the                     | system is ope     | rating normally. Deferred | Transaction Reports a | ire now available | via Repor | ts X |
|   |                                        | Report                                  | s Repos                                | itory Learn N                           | lore Take Tour   | Rate this page                          |                   |                           | _                     |                   |           |      |
|   |                                        | Statement View                          | Transaction Vi                         | w All Statement                         | s Disburseme     | nts Advertising Ir                      | woice History     | Reports Repository        | •                     |                   |           |      |
|   |                                        | Account<br>All (Unifi                   | Type<br>ed Reports) ∽                  | Report Type<br>Summary                  | Ý                | Reporting Date Ra  Custom Date F  Month | nge From<br>tange | To<br>MM/DD/YYYY          | NM/DD/YYYY            |                   |           |      |
|   |                                        | Specify a<br>(optional)                 | Report Tag                             |                                         |                  |                                         |                   |                           |                       |                   |           |      |
|   |                                        |                                         |                                        |                                         |                  |                                         |                   | L                         | Request Report        |                   |           |      |
|   | ,                                      | Payments Report                         | s                                      |                                         |                  |                                         |                   |                           |                       |                   |           |      |
| _ |                                        | Request ~<br>Date ~                     | Reporting Start<br>Date                | Reporting End<br>Date                   | Account<br>Type  | Report<br>Type                          | Report<br>Tag     | arch and filter by tag.   | Status Actio          | on                |           |      |

**Ekran 92: "Legal Name"** alanında firma tüzel kişilik bilgisi bulunmaktadır. Pazaryeri logosunun hemen altında bulunan alanda ise hesap dökümünün kapsadığı dönem görüntülenmektedir.

**"Expenses"** alanında bulunan **"FBA transaction fees"** içinde sipariş karşılama giderleri görüntülenmektedir. <u>"9.2 Sipariş Karşılama Giderlerinin Kontrol Edil-</u> <u>mesi ( İade Hariç)"</u> aşamasında görüntülenen giderler bu harcama kalemi içinde kontrol edilebilir.

 "Expenses" alanında bulunan "FBA inventory and inbound services fees" içinde envanter ve iade işlemi sonucu oluşan giderler gibi harcamalar bulunmaktadır.
 "9.3 İade Edilen Ürünlerde Sipariş Karşılama Harcama Giderlerinin Kontrolü" ve "10. Depolama Hizmetinin Raporlanması" aşamasında görüntülenen giderler bu harcama kalemi içinde kontrol edilebilir.

**"Transfers"** alanında bulunan **"Transfers to bank account"** başlığında ise ilgili döneme ilişkin oluşan giderler sonrasında hesaba yapılan ödeme görüntülenmektedir.

| mazon services                         |                                                                                                    |                      | Daplay none                                                     |                   | Page 1 of 1     |
|----------------------------------------|----------------------------------------------------------------------------------------------------|----------------------|-----------------------------------------------------------------|-------------------|-----------------|
| seller central                         |                                                                                                    | _ [                  | Legal name                                                      | -                 | 5 () ×          |
| Account activity from Dec 1, 2022 0    | 0:00 PST through Dec 31, 2022 23:59 PST                                                                   |                      | A                                                               | amounts in USD, u | nless specified |
| Summaries Can inc<br>Account           | ude Amazon Marketpiace, Fullniment by Amazon (FBA)<br>I Types Included - Standard Orders, Invoiced Orders | , and Amazon Webs    | tore transactions                                               |                   |                 |
|                                        |                                                                                                    |                      |                                                                 |                   | Totals          |
| Income                                 | Net sales, icredits, and refunds                                                                          |                      |                                                                 |                   |                 |
| Expenses                               | Net fees, including Amszon service term, setting                                                          | Ress, FBA (oes, ship | ping, and laxes                                                 |                   |                 |
| Так                                    | Net taxes collected on product sales and service                                                          |                      |                                                                 |                   |                 |
| Transfers                              | Net deposite and will drawals                                                                             |                      |                                                                 |                   | -               |
| Account Types Included - Standard (    | Orders, Invoiced Orders                                                                                   |                      |                                                                 |                   |                 |
| Income                                 |                                                                                                    | 110010               | Expenses                                                        | -                 | Section.        |
|                                        | Debits                                                                                                    | Credits              |                                                                 | 10000             | -               |
| Product sales (non-FBA)                |                                                                                                    |                      | Seller fulfiled selling fees                                    |                   |                 |
| Product sale refunds (non-FBA)         |                                                                                                    |                      | FBA selling fees                                                | 10000             |                 |
| FBA product sales                      |                                                                                                    |                      | Selling fee refunds                                             |                   | 100001          |
| FBA product sale refunds               | 200                                                                                                    |                      | FBA transaction fees                                            | 10000000          | -               |
| FBA inventory credit                   |                                                                                                    |                      | FBA transaction fee refunds                                     |                   | -               |
| FBA liquidation proceeds               |                                                                                                    | 10000                | Citize Inservation face                                         |                   |                 |
| BA Liquidations proceeds adjustments   |                                                                                                    |                      | Other Bansaction News                                           |                   |                 |
| Shipping credits                       |                                                                                                    |                      | Other transaction ree returnos                                  |                   | _               |
| Shipping credit refunds                |                                                                                                    |                      | FBA inventory and inbound services tees                         | Common State      | _               |
| Gift wrap credits                      |                                                                                                    |                      | Shipping label purchases                                        |                   |                 |
| Sift wrap credit refunds               |                                                                                                    |                      | Shipping label refunds                                          |                   | 10              |
| Promotional rebates                    |                                                                                                    |                      | Carrier shipping label adjustments                              |                   | 10              |
| A to 7 Guarantee claims                |                                                                                                    |                      | Service fees                                                    |                   |                 |
| Characharke                            |                                                                                                    |                      | Refund administration tees                                      |                   |                 |
| Amazon Shinoing Reimhursement          |                                                                                                    |                      | Adjustments                                                     | -                 |                 |
| SAFE-T reimbursement                   |                                                                                                    |                      | Cost of Advertising                                             |                   |                 |
|                                        |                                                                                                    |                      | Refund for Advertiser                                           |                   |                 |
|                                        |                                                                                                    |                      | Liquidations fees                                               |                   |                 |
|                                        |                                                                                                    |                      | subtotals                                                       |                   | 10000           |
|                                        | subtotals                                                                                                 | -                    |                                                                 |                   |                 |
|                                        |                                                                                                    |                      | Tax                                                             |                   |                 |
| transiers                              |                                                                                                    |                      |                                                                 | 1000              |                 |
| Transfers to bank account              | Debits                                                                                                    | Credits              | Product, shipping, gift wrap taxes and regulatory fee collected |                   | 1000            |
| Fransvers to bank account              |                                                                                                    | -                    | Product, snipping, gitt wrap taxes and regulatory tee retunded  |                   |                 |
| Dishurse to America Cill Court Informe |                                                                                                    |                      | Amazon Obligated Tax and Regulatory Fee Withheid                |                   |                 |
| Charges to credit card                 |                                                                                                    | 100                  | aubiotala                                                       |                   | _               |
|                                        |                                                                                                    |                      | autobara.                                                       |                   |                 |

# 12. Komisyon Giderlerinin Raporlandırılması ve Faturalandırılması

## 12.1 Komisyon Giderlerinin Raporlandırılması

Ekran 93: Amazon Seller Central ana sayfasında sol menüde yer alan **"Pay**ments" seçeneğinde yer alan **"Reports Repository"** başlığı tıklanır.

| X Menu            |   |                                                                                                    |               |
|-------------------|---|----------------------------------------------------------------------------------------------------|---------------|
| Catalog           | > |                                                                                                    | Pile .        |
| Inventory         | > | stand year humans with the new humanage. Unit is an Init, 2005 logger to essential the old essentials and includes here.                                                                                                    | Constant, Mr. |
| Pricing           | 5 | you have states currently and the states of the states of |               |
| Orders            | > | 0                                                                                                    |               |
| Advertising       | > |                                                                                                    |               |
| Stores            | > |                                                                                                    |               |
| Growth            | > | rformance I                                                                                                    |               |
| Reports           | > |                                                                                                    |               |
| Payments          | > | Payments endations g                                                                                                    |               |
| Performance       | > | Reports Repository                                                                                                    |               |
| Apps and Services | > | Currency Converter opporting Disting changes                                                                                                    |               |
| 828               | > |                                                                                                    |               |
| Brands            | > | lona 😳                                                                                                    |               |
| Learn             | > |                                                                                                    |               |
|                   |   |                                                                                                    |               |

Ekran 94: Açılan sayfada "Account Type" kısmında "All (Unified Reports)" seçeneği, "Report Type" kısmında "Transaction" seçeneği seçilir. Ardından inceleme yapılacak tarih aralığı belirlenerek "Request Report" butonuna tıklanır ve rapor talebi oluşturulur. Rapor oluşturulduktan sonra"Download CSV" butonu aracılığıyla rapor indirilir.

| Hanage All Invento | ry Dashboard FBA inven | ntory Shipments Manage Orders O         | rder Reports Manage Returns Fe | edback Manager Custoer | er Reviews Acces      | nt Health A-to-z Guarantee Claims Paym | ents Campaig | gn Manager 🖸 3P Edit<br>Apps Edit |
|--------------------|------------------------|-----------------------------------------|--------------------------------|------------------------|-----------------------|----------------------------------------|--------------|-----------------------------------|
|                    | Reports                | s Repository Learn                      | Morè Take Tour Rate this p     | nye                    |                       |                                        |              |                                   |
|                    | Statement View         | Transaction View All Stateme            | ents Disbursements Adver       | tising Invoice History | Reports Reposito      | ry film                                |              |                                   |
|                    |                        | Account Type<br>All (Unified Reports) ~ | Report Type<br>Transaction     | Reporting Date Ra      | nge From<br>Lange 🔲 N | те<br>ви/да/үүүү                       |              |                                   |
|                    |                        | Specify a Report Tag<br>(optional)      |                                |                        |                       | Request Report                         |              |                                   |
|                    | Payments Reports       |                                         |                                |                        |                       |                                        |              |                                   |
|                    | Request v<br>Date v    | Reporting Start Date                    | Reporting End Date             | Account Type           | Report Type           | Report<br>Tag Search and filter by tag | Status       | Action                            |
|                    | May 6, 2025, PDT       | Jan 1, 2024, 12:00:00 AM PST            | Apr 30, 2025, 11:59:59 PM PDT  | All (Unified Reports)  | Transaction           | Date Range Transaction Report          | @ Ready      | Download CSV                      |
|                    | May 2, 2025, PDT       | Apr 1, 2025, 12:00:00 AM PDT            | Apr 30, 2025, 11:59:59 PM PDT  | Ali (Unified Reports)  | Summary               | Date Range Summary Report              | Seady        | Download PDF                      |

Ekran 95: İnen rapor <u>"9.1 CSV Dosyasının Excele Aktarılması"</u> başlığında anlatıldığı gibi excele aktarılır. Raporda öncelikle <u>"14.2. Raporlarda KTÜN Eşleştiril-</u> <u>mesinin Yapılması"</u> başlığında anlatıldığı gibi KTÜN eşleştirmesi yapılır.

| A                           | В                                       | c         |            | D     | E |                             |
|-----------------------------|-----------------------------------------|-----------|------------|-------|---|-----------------------------|
| date/time                   | * settlement id                         | * type    | * order id | * sku |   | * KTÜN *                    |
| Mar 1, 2025 12:05:14 AM PS  | E                                       | Order     | 11         | MP    |   | =DÜŞEYARA(E2:KTÜN:2:YANLIŞ) |
| Mar 1, 2025 12:13:58 AM PS' | F 2                                     | Service F | ee         |       |   |                             |
| Mar 1, 2025 12:15:00 AM PS  | F 0                                     | Order     | 11         | Y6-I  |   |                             |
| Mar 1, 2025 12:22:14 AM PS  | 1943 - C                                | Order     | 11         | AHI   |   |                             |
| Mar 1, 2025 12:25:04 AM PS  | n (1)                                   | Order     | 11         | BOC   |   |                             |
| Mar 1, 2025 12:36:10 AM PS  | 1 a a a a a a a a a a a a a a a a a a a | Order     | 11         | RAS   |   |                             |
| Mar 1, 2025 12:43:01 AM PS  | n ()                                    | Order     | 11         | CM    |   |                             |
| Mar 1, 2025 12:48:08 AM PS  | E 1                                     | Order     | 11         | IA_   |   |                             |
| Mar 1, 2025 12:51:56 AM PS  | n 1                                     | Order     | 11         | BOC   |   |                             |
| Mar 1, 2025 1:01:48 AM PST  |                                         | Order     | 11         | RAP   |   |                             |
| Mar 1, 2025 1:14:50 AM PST  |                                         | Order     | 11         | TTO   |   |                             |
| Mar 1, 2025 1:30:01 AM PST  |                                         | Order     | 11         | IA_   |   |                             |
| Mar 1, 2025 1:57:27 AM PST  |                                         | Order     | 11         | TTO   |   |                             |
| Mar 1, 2025 2:00:54 AM PST  |                                         | Order     | 11         | BOC   |   |                             |
| Mar 1, 2025 2:03:36 AM PST  |                                         | Order     | 11         | MP    |   |                             |
| Mar 1, 2025 2:04:22 AM PST  |                                         | Order     | 11         | RET   |   |                             |
| Mar 1, 2025 2:08:12 AM PST  |                                         | Order     | 11         | T01   |   |                             |
| Mar 1, 2025 2:14:58 AM PST  |                                         | Order     | 11         | TR-C  |   |                             |
| Mar 1, 2025 2:16:16 AM PST  |                                         | Order     | 11         | RAN   |   |                             |
| Mar 1, 2025 2:17:22 AM PST  |                                         | Order     | 11         | IM-   |   |                             |
| Mar 1, 2025 2:17:51 AM PST  |                                         | Order     | 11         | 4KL   |   |                             |
| Mar 1, 2025 2:20:46 AM PST  |                                         | Order     | 11         | T01   |   |                             |
| Mar 1, 2025 2:31:04 AM PST  |                                         | Order     | 11         | SC_   |   |                             |
| Mar 1, 2025 2:31:40 AM PST  |                                         | Order     | 11         | LAR   |   |                             |
| Mar 1, 2025 2:32:49 AM PST  |                                         | Order     | 11         | AH7   |   |                             |
| Mar 1, 2025 2:32:56 AM PST  |                                         | Order     | 11         | AHF   |   |                             |
| Mar 1, 2025 2:51:05 AM PST  |                                         | Order     | 11         | TTO   |   |                             |
| Mar 1, 2025 2:54:29 AM PST  |                                         | Order     | 11         | BOC   |   |                             |
| Mar 1, 2025 2:59:33 AM PST  |                                         | Order     | 11         | TTO   |   |                             |
| Mar 1, 2025 3:18:37 AM PST  | 2                                       | Order     | 11         | 09-1  |   |                             |
| Mar 1, 2025 3:25:27 AM PST  |                                         | Order     | 11         | IMS   |   |                             |
| Mar 1, 2025 3:29:42 AM PST  |                                         | Order     | 11         | MP'   |   |                             |
| Mar 1, 2025 3:30:56 AM PST  |                                         | Order     | 11         | T01   |   |                             |
| Mar 1, 2025 3:32:44 AM PST  |                                         | Order     | 11         | TTD   |   |                             |
| Mar 1, 2025 3:33:07 AM PST  |                                         | Order     | 11         | SET   |   |                             |
| Mar 1, 2025 3:33:42 AM PST  |                                         | Order     | 11         | TTO   |   |                             |
| Mar 1, 2025 3:33:43 AM PST  |                                         | Order     | 11         | TTO   |   |                             |
| Mar 1, 2025 3:35:26 AM PST  | 2                                       | Order     | 11         | T21   |   |                             |

Ekran 96: Ön onaylı ürünler belirlendikten sonra raporda "Veri > Filtre" adımları izlenir. "Type" sütununda yalnızca "Order" harcama tipi seçilerek rapor filtrelenir.

| Veri Metin veya Web'den Tabla,<br>Al - CSV'den Aralık'tı<br>Verileri Al ve Dan | Son Mi<br>an Kaynaklar Bağı<br>üştür | evcut<br>Ianblar<br>Sorgular ve ba | r ve Bağlantılar<br>1<br>Ian Düzerde<br>ğlantılar | Sirala Sirala ve Filtre Uyguta | Metni Sütunlara Hu<br>Dönüştür Doldu |
|--------------------------------------------------------------------------------|--------------------------------------|------------------------------------|---------------------------------------------------|--------------------------------|--------------------------------------|
| C10 +   1   ∞                                                                  | f* Order                             |                                    |                                                   |                                |                                      |
| A                                                                              | В                                    | c                                  |                                                   | D                              | E                                    |
| 1 date/time                                                                    | * settlement id                      | * type                             | * order                                           | id v sku                       | *                                    |
| 2 Mar 1, 2025 12:05:14 AM PST                                                  | 22 2                                 | A'dan Z'ye Sirala                  | 1                                                 | M                              |                                      |
| 3 Mar 1, 2025 12:13:58 AM PST                                                  | 22 21                                | Z'den A'va Sirala                  |                                                   |                                |                                      |
| 4 Mar 1, 2025 12:15:00 AM PST                                                  | 22 ^+                                | e Steries An Summ                  | 1                                                 | YE                             |                                      |
| 5 Mar 1, 2025 12:22:14 AM PST                                                  | 23                                   | Renge Gore Sirala                  | 1                                                 | Al                             |                                      |
| 6 Mar 1, 2025 12:25:04 AM PST                                                  | 23 🖏                                 | "type" Filtgesini Terrible         | 1                                                 | Br                             |                                      |
| 7 Mar 1, 2025 12:36:10 AM PST                                                  | 23                                   | Renge Goily Filtre                 | . 1                                               | RJ                             |                                      |
| 8 Mar 1, 2025 12:43:01 AM PST                                                  | 23                                   | March Physics                      | 1                                                 | C                              |                                      |
| 9 Mar 1, 2025 12:48:08 AM PST                                                  | 23                                   | Metin Estresen                     | 1                                                 | LA                             |                                      |
| 10 Mar 1, 2025 12:51:56 AM PST                                                 | 23                                   | Ara                                | P 1                                               | B4                             |                                      |
| L1 Mar 1, 2025 1:01:48 AM PST                                                  | 23                                   | - III (Tümünü Sed)                 | 1                                                 | RJ                             |                                      |
| 2 Mar 1, 2025 1:14:50 AM PST                                                   | 23                                   | - Adjustment                       | 1 1                                               | п                              |                                      |
| 3 Mar 1, 2025 1:30:01 AM PST                                                   | 23                                   | - FBA Inventory Fee                | 1                                                 | IA                             |                                      |
| 14 Mar 1, 2025 1:57:27 AM PST                                                  | 23                                   | for instantion fees                | 1                                                 | п                              |                                      |
| 5 Mar 1, 2025 2:00:54 AM PST                                                   | 23                                   | Crder                              | 1                                                 | 84                             |                                      |
| 16 Mar 1, 2025 2:03:36 AM PST                                                  | 23                                   | C Others                           | 1                                                 | M                              |                                      |
| 7 Mar 1, 2025 2:04:22 AM PST                                                   | 23                                   | Refund                             | 1                                                 | RL                             |                                      |
| 8 Mar 1, 2025 2:08:12 AM PST                                                   | 23                                   | - SAFE-T reimbursement             | 1                                                 | TC                             |                                      |
| 9 Mar 1, 2025 2:14:58 AM PST                                                   | 23                                   | - Service Fee                      | 1                                                 | T                              |                                      |
| 0 Mar 1, 2025 2:16:16 AM PST                                                   | 23                                   | 104.14                             | 1                                                 | R                              |                                      |
| Mar 1, 2025 2:17:22 AM PST                                                     | 23                                   | Terrer                             | Intal 1                                           | IN                             |                                      |
| 2 Mar 1, 2025 2:17:51 AM PST                                                   | 23                                   | Taman                              | 1                                                 | 41                             |                                      |
| 3 Mar 1 2025 2:20:46 AM PST                                                    | 23                                   | Order                              | 1                                                 | T                              |                                      |
| A Mar 1 2025 2-31-04 AM PST                                                    | 23                                   | Order                              | 1                                                 | 57                             |                                      |
| 5 Mar 1 2025 2:21:40 AM PST                                                    | 22                                   | Order                              | 1                                                 | î                              |                                      |
| 6 Mar 1 2025 2:32:49 AM DST                                                    | 22                                   | Order                              | 1                                                 | Al                             |                                      |
| 7 Mar 1 2025 2:22:56 AM DST                                                    | 22                                   | Order                              | 1                                                 | A                              |                                      |
| 8 Mar 1, 2025 2:51:05 AM PST                                                   | 23                                   | Order                              | 1                                                 | T T                            |                                      |
| 0 Mar 1 2025 2:51:05 AM PST                                                    | 23                                   | Order                              |                                                   |                                |                                      |
| 0 Mar 1 2025 2:59:22 AM PST                                                    | 22                                   | Örder                              | 1                                                 |                                |                                      |
| 1 Mar 1 2025 2:39:35 AM P31                                                    | 20                                   | Order                              | 1                                                 | 06                             |                                      |
| 2 Mar 1 2025 2:25:27 AM PS1                                                    | 22                                   | Order                              |                                                   | 0.                             |                                      |
| 2 Mar 1 2025 3-25-27 AM F31                                                    | 23                                   | Order                              |                                                   |                                |                                      |
| 4 Mar 1 2025 3:23/42 AM PST                                                    | 23                                   | Order                              | 1                                                 | Tr                             |                                      |
| 5 Mar 1 2025 3:30:30 AM PST                                                    | 22                                   | Order                              | 1                                                 | R T                            |                                      |
| 5 Mill 4, 2023 5:52:44 AM PS1                                                  | 23                                   | Order                              |                                                   | 11                             |                                      |
| 0 Mar 1, 2025 5:33:07 AM PS1                                                   | 25                                   | Order                              | 1                                                 | 51                             |                                      |
| 7 Mar 1, 2025 3:33:42 AM PST                                                   | 23                                   | Order                              | 1                                                 | 11                             |                                      |
| o mar 1, 2025 3:35:43 AM PST                                                   | 23                                   | Order                              | 1                                                 |                                |                                      |
| 9 Mar 1, 2025 3:35:20 AM PST                                                   | 13                                   | Order                              | 1                                                 | 14                             |                                      |

**Ekran 97:** Daha sonra raporda **"Date/Time"** sütununda işlem tarihi, **"KTÜN"** sütununda ürünlerin ön onay durumu, **"Selling Fees"** sütununda ise komisyon giderleri görüntülenir.

| A                             | B C                            | D E   | -      | G                               | н                       | J K P                                | 00                      |
|-------------------------------|--------------------------------|-------|--------|---------------------------------|-------------------------|--------------------------------------|-------------------------|
| date/time                     | tlement id 💌 type 🔄 🖅 order id | · sku | - KTUN | <ul> <li>description</li> </ul> | • quantit • marketplace | * accoun * fulfillm * produc         | ✓ selling fees / ba fee |
| Mar 1, 2025 12:05:14 AM PST   | Order 11                       | M     | 865    |                                 | 1 amazon.com            | Standard (Amazon 84.90               | -12,74 10.57            |
| Mar 1, 2025 12:15:00 AM PST ; | Order 11                       | 96    | 868    |                                 | 1 amazon.com            | Standard (Amazon 23.65               | -3,55 5.42              |
| Mar 1, 2025 12:22:14 AM PST   | Order 11                       | AF    | 868    |                                 | 1 amazon.com            | Standard (Amazon 25.12               | -3,77 5.77              |
| Mar 1, 2025 12:25:04 AM PST   | Order 11                       | BC    | 868    |                                 | 1 amazon.com            | Standard (Amazon 34.90               | -5,24 5.87              |
| Mar 1, 2025 12:36:10 AM PST   | Order 11                       | RA    | 868    |                                 | 1 amazon.com            | Standard (Amazon 19.90               | -2,99 5.42              |
| Mar 1, 2025 12:43:01 AM PST   | Order 11                       | CA    | 868    |                                 | 1 amazon.com            | Standard (Amazon 39.90               | -5,99 7.00              |
| Mar 1, 2025 12:48:08 AM PST   | Order 11                       | ιA.   | 868    |                                 | 1 amazon.com            | Standard (Amazon 29.90               | -4,49 5.37              |
| Mar 1, 2025 12:51:56 AM PST   | Order 11                       | 6C    | 868    |                                 | 1 amazon.com            | Standard (Amazon 34.90               | -5,24 5.87              |
| Mar 1, 2025 1:01:48 AM PST    | Order 11                       | RA    | 868    |                                 | 1 amazon.com            | Standard (Amazon 19.90               | -2,99 5.52              |
| Mar 1, 2025 1:14:50 AM PST    | Order 11                       | π     | 868    |                                 | 1 amazon.com            | Standard (Amazon 17.90               | -2,69 4.15              |
| Mar 1, 2025 1:30:01 AM PST    | Order 11                       | IA    | 868    |                                 | 1 amazon.com            | Standard (Amazon 29.90               | -4,49 5.37              |
| Mar 1, 2025 1:57:27 AM PST    | Order 11                       | Π     | 868    |                                 | 1 amazon.com            | Standard (Amazon 17.90               | -2,69 4.15              |
| Mar 1, 2025 2:00:54 AM PST    | Order 11                       | BC    | 868    |                                 | 1 amazon.com            | Standard (Amazon 34.90               | -5,24 5.87              |
| Mar 1, 2025 2:03:36 AM PST    | Order 11                       | MI    | 868    |                                 | 1 amazon.com            | Standard (Amazon 74.90               | -11,24 9.81             |
| Mar 1, 2025 2:04:22 AM PST    | Order 11                       | RE    | 868    |                                 | 1 amazon.com            | Standard (Amazon 24.90               | -3,74 4.90              |
| Mar 1, 2025 2:08:12 AM PST    | Order 11                       | TO    | 868    |                                 | 1 amazon.com            | Standard (Amazon 34.90               | -5,24 4.90              |
| Mar 1, 2025 2:14:58 AM PST    | Order 11                       | TR    | 868    |                                 | 1 amazon.com            | Standard (Amazon 0                   | 0                       |
| Mar 1, 2025 2:16:16 AM PST    | Order 11                       | RA    | 868    |                                 | 1 amazon.com            | Standard (Amazon 19.90               | -2,99 5.52              |
| Mar 1, 2025 2:17:22 AM PST 2  | Order 11                       | IM    | 868    |                                 | 1 amazon.com            | Standard (Amazon 49.90               | -7,49 9.43              |
| Mar 1, 2025 2:17:51 AM PST    | Order 11                       | 4K    | 868    |                                 | 1 amazon.com            | Standard (Amazon 69.90               | -10,49 9.81             |
| Mar 1, 2025 2:20:46 AM PST 3  | Order 11                       | TO    | 868    |                                 | 1 amazon.com            | Standard (Amazon 34.90               | -5,24 4.90              |
| Mar 1, 2025 2:31:04 AM PST    | Order 11                       | SC    | 868    |                                 | 1 amazon.com            | Standard (Amazon 88.90               | -13,34 18.88            |
| Mar 1, 2025 2:31:40 AM PST    | Order 11                       | LA    | 868    |                                 | 1 amazon.com            | Standard (Amazon 109.00              | -16,35 13.03            |
| Mar 1, 2025 2:32:49 AM PST    | Order 11                       | A     | 868    |                                 | 1 amazon.com            | Standard (Amazon 25.90               | -3,89 5.77              |
| Mar 1, 2025 2:32:56 AM PST    | Order 11                       | AF    | 868    |                                 | 1 amazon.com            | Standard (Amazon 124.90              | -18,74 13.23            |
| Mar 1, 2025 2:51:05 AM PST    | Order 11                       | π     | 868    |                                 | 1 amazon.com            | Standard (Amazon 17.90               | -2,69 4.15              |
| Mar 1, 2025 2:54:29 AM PST    | Order 11                       | BC    | 868    |                                 | 1 amazon.com            | Standard (Amazon 34.90               | -5,24 5.87              |
| Mar 1, 2025 2:59:33 AM PST    | Order 11                       | π     | 868    |                                 | 1 amazon.com            | Standard (Amazon 17.90               | -2,69 4.15              |
| Mar 1, 2025 3:18:37 AM PST    | Order 11                       | 09    | 868    |                                 | 1 amazon.com            | Standard (Amazon 24.90               | -3,74 5.28              |
| Mar 1, 2025 3:25:27 AM PST    | Order 11                       | IN    | 868    |                                 | 1 amazon.com            | Standard (Amazon 44.90               | -6,74 5.52              |
| Mar 1, 2025 3:29:42 AM PST    | Order 11                       | M     | 868    |                                 | 1 amazon.com            | Standard (Amazon 94.90               | -14,24 11.89            |
| Mar 1, 2025 3:30:56 AM PST    | Order 11                       | TO    | 868    |                                 | 1 amazon.com            | Standard (Amazon 34.90               | -5.24 4.90              |
| Mar 1, 2025 3:32:44 AM PST    | Order 11                       | π     | 868    |                                 | 1 amazon.com            | Standard (Amazon 17.90               | -2,69 4.15              |
| Mar 1, 2025 3:33:07 AM PST    | Order 11                       | SE    | 868    |                                 | 1 amazon.com            | Standard (Amazon 72.90               | -10.94 7.01             |
| Mar 1, 2025 3:33:42 AM PST    | Order 11                       | TT    | 868    |                                 | 1 amazon.com            | Standard (Amazon 17.90               | -2.69 4.15              |
| Mar 1, 2025 3:33:43 AM PST    | Order 11                       | IT    | 868    |                                 | 1 amazon.com            | Standard (Amazon 17.90               | -2.69 4.15              |
| Mar 1, 2025 3:35:26 AM PST    | Order 11                       | 12    | 868    |                                 | 1 amazon.com            | Standard (Amazon 31.90               | -4.79 4.90              |
| March 2005 4-00-20 414 DET    | Duda II                        | 24    |        |                                 |                         | Phone does dot it is not not not not |                         |

### 12.2 Komisyon Giderlerinin Faturalandırılması

Ekran 98: Amazon Seller Central ana sayfasında sol menüde yer alan **"Payments"** seçeneğinde yer alan **"Reports Repository"** başlığı tıklanır.

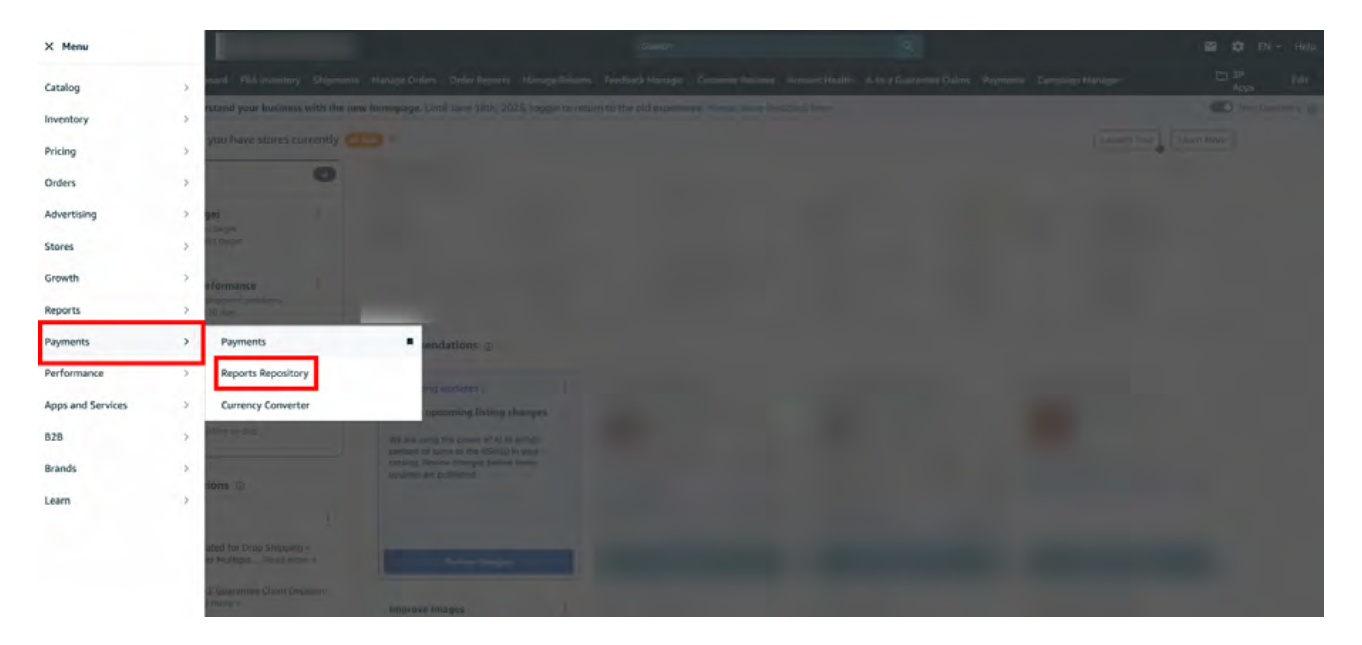

Ekran 99: Açılan sayfada "Account Type" kısmında "All (Unified Reports)" seçeneği, "Report Type" kısmında "Summary" seçeneği seçilir. Ardından inceleme yapılacak tarih aralığı belirlenerek "Request Report" butonu tıklanır ve rapor talebi oluşturulur. Raporun oluşturulması tamamlandığında "Download PDF" butonu ile rapor indirilir.

| = | amazon seller central                           |                                         |                                   | Search                    | Q.                           |                             |                    | 🖬 💠 EN -      | Help |
|---|-------------------------------------------------|-----------------------------------------|-----------------------------------|---------------------------|------------------------------|-----------------------------|--------------------|---------------|------|
|   | Manage All Inventory Dashboard FBA Inventory Sh | ipments Manage Orders Order I           | Reports Manage Returns Feedbar    | ck Manager Customer Revie | ws Account Health A-to-z Gua | irantee Claims Payments Car | mpaign Manager     | L' SP<br>Apps | Edit |
|   | Reports Re                                      | pository Law More                       | Take Tour Rare this page          |                           |                              |                             |                    |               |      |
|   | Statement View Tran                             | saction View All Statements             | Diabursements Advertising         | g Invoice History Report  | s Repository                 |                             |                    |               |      |
|   | E                                               | Account Type<br>All (Unified Reports) 🗢 | Report Type<br>Summury ~          | Reporting Date Range      | Frem Te                      | MM/DD/YYYY                  |                    |               |      |
|   |                                                 | iantify a Report Tag<br>loptional)      |                                   |                           | [                            | Request Report              |                    |               |      |
|   | Payments Reports                                |                                         |                                   |                           |                              |                             |                    |               |      |
|   | Request v Repor                                 | ting Start Date Repo                    | rting End Date Acc                | count Type Report<br>Type | Report<br>Tag Search a       | nd filter by tag Status     | Action             |               |      |
|   | May 27, 2025, Mar 1,<br>PDT PST                 | 2025, 12:00:00 AM Mar 3<br>PDT          | 1, 2025, 11:59:59 PM All (<br>Rep | (Unified Summinist)       | bate Range Summary           | Report SReady               | Enversional<br>PER |               |      |
|   | May 27, 2025, Mar 1,                            | 2025, 12:00:00 AM Mar 3                 | 1, 2025, 11:59:59 PM ALL          | (Unified Torus            |                              |                             | Download           |               |      |

**Ekran 100:** İndirilen raporda **"Legal Name"** alanında firma tüzel kişilik bilgisi bulunmaktadır. Pazaryeri logosunun hemen altında bulunan alanda ise hesap dökümünün kapsadığı dönem görüntülenmektedir.

**"Expenses"** alanında bulunan **"Seller fulfilled selling fees"** ve **"FBA selling fees"** kalemlerinde komisyon giderleri görüntülenmektedir. <u>"12.1. Komisyon Giderinin</u> <u>Raporlandırılması"</u> başlığında görüntülenen giderler bu harcama kalemi içinde kontrol edilebilir.

Bu kalemler, yararlanıcının pazaryerindeki iş modeline göre değişebilir. **"Seller fulfilled selling fees"** kalemi satıcı tarafından tamamlanan siparişler için komisyon giderlerini, **"FBA selling fees"** kalemi ise Amazon tarafından tamamlanan siparişler için komisyon giderlerini ifade eder.

| Seller Council of the point of the point of | ices<br>central                                                                                                    | 1                      | Display name:<br>Legal name:                                    |                               | Page 1 of 1 |  |  |  |
|----------------------------------------------------------------------------------------------------|----------------------------------------------------------------------------------------------------|------------------------|-----------------------------------------------------------------|-------------------------------|-------------|--|--|--|
| Account activity from Mar                                                                                                    | 1, 2025 00:00 PST through Mar 31, 2025 23:59 PD                                                                      | т                      |                                                                 | All amounts in USD, unless sp |             |  |  |  |
| Summarles                                                                                                    | Can include Amazon Marketplace, Fulliment by Amazon (FB<br>Account Types Included - Standard Orders, Invoiced Orders | A), and Amazon Web     | store transactions                                              |                               |             |  |  |  |
|                                                                                                    |                                                                                                    |                        |                                                                 |                               | Totals      |  |  |  |
| Income                                                                                                    | Net sules, credits, and retands                                                                                      | a kand CDA mas amon    | and here                                                        |                               |             |  |  |  |
| Experioes                                                                                                    | The news, including Personal Section (1997), section                                                                 | A least 1 millions and | per ga, ser sa salation                                         |                               |             |  |  |  |
| Tax                                                                                                    | Net taxes collected on product sales and serva                                                                       | 065                    |                                                                 |                               |             |  |  |  |
| Transfers                                                                                                    | Net deposits and withdrawats                                                                                         |                        |                                                                 |                               |             |  |  |  |
| Account Types Included                                                                                                    | d - Standard Orders, Invoiced Orders                                                                                 |                        |                                                                 |                               |             |  |  |  |
| Income                                                                                                    |                                                                                                    |                        | Expenses                                                        |                               |             |  |  |  |
|                                                                                                    | Debits                                                                                                    | Credits                |                                                                 | Debits                        | Credits     |  |  |  |
| Product sales (non-FBA)                                                                                                    |                                                                                                    |                        | Seller fulfilled selling fees                                   |                               |             |  |  |  |
| Product sale refunds (non-FBA                                                                                                    |                                                                                                    |                        | FBA selling fees                                                |                               |             |  |  |  |
| FBA product sales                                                                                                    |                                                                                                    |                        | Selling fee refunds                                             |                               |             |  |  |  |
| FBA product sale refunds                                                                                                    |                                                                                                    |                        | FBA transaction fees                                            |                               |             |  |  |  |
| FBA inventory credit                                                                                                    |                                                                                                    |                        | FBA transaction fee refunds                                     |                               |             |  |  |  |
| FBA Invidation proceeds                                                                                                    |                                                                                                    |                        |                                                                 |                               |             |  |  |  |
| FBA Liquidations proceeds add                                                                                                    | utmants.                                                                                                    |                        | Other transaction leep                                          |                               |             |  |  |  |
| Chinging credits                                                                                                    | and the first                                                                                                    |                        | Other transaction ree rerunds                                   |                               |             |  |  |  |
| Chinoing credit refunds                                                                                                    |                                                                                                    |                        | PBA inventory and inbound services tees                         |                               |             |  |  |  |
| Gift wron credits                                                                                                    |                                                                                                    |                        | Shipping label purchases                                        |                               |             |  |  |  |
| Gift wrap credit refunds                                                                                                    |                                                                                                    |                        | Shipping label refunds                                          |                               |             |  |  |  |
| Company of Contremands                                                                                                    |                                                                                                    |                        | Carrier shipping label adjustments                              |                               |             |  |  |  |
| Promotional rebates                                                                                                    |                                                                                                    |                        | Service fees                                                    |                               |             |  |  |  |
| Autoral Guarantea claima                                                                                                    |                                                                                                    |                        | Refund administration fees                                      |                               |             |  |  |  |
| Charashacks                                                                                                    |                                                                                                    |                        | Adjustments                                                     |                               |             |  |  |  |
| Chargebacks                                                                                                    | and bell adversaria                                                                                                  |                        | Cost of Advertising                                             |                               |             |  |  |  |
| Amazon Shipping Heimoursem                                                                                                    | ent Aqustments                                                                                                    |                        | Retund for Advertiser                                           |                               |             |  |  |  |
| GALE-1 teimpurgement                                                                                                    |                                                                                                    |                        | Liquidations fees                                               |                               |             |  |  |  |
|                                                                                                    |                                                                                                    |                        | Heceivables Deductions                                          |                               |             |  |  |  |
|                                                                                                    |                                                                                                    |                        | Amazon Shipping Unarge Adjusements                              |                               | _           |  |  |  |
|                                                                                                    | subtotals                                                                                                    |                        | edototale                                                       |                               |             |  |  |  |
|                                                                                                    |                                                                                                    |                        | Тах                                                             |                               | 0           |  |  |  |
| Transfers                                                                                                    |                                                                                                    |                        |                                                                 | Debits                        | Credits     |  |  |  |
| Contrast of the second second                                                                                                    | Debits                                                                                                    | Credits                | Product, shipping, gift wrap taxes and regulatory fee collected |                               |             |  |  |  |
| Transfers to bank account                                                                                                    |                                                                                                    |                        | Product, shipping, gift wrap taxes and regulatory fee refunded  |                               |             |  |  |  |
| Failed transfers to bank account                                                                                                    | t                                                                                                    | 0                      | Amazon Obligated Tax and Regulatory Fee Withheid                |                               |             |  |  |  |
| Disburse to Amazon Gift Card b                                                                                                    | balance                                                                                                    |                        |                                                                 |                               |             |  |  |  |
| Charges to credit card and othe                                                                                                    | er debt recovery                                                                                                    | 0                      | subtotals                                                       |                               |             |  |  |  |
|                                                                                                    |                                                                                                    | 0                      |                                                                 |                               |             |  |  |  |
|                                                                                                    | subtotals                                                                                                    | 0                      |                                                                 |                               |             |  |  |  |

Information in this statement does not constitute accounting, tax, legal, or other professional advice.

# 13. Toplu Sipariş Listesi İndirme

Ekran 101: Amazon Seller Central ana sayfasında sol menüde yer alan **"Orders**" > Manage Orders" başlığından ilerlenir.

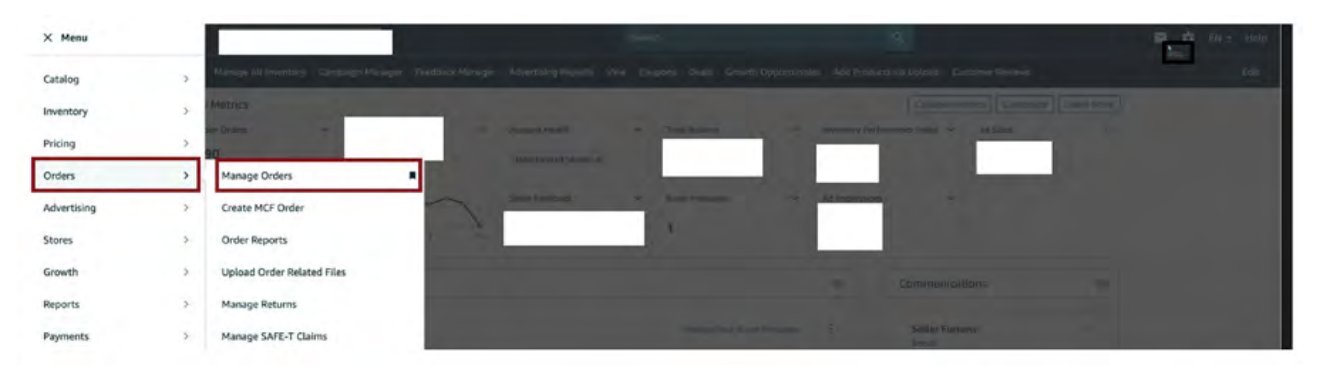

Ekran 102: Açılan ekranda "Event Date" başlığı altında "Exact Dates" seçimi yapılır.

| a report provides ord<br>n details. This report<br>h All Orders report a<br>h FBA and coller. ful                                                                                                    | der and order item info<br>t includes all orders fo<br>download allows you t | ermation for both FBA and sell<br>r the past 2 years, regardless o<br>o download data for a 30-day<br>ad this report enables you to | of their order status. You may acc<br>interval. You may retrieve data fi | r status, sales and fulfillm<br>iss older report data throu<br>or multiple months throug | ent channel information, ar<br>igh the Archived Orders rep<br>h additional downloads. As<br>bannels, Learn more | nd<br>port              | Add or remot  | ve order rendit columns  |
|----------------------------------------------------------------------------------------------------|------------------------------------------------------------------------------|----------------------------------------------------------------------------------------------------|--------------------------------------------------------------------------|------------------------------------------------------------------------------------------|----------------------------------------------------------------------------------------------------|-------------------------|---------------|--------------------------|
| I FOR and Sever-tur                                                                                                    | inited orders are includ                                                     | es, this report ensoies you to                                                                                                    | monitor and analyze demand ad                                            | uss rumiument and sams c                                                                 | hannets. Learn more                                                                                             |                         | NOD OF TEINIO | se order report colonist |
| Request Report                                                                                                    |                                                                              |                                                                                                    |                                                                          |                                                                                          |                                                                                                    |                         |               | ^                        |
| Type of report                                                                                                    |                                                                              |                                                                                                    |                                                                          |                                                                                          |                                                                                                    |                         |               |                          |
| Order Date                                                                                                    | Last Updated Date                                                            |                                                                                                    |                                                                          |                                                                                          |                                                                                                    |                         |               |                          |
| a distribution of                                                                                                    |                                                                              |                                                                                                    |                                                                          |                                                                                          |                                                                                                    |                         |               |                          |
| Event Date                                                                                                    |                                                                              |                                                                                                    |                                                                          |                                                                                          |                                                                                                    |                         |               |                          |
| Event Date                                                                                                    |                                                                              |                                                                                                    |                                                                          |                                                                                          |                                                                                                    |                         |               |                          |
| Event Date                                                                                                    | lay                                                                          |                                                                                                    |                                                                          |                                                                                          |                                                                                                    |                         |               |                          |
| Event Date Date range: Last d Date range: Last 3                                                                                                    | lay<br>i days                                                                |                                                                                                    |                                                                          |                                                                                          |                                                                                                    |                         |               |                          |
| Event Date<br>Date range: Last d<br>Date range: Last 3<br>Date range: Last 7                                                                                                    | lay<br>i days<br>' days                                                      |                                                                                                    |                                                                          |                                                                                          |                                                                                                    |                         |               |                          |
| Event Date Date range: Last d Date range: Last 3 Date range: Last 7 Date range: Last 1 Date range: Last 1                                                                                                    | lay<br>i days<br>' days<br>'4 days                                           |                                                                                                    |                                                                          |                                                                                          |                                                                                                    |                         |               |                          |
| Event Date Date range: Last d Date range: Last 3 Date range: Last 7 Date range: Last 7 Date range: Last 1 Date range: Last 1 Da | lay<br>; days<br>; days<br>4 days<br>10 dans                                 |                                                                                                    |                                                                          |                                                                                          |                                                                                                    |                         |               | Refresh                  |
| Event Date Date range: Last d Date range: Last 3 Date range: Last 7 Date range: Last 7 Date range: Last 7 Date range: Last 7 Exact dates Report Type:                                                                                                    | lay<br>days<br>days<br>4 days<br>0 dans<br>Batch ID                          | Date Range Covered                                                                                                    |                                                                          | Date                                                                                     | and Time Requested                                                                                              | Date and Time Completed | Report Status | Refresh                  |

Ekran 103: "Exact Dates" alanında ilgili tarih aralığı seçimi yapıldıktan sonra "Request" butonu ile rapor talebi oluşturulur.

| m details. This n<br>th All Orders rep<br>th FBA and selle | eport includes all orders<br>ort download allows yo<br>r-fulfilled orders are incl | for the past 2 years, regardless of their order status. Y<br>to download data for a 30-day interval. You may ret<br>uded, this report enables you to monitor and analyze | say access older report data through the Archived Orders report.<br>data for multiple months through additional downloads. As<br>and across fulfilliment and sales channels. Learn more | Add or remove order report o | olumns  |
|------------------------------------------------------------|------------------------------------------------------------------------------------|----------------------------------------------------------------------------------------------------|----------------------------------------------------------------------------------------------------|------------------------------|---------|
| Request Rep                                                | ort                                                                                |                                                                                                    |                                                                                                    |                              | ^       |
| pe of repor                                                |                                                                                    |                                                                                                    |                                                                                                    |                              |         |
| Order Date                                                 | O Last Undated Date                                                                |                                                                                                    |                                                                                                    |                              |         |
| Oraci Onic                                                 | O test observe part                                                                |                                                                                                    |                                                                                                    |                              |         |
| vent Date                                                  | Rat                                                                                |                                                                                                    |                                                                                                    |                              |         |
| Exact dates ~                                              | 01/01/2025                                                                         | 01/31/2025                                                                                                    |                                                                                                    |                              |         |
|                                                            |                                                                                    |                                                                                                    |                                                                                                    |                              |         |
| Request                                                    |                                                                                    |                                                                                                    |                                                                                                    |                              |         |
| Request                                                    | an iniz                                                                            |                                                                                                    |                                                                                                    |                              | Refresh |
| ownload Re                                                 | eport                                                                              |                                                                                                    |                                                                                                    |                              |         |
| Download Re                                                | eport<br>Batch ID                                                                  | Date Range Covered                                                                                                    | Date and Time Requested Date and Time Completed R                                                                                                    | eport Status Download        |         |

Ekran 104: İlgili rapor statüsü **"Ready"** durumuna geldikten sonra **"Download"** butonu ile rapor indirilir.

| Request Rep                                         | ort                 |                    |                         |                         |                | ^                        |
|-----------------------------------------------------|---------------------|--------------------|-------------------------|-------------------------|----------------|--------------------------|
| Type of repor                                       | t                   |                    |                         |                         |                |                          |
| Orcier Date                                         | C Last Updated Date | e                  |                         |                         |                |                          |
| vent Date                                           |                     |                    |                         |                         |                |                          |
|                                                     | Terl                |                    |                         |                         |                |                          |
| Exact dates: V                                      | E1 01/01/202        | 25 01/31/2025      |                         |                         |                |                          |
| Exact dates 🗸                                       | <b>H</b> 01/01/202  | 25 01/31/2025      |                         |                         |                |                          |
| Exact dates 🗸                                       | 01/01/202           |                    |                         |                         |                |                          |
| Exact dates V                                       | 01/01/202           | 25                 |                         |                         |                | Constraint of the second |
| Exact dates V<br>Request                            | eport               | 23                 |                         |                         |                | Hefresh                  |
| Exact dates V<br>Request<br>ownload Re<br>port Type | eport<br>Datch ID   | Date Range Covered | Date and Time Requested | Date and Time Completed | Report Status, | Refresh                  |

**Ekran 105:** Sipariş raporları txt formatında indirilmektedir. Dosya excel formatına dönüştürüldükten sonra rapor görüntüsü ekrandaki gibi olacaktır. **"Sales-Channel"** sütununda ilgili pazaryeri seçimi yapılarak **"Item-Price"** sütununda siparişe ait satış tutarları görüntülenebilir.

| Dosya Girig Elde Sayfa Düzeni Formüller Ver          | i Gözder   | n Geçir Gösünüm | Q Ne str      | miak istecik | sinizi soviev | in.           |                 |                        |              |                   |             |        |               |                | -            | A Payles   |   |
|------------------------------------------------------|------------|-----------------|---------------|--------------|---------------|---------------|-----------------|------------------------|--------------|-------------------|-------------|--------|---------------|----------------|--------------|------------|---|
| Kes Colibri 11 A A                                   |            | 🗞 - Pr Metru    | Kayder        | Senel        |               |               |                 | Normal                 | iyi -        |                   | *           |        | Doldur -      | am -           | AT           | 2          |   |
| Yapıştır KTA· · · · · · ·                            | 553        | 👬 🍋 🔛 Birlest   | r ve Ortala . | T · %        | * 12 2        | Koşullu       | Tablo Olarai    | Kötü                   | Nött         | 3                 | ide Sil     | Biçim  | # Temizie *   | Sin            | ala ve filte | e Bul ve   |   |
|                                                      |            | 1 Partners      |               |              |               | Biçimlendirm  | e * Biçimlendir | ingle.                 |              |                   |             | -      |               | P. Security of | Uygula *     | Sec.       |   |
| Fano • Izz Ipi ·                                     |            | + state to      |               |              | м.            | u             |                 | States                 |              |                   | Transie     |        |               | Detranslate    |              |            |   |
| T15 - 1 × √ fi                                       |            |                 |               |              |               |               |                 |                        |              |                   |             |        |               |                |              |            | ٠ |
| A B C D F                                            | Ŧ          | G               | н             |              | 1             | ĸ             | 1 M             | N                      | 0            | P O               |             | R      | 1 5           | T              | u            | v          |   |
| 1 amazor + mercha + purchas + last-upd + order-st +  | fulfilm( - | sales-channel J | order-c *     | url +        | ship-set *    | product + sku | • asin          | * number               | * item-sti * | quantity * curren | c - item-pr | rice . | tem-ta * ship | oins + st      | icoins +     | eift-wra * |   |
| 8 112-26571 112-26571 2024-09-3 2024-10-0 Shipped    | Amazon     | Amazon.com      |               |              | Expedited     | 1             |                 | hand the second second | Shipped      | 1 USD             |             | 32,9   | 9 2,85        |                |              |            |   |
| 9 112-4090009-397860 2024-09-3 2024-10-0 Shipped     | Merchant   | Amazon.com      | WebsiteOr     | derChanne    | Standard      |               |                 |                        | 1 Shipped    | 1 USD             |             | 109,99 | 9 6,87        |                |              |            |   |
| 10 112-04263 112-04263 2024-09-3 2024-10-0 Shipped   | Amazon     | Amazon.com      |               |              | Expedited     |               |                 |                        | Shipped      | 1 USD             |             | 69,94  | 9 5,67        |                |              |            |   |
| 11 112-69568 112-69568 2024-09-3 2024-10-0 Shipped   | Amazon     | Amazon.com      |               |              | Expedited     |               |                 |                        | Shipped      | 1 USD             |             | 53,9   | 9 4,56        |                |              |            |   |
| 12 111-3855015-890742 2024-09-3 2024-10-0 Shipped    | Merchant   | Amazon.com      | WebsiteOn     | derChanne    | Standard      |               |                 |                        | 1 Shipped    | 1 USD             | -           | 109,99 | 9 11,27       |                |              |            |   |
| 13 113-4580807-952101 2024-09-3 2024-10-0 Shipped    | Merchant   | Amazon.com      | WebsiteOn     | derChanne    | Standard      |               |                 |                        | 1 Shipped    | 1 USD             |             | 158,99 | 9 9,54        |                |              |            |   |
| 14 114-71293114-712932024-09-32024-10-1 Shipped      | Amazon     | Amazon.com      |               |              | Expedited     |               |                 |                        | Shipped      | 1 USD             |             | 53,95  | 9 5,53        |                |              |            |   |
| 15 114-3562592-738424 2024-09-3 2024-10-0 Shipped    | Merchant   | Amazon.com      | WebsiteOn     | derChanne    | Standard      |               |                 |                        | 1 Shipped    | 1 USD             |             | 69,99  | 9 4,64        |                |              |            |   |
| 16 113-0290976-900826 2024-09-3 2024-10-0 Shipped    | Merchant   | Amazon.com      | WebsiteOn     | derChanne    | Standard      |               |                 |                        | 1 Shipped    | 1 USD             |             | 53,9   | 9 3,37        |                |              |            |   |
| 17 112-58525112-585252024-09-32024-10-0 Shipped      | Amazon     | Amazon.com      |               |              | Expedited     |               |                 |                        | Shipped      | 1 USD             | -           | 25,9   | 9 1,52        |                |              |            |   |
| 18 113-08826 113-08826 2024-09-3 2024-09-3 Cancelled | Amazon     | Amazon.com      |               |              | Expedited     |               |                 |                        | Cancelled    | 0                 |             |        |               |                |              |            |   |
| 19 114-7851703-793545 2024-09-3 2024-10-0 Shipped    | Merchant   | Amazon.com      | WebsiteOn     | derChanne    | Standard      |               |                 |                        | 1 Shipped    | 1 USD             |             | 59,99  | 9 5,4         |                |              |            |   |
| 20 111-5536614-529225 2024-09-3 2024-10-0 Shipped    | Merchant   | Amazon.com      | WebsiteOn     | derChanne    | Standard      |               |                 |                        | 1 Shipped    | 1 USD             |             | 109,95 | 9 6,02        |                |              |            |   |
| 21 113-6153528-768345 2024-09-3 2024-10-0 Shipped    | Merchant   | Amazon.com      | WebsiteOr     | derChanne    | Standard      |               |                 |                        | 1 Shipped    | 1 USD             |             | 199,99 | 9 12          |                |              |            |   |
| 22 114-0598960-883144 2024-09-3 2024-10-0 Shipped    | Merchant   | Amazon.com      | WebsiteOn     | derChanne    | Standard      |               |                 |                        | 1 Shipped    | 1 USD             |             | 279,95 | 9 18,55       |                |              |            |   |
| 23 112-00928 112-00928 2024-09-3 2024-10-0 Shipped   | Amazon     | Amazon.com      |               |              | Standard      |               |                 |                        | Shipped      | 1 USD             |             | 96,95  | 9 2,91        |                |              |            |   |
| 24 113-30163 113-30163 2024-09-3 2024-10-0 Shipped   | Amazon     | Amazon.com      |               |              | Standard      |               |                 |                        | Shipped      | 1 USD             |             | 53,9   | 9 3,24        | 5,64           |              |            |   |
| 25 113-60198 113-60198 2024-09-3 2024-10-0 Shipped   | Amazon     | Amazon.com      |               |              | Expedited     |               |                 |                        | Shipped      | 1 USD             |             | 32,9   | 9 2,52        |                |              |            |   |
| **************************************               | *          |                 |               |              | r r           |               |                 |                        |              | 1.110             | _           | -      |               |                |              |            |   |

Yurt dışı pazaryerleri ve dijital platformlar tarafından yapılan mahsuplaşma işlemleri için Genelgenin 37 nci maddesinin dördüncü fıkrası "(4) Dijital pazaryeri tanıtım giderlerinin, sipariş karşılama hizmetlerinin, pazaryeri komisyon giderlerinin, eihracat tanıtım desteği giderlerinin yurt dışı pazaryeri tarafından yararlanıcının eticaret satış hasılatından veya ön ödemelerden mahsup edilmesi halinde ödeme yapıldığı bilgisinin yer aldığı belge, Genel Müdürlüğün uygun görüşü ile fatura veya ödeme belgesi olarak kabul edilir." hükmünü amirdir. Bu kapsamda, yurt dışı pazaryerleri ve dijital platformlarda gerçekleştirilecek mahsuplaşma işlemlerinin Genelgenin 37 nci maddesinin dördüncü fıkrası çerçevesinde işlemlerin hazırlanan ekli kılavuzlarda belirtildiği şekilde sonuçlandırılması uygun görülmektedir.

# 14. Raporlarda KTÜN Eşleştirmesinin Yapılması

İlgili pazaryerinde indirilen raporlar SKU ya da ASIN gibi KTÜN harici bir ürün kimliğine sahiptir. Ön onay durumunun tespiti için KTÜN eşleştirmelerine gerek duyulduğunda aşağıdaki yönlendirmeler takip edilerek ilgili eşleştirme sağlanabilir. KTÜN eşleştirmesinde ürün listesi raporundan faydalanılacaktır.

# 14.1. Ürün Listesi Raporunun İndirilmesi

**Ekran 106: "Reports > Inventory Reports"** adımları izlenir. Açılan Ekranda **"All Listings Report"** seçilir ve **"Request Report"** butonuna tıklanır. Kısa bir süre bekledikten sonra ilgili sorguya ilişkin rapor hazır olduğunda Download butonu aktif olacak. **"Download"** butonuna tıklayarak ilgili rapor indirilir.

| Catalog           | >   |                        | 0.000                                                                                                    | en more                                                           |                                                                   |                            |               |
|-------------------|-----|------------------------|----------------------------------------------------------------------------------------------------|-------------------------------------------------------------------|-------------------------------------------------------------------|----------------------------|---------------|
| Pricing           | >   |                        | and the second second se |                                                                   |                                                                   |                            |               |
| Orders            |     |                        |                                                                                                    | False Brand Bran                                                  |                                                                   |                            |               |
| Advertising       | 5   |                        | Noyment Information                                                                                                    | Downlead an All Listings Report                                   | rt to get details about all existing listings in your account re  | gardless of their status ( | le.g. actives |
| Stores            | >   |                        | Inclusion Management                                                                                                    | inactive, incomplete).<br>Customize the columns for this          | sreport                                                           |                            |               |
| Growth            | >   |                        | A COMPANY OF TAXABLE PARTY.                                                                                                    |                                                                   |                                                                   |                            |               |
| Reports           | >   | Payments               |                                                                                                    | Resp.anst Registert                                               |                                                                   |                            |               |
| Performance       | >   | Amazon Setling Coach   | anness .                                                                                                    |                                                                   |                                                                   |                            |               |
| Apps and Services | >   | Business Reports       |                                                                                                    |                                                                   |                                                                   |                            | 10 -          |
| 828               | • > | Fulfillment            | a second of                                                                                                    | Date & Time Requested<br>04.01.2023 14:21 12 GMT+0300 (GMT+03.00) | Date & Time Completed<br>04.01.2023 14/21/28 GMT+0300 (GMT+03-00) | Report Status              | Download      |
| Brands            | >   | Advertising Reports 12 | and the second second se | 04.01.2023 14:18:43 GMT+0300 (GMT+03:00)                          | 04.01.2023 14:19:02 GMT+0300 (GMT+03:00)                          | Ready                      | Download      |
| Learn             | >   | Custom Reports         | Taxable I.                                                                                                    | 04.01.2023 14:17:34 GMT+0300 (GMT+03:00)                          | 04.01.2023 14:17:52 GMT+0300 (GMT+03:00)                          | Ready                      | Bownload      |
|                   |     | Inventory Reports      |                                                                                                    | 04.01.2023 14:17:07 GMT+0300 (GMT+03:00)                          | 04.01.2023 14:17:27 GMT+0300 (GMT+03:00)                          | Heady                      | Download      |
|                   |     | unchion y mepores      |                                                                                                    | 02.01.2023 16:58:11 GMT+0300 (GMT+03:00)                          | 02.01.2023 16:58:38 GMT+0300 (GMT+03:00)                          | Ready                      | Download      |
|                   |     | Tax Document Library   | ALCO NO.                                                                                                    | 02.01.2023 16:56:57 GMT+0300 (GMT+03:00)                          | 02.01.2023 16:57:17 GMT+0300 (GMT+03:00)                          | Ready                      | Download      |
|                   |     |                        | The second second                                                                                                    | 02.01.2023 16:43:41 GMT+0300 (GMT+03:00)                          | 02.01.2023 16:43:58 GMT+0300 (GMT+03:00)                          | Ready                      | Download      |

# 14.2. Raporlarda KTÜN Eşleştirilmesinin Yapılması

Ekran 107: CSV formatında indirilen dosyayı excel ortamında çalıştırmak üzere 9.1 CSV Dosyasının Excele Aktarılması bölümündeki işlem adımları takip edilir. Ana rapor dosyasında bulunan (eşleştirilecek olan kaynak) **"ürün kimliği ve productid"** sütunları kopyalanır. Örneğin; sipariş karşılama giderleri kontrol edilirken indirilen harcama dökümü SKU bazlı gösterim sağlamaktadır. Bu rapor üzerinde KTÜN eşleştirmesi yapılırken ürün listesi raporunda seller-sku ve product-id sütunu kopyalanmalıdır.

| 1  | A                                                                                                    | В                                                                                                    | С                                                                                                    | D           | Q             | R S         | W              | x                |
|----|----------------------------------------------------------------------------------------------------|----------------------------------------------------------------------------------------------------|----------------------------------------------------------------------------------------------------|-------------|---------------|-------------|----------------|------------------|
| 1  | item-name                                                                                                    | item-description                                                                                                    | listing-id                                                                                                    | seller-sku  | asin1         | asin2 asini | 3 product-id   | bid-for-featured |
| 2  | and the second second se                                                                                                    | Seith 4 PFS ( 122, 756294 (Seither)                                                                                                    | - MARY CONTRACT                                                                                                    | 54-GI       | BOE           | 1.1.1       | 868 18         |                  |
| 3  | provide and the second strength of the second strength of the second | and the second second second second                                                                                                    | THE OTHER DESIGNATION.                                                                                                    |             | BOE           |             | 868            |                  |
| 4  | Contract of the other of the local states of the                                                                                                    | and with particular internal August 1 March 2                                                                                                    | Contraction of the local data                                                                                                    | 03341       | BOL           |             | 868 17         |                  |
| 5  | Berning and the second second second                                                                                                    | AND AND AND A LOCATED IN A SMALL CAME                                                                                                    | Non- Children Martin                                                                                                    | 2839        | B0 8          |             | 868 60         |                  |
| 6  | Berne and the second statement of the second statement of the                                                                                                    | the second production of the second second                                                                                                    | Contraction in the store                                                                                                    | 2281        | B0 2          |             | 868 51         |                  |
| 7  | Contraction of the second second second                                                                                                    | AND MARKET LAND COMPANY AND A                                                                                                    | The second second second                                                                                                    | 5212        | 80 4          |             | 868 25         |                  |
| 8  | and the second second s | and the property of the compart lines (                                                                                                    | 121 PROVIDENCE                                                                                                    | =5284       | 80            |             | 868 44         |                  |
| 9  | Bert of the second second second second second second second second second second second second second second s                                                                                                    | and Million Proceeding Agents Maker 2                                                                                                    | 1111100017000000                                                                                                    | 8582        | 80            |             | 868 93         |                  |
| 10 | Hard Street Percent of                                                                                                    | and the second second se                                                                                                    | 100 100 100 100 100                                                                                                    | 70292       | B0 Q          |             | 868 51         |                  |
| 11 | And the second second s | per Maria (2007) 1 91 CT 1004 August Maren 1                                                                                                    | Sector Sector States                                                                                                    |             | 80            |             | 868 87         |                  |
| 12 | Here and the same same same                                                                                                    | en landeren i Berlinsten ander 1                                                                                                    | The second second second                                                                                                    | +6555       | BOH           |             | 868            |                  |
| 13 | Bernard States and States and Sta | per parate i sociali i speri parate                                                                                                    | THE CONTRACTOR                                                                                                    | 19941       | BOIL          |             | 868 83         |                  |
| 14 | Contraction of the second second                                                                                                    | and St. States 100 Million States                                                                                                    | TILL PROPERTY AND INCOME.                                                                                                    | 8512        | BOILE K       |             | 868 31         |                  |
| 15 | Contraction of the second second second second second second second second second second second second second s                                                                                                    | CARRY OF ALL DR. TOWN CONTRACT                                                                                                    | 100 11 100 100 100 100 100 100 100 100                                                                                                    | 90-GP       | BO            | 1.00        | 868 10         |                  |
| 16 | particular carry office 13- 200 - Store                                                                                                    | the life of the State of States and                                                                                                    | CONTRACTOR OF                                                                                                    | 23191       | BOILENY       |             | 868 87         |                  |
| 17 | And a second state of the second state of the                                                                                                    | mails same. Names and and                                                                                                    | These states and the                                                                                                    | 14-GI       | BOE           |             | 868 45         |                  |
| 18 | and the second second s | and the second states of the second                                                                                                    | -data - reintering                                                                                                    | /0652       | BOE 9         |             | 868 08         |                  |
| 19 | Bernard Carton and Carton and                                                                                                    | and the setting of the states in many family                                                                                                    | CONCEPTION AND INCOME.                                                                                                    | 8317        | BOL           |             | 868 85         |                  |
| 20 | and the second states in the second states in                                                                                                    | and the series of the state of the series of the state of the series of the series of  | COMPANY OF THE OWNER.                                                                                                    | 17-GI       | B0 G          |             | 868 49         |                  |
| 21 | Contraction of the second second second second second second second second second second second second second s                                                                                                    | STANDARD, DECEMPTION AND AND                                                                                                    | State Children Children                                                                                                    | 18-GI       | BOH           |             | 868 76         |                  |
| 22 | and the second second s | the second includes the lines                                                                                                    | 10000011000000000                                                                                                    |             | BOEK          |             | 868 82         |                  |
| 23 | and the second second sec                                                                                                    | and the party of the state of the state of t | C T COMPANY & CONTRACTOR                                                                                                    | 32-GI       | BOE           |             | 868 24         |                  |
| 24 | And the second second s | and the state of the state of the state                                                                                                    | Landau (Heat (181), 73                                                                                                    | 15 GI       | BOE           |             | 868 31         |                  |
| 25 | the second second second second second second second second second second second second second second second s                                                                                                    | and the second second second second                                                                                                    | And House Prove                                                                                                    | 32 GI       | B0⊟ ⇒G        |             | 868 48         |                  |
| 26 |                                                                                                    | CONTRACTOR OF THE OWNER OF THE                                                                                                    | 10-100 T 111 T 199-1 P                                                                                                    | 16085       | 801-P2        |             | 868 10         |                  |
| 27 | And a second second sec | and the second second second second                                                                                                    | Producer 1 (2017) (APR)                                                                                                    | 52 GI       | BOILE         |             | 868 50         |                  |
| 28 | Barris and Capital Capital Cap | A LOCAL DISTORT                                                                                                    | Contraction of the local division of the local division of the loc | 3818        | 80F /         |             | 868 79         |                  |
| 29 | Spiciauto parts on TEL ** 101000 Exil                                                                                                    |                                                                                                    | ומדר הטוןע. טידטטבווגנועע                                                                                                    | 11001003819 | BObo recond 1 |             | 86839113011286 |                  |

Ekran 108: Ana raporda "+" butonuna tıklanır ve yeni bir excel çalışma sayfası oluşturulur.

|    | A                                                                                                    | в                                                                                                    | c           | D         |                                          | E                                                                                                    |                      | F                                        | G        |                    | н  | 1                       | 1                                                                                                    | к           |        | L       | м         | N        |      | 0       |
|----|----------------------------------------------------------------------------------------------------|----------------------------------------------------------------------------------------------------|-------------|-----------|------------------------------------------|----------------------------------------------------------------------------------------------------|----------------------|------------------------------------------|----------|--------------------|----|-------------------------|----------------------------------------------------------------------------------------------------|-------------|--------|---------|-----------|----------|------|---------|
| 1  | date/time settlem                                                                                                    | ent id                                                                                                    | type        | order id  | sku                                      |                                                                                                    | description          |                                          | quantity | marketpla          | ce | account type            | fulfillment                                                                                                    | selling fee | 1 f    | ba fees | other tra | in other | to   | tal     |
| 2  | Dec. III                                                                                                    | The Color                                                                                                    | 10000       | 122.0848  | 100.000                                  | 10000                                                                                                    | State - Gardin       | and in case of the                       |          | -                  | -  | Company Street          | Concerner 1                                                                                                    |             | -927   | -104    | 8         | 10       | 120  | 2148    |
| 3  | Der Die                                                                                                    | The state of the state of the s | 12000       | 123.44715 | CONTRACTOR NO.                           |                                                                                                    | Contraction of the   | and in the other                         | e. 3     | Category of        | -  | Contact Contern         | Common line                                                                                                    |             | - 1227 | -102    | 2 1       |          | 30   | 15-8    |
| 4  | Der Colle                                                                                                    | 1.000                                                                                                    | 1000        | 1211025   | -                                        | 100 CT 100 CT 10 | Secondary 1          | and in the later                         |          | -                  | -  | The super Classes       | -                                                                                                    |             | 1251   | - 100   | 2         |          | - 10 | 200     |
| 5  | Dec. III                                                                                                    | 21.00                                                                                                    | 1000        | 122-100   |                                          | 100 CT 100 CT 10 | Contraction of the   | and in the state                         | r - 1    | -                  |    | Cardine Conten          | -                                                                                                    |             | 1255   |         | D         |          | -    | 2942    |
| ő  | Dec.mi                                                                                                    | Contraction of the local                                                                                                    | 1000        | 120-120   | Concernent State                         |                                                                                                    | Sector Sector        | -                                        | e - 1    | Company of         | -  | Contract Contract       | -                                                                                                    |             | -1000  | -100    | 2         |          | -    | 200     |
| 7  | Dec                                                                                                    | 100 million                                                                                                    | 1000        | 1201225   | -                                        |                                                                                                    | Second Second        | and the last                             |          | -                  | -  | Carrier Lines.          | -                                                                                                    |             | - 3280 | - 100   | 2         |          | 100  | 2742    |
| 8  | Dec. III                                                                                                    | 10.000                                                                                                    | 1000        | 12210478  |                                          |                                                                                                    | Sector Sec. 7        | and the loss                             |          |                    | -  | Thereight Lives         | States of the local division of the local division of the local di |             | -125   |         | 5 1       |          | -    | 2.2     |
| 9  | Der Caller                                                                                                    | And the second                                                                                                    | 1000        | 100-040   |                                          |                                                                                                    | Sector Sector        | 10 10 10 10 10 10 10 10 10 10 10 10 10 1 |          | Company of         |    | Cleaning of Congress    | Second Second                                                                                                    |             | -101   |         | D         |          |      | 248     |
| 10 | Dec. million                                                                                                    |                                                                                                    | 1.000       | 124467    | 1.04.0                                   | 100 million (100 million)                                                                                                    | Sector Sector        | and the date of the local                |          | -                  | -  | Thereight Chapter       | -                                                                                                    |             | -055   |         | 2         | -        | 100  | 120422  |
| 11 | Der C. DE                                                                                                    | 11                                                                                                    | 1244        | 1224400   |                                          |                                                                                                    | Sec. Sec. 7          | and in the line                          | e - 1    | Contract in        | -  | "Davider Christe        | General View                                                                                                    |             | 108    |         | 0 0       |          | -    | 121.27  |
| 12 | Dect 100                                                                                                    |                                                                                                    | 1746        | 121-140-0 | -                                        |                                                                                                    | Detter Page 19       | and in class lines                       |          | Construction (1)   | -  | The state of the second | (Annual Property of the Institute of the Institute of the |             | -38    | - 100   | 2. 1      |          | 100  | 100.37  |
| 13 | Dec. III                                                                                                    | 10000                                                                                                    | 12000       | 11-546    | Carl State                               | and the second second se                                                                                                    | Service 14           | and in the line                          |          | Company of the     | -  | Contact Content         | (descent)                                                                                                    |             | -1285  | -403    | 6         |          |      | 1.10    |
| 14 | Die Contra                                                                                                    | -                                                                                                    | 12000       | 12-200    | and the second                           | 50-00 C                                                                                                    | Sector Sector        | and in the line                          | e        | Contraction in the |    | Charlos Compris         | 100000                                                                                                    |             | 1050   | -102    |           |          | 100  | 279.27  |
| 15 | Dec.m.                                                                                                    | 111.0000                                                                                                    | 12000       | 1222      | 1.000                                    |                                                                                                    | THE PARTY            | and in the later                         | e        | Contraction of the |    | Taxaa Taxaa             | 10000                                                                                                    |             | -925   | -107    | 8 1       |          | -    | 1244    |
| 16 | Dec. Do                                                                                                    |                                                                                                    | 1000        | 1407      |                                          |                                                                                                    | Sector Reports       | and in the last                          |          | -                  | -  | Sector Connector        | -                                                                                                    |             | 1285   | - 194   |           |          | -    | 224     |
| 17 | Dec. 20                                                                                                    | 10.00                                                                                                    | 1000        | 24400     | - 12 . M.                                | 10-10-00E                                                                                                    | Sector Nation        | which they like                          | r 1      |                    |    | Taxabar Lines           | -                                                                                                    |             | -0.85  | - 24    | 6         |          |      | 20.27   |
| 18 | Der                                                                                                    | 10000                                                                                                    | 1000        | 121-585   | 1000                                     | Street Street                                                                                                    | are fairs            | and in the last                          |          | Contraction of the |    | Taxaat Looper           |                                                                                                    |             | - 1946 | -104    | P 1       |          | -    | 10218   |
| 19 | Decision                                                                                                    |                                                                                                    | 1000        | 12240     | C Contraction                            | Sector Sector                                                                                                    | Service of the other | and the later                            | r 1      | -                  |    | The second second       | -                                                                                                    |             | 1220   |         | 5         | ÷        | -    | 1000    |
| 20 | Dec.                                                                                                    |                                                                                                    | Concerner 1 |           | 1000                                     |                                                                                                    | Second Second        | and in the later                         |          | -                  | -  | Taxable Control         | -                                                                                                    |             |        |         | 5.        |          |      | 10.05   |
| 21 | Decum                                                                                                    |                                                                                                    | Contract of | 1000      |                                          | -                                                                                                    | Sector Sector        | and the later                            |          | -                  | -  | Sector Cone             | (and the second second  |             | -1221  |         | 2         |          | -    | 1548    |
| 22 | Direction of the local diversion of the local diversion of the local |                                                                                                    | 1000        |           | Contraction of the                       | and the second second                                                                                                    | The second second    | and the line                             | e 1      | -                  | -  | The state of the state  | - Marganet                                                                                                    |             | -081   | -104    | 1         |          | -    |         |
| 23 | Deciment of the                                                                                                    |                                                                                                    | 1.5.4       | 1233.000  | 121000                                   |                                                                                                    | them. No. 1          | and in the local                         |          | -                  | -  | Theorise Chaine         | -                                                                                                    |             | - 100  | -100    | 0 1       |          | 100  | 1548    |
| 24 | Sec. 20                                                                                                    | 10                                                                                                    | 1244        | 1211823   | 1. 1. 1. 1. 1. 1. 1. 1. 1. 1. 1. 1. 1. 1 | and the second second s | Contraction of the   | and in these lines                       |          | Concernance of     |    | -Tangan Christ          | (Annual V                                                                                                    |             | 100    | - 100   |           |          | 100  | 1710-32 |
| 25 | Sec. 3                                                                                                    | Contract States                                                                                                    | 12000       | 11000     | - In Color                               | 100 C                                                                                                    | control function     | and in case of the                       |          | -                  | -  | Taxabar Chart           | -                                                                                                    |             | - 585  | -152    | 2. 1      |          | -25  | 294     |
| 26 | Dec. 30                                                                                                    | 10.000                                                                                                    | 1 Toronto   | 11.44     |                                          | 100000000000000000000000000000000000000                                                                                                    | Secondary 1          | and in case of the                       | e        | -                  | -  | Careford There          | (and the second                                                                                                    |             | 1285   | -102    |           |          | 12   | 214     |
| 27 | Date: The                                                                                                    |                                                                                                    | 11000       | 1000      | 1 m 1 m                                  | 107-107-108-                                                                                                    | Terra Planta         | station (Service)                        | e        | -                  | -  | Contract Contract       | 10000                                                                                                    |             | 1000   | -104    | 2         |          | 12   | 12941   |
| 28 | Dec. and                                                                                                    | Allow Street                                                                                                    | 1000        | 111.3.800 | 17.                                      |                                                                                                    | Sector Sec. 1        | and in cases - lines                     | F 3      | -                  | -  | Taxager Cream           | -                                                                                                    |             | -1227  | - 204   | 2 · · ·   |          | -    | 2548    |
| 29 | Der Conten                                                                                                    | CONTRACTOR OF                                                                                                    | 1.000       | 121-1403  | -                                        |                                                                                                    | Sector Nation        | and in the line                          |          | -                  |    | The state of the second | -                                                                                                    |             | 12/81  |         | 2         |          | -    | 2:4     |
|    | Sayfa1                                                                                                    | ( <del>)</del>                                                                                                    |             |           |                                          |                                                                                                    |                      |                                          |          |                    |    | 24                      |                                                                                                    |             |        |         |           | •        |      |         |

**Ekran 109:** Kopyalanan bilgiler oluşturulan yeni çalışma sayfasına yapıştırılır. Tüm sayfa seçilir ve seçilen sayfaya bir isim atanır. Görselde KTÜN ismi atanmıştır.

| K  | TÜN : × ✓ fx | Seller SKU |   |   |   |   |   |   |   |   |
|----|--------------|------------|---|---|---|---|---|---|---|---|
|    | А            | ВС         | D | E | F | G | н | 1 | J | к |
| 1  | Seller SKU   | Product ID |   |   |   |   |   |   |   |   |
| 2  | 765 283      | 86811      |   |   |   |   |   |   |   |   |
| 3  | 765 284      | 86811      |   |   |   |   |   |   |   |   |
| 4  | 765 285      | 86811      |   |   |   |   |   |   |   |   |
| 5  | 765 286      | 86811      |   |   |   |   |   |   |   |   |
| 6  | 765 287      | 86811      |   |   |   |   |   |   |   |   |
| 7  | 765 288      | 86811      |   |   |   |   |   |   |   |   |
| 8  | 765 289      | 86811      |   |   |   |   |   |   |   |   |
| 9  | 765 290      | 86811      |   |   |   |   |   |   |   |   |
| 10 | 765 293      | 86811      |   |   |   |   |   |   |   |   |
| 11 | 765 294      | 86811      |   |   |   |   |   |   |   |   |
| 12 | 765 295      | 86811      |   |   |   |   |   |   |   |   |
| 13 | 765 296      | 86811      |   |   |   |   |   |   |   |   |
| 14 | 765 297      | 86811      |   |   |   |   |   |   |   |   |
| 15 | 765 298      | 86811      |   |   |   |   |   |   |   |   |
| 16 | 765 299      | 86811      |   |   |   |   |   |   |   |   |
| 17 | 765 300      | 86811      |   |   |   |   |   |   |   |   |
| 18 | 765 301      | 86811      |   |   |   |   |   |   |   |   |
| 19 | 765 302      | 86811      |   |   |   |   |   |   |   |   |
| 20 | 765 303      | 86811      |   |   |   |   |   |   |   |   |
| 21 | 765 304      | 86811      |   |   |   |   |   |   |   |   |
| 22 | 765 305      | 86811      |   |   |   |   |   |   |   |   |
| 23 | 765 306      | 86811      |   |   |   |   |   |   |   |   |
| 24 | 765 307      | 86811      |   |   |   |   |   |   |   |   |
| 25 | 765 308      | 86811      |   |   |   |   |   |   |   |   |
| 26 | 765 309      | 86811      |   |   |   |   |   |   |   |   |

Ekran 110: Ana raporda boş bir sütün açılır. Açılan sütuna **"DÜŞEYARA"** formülü yazılır. Uygulanan formül yeni açılan sütunun tamamına uygulanır.

| 1      | A                | В     | С     | D         |       | E                                       | F                           |           | G                                       | н        | 1           |
|--------|------------------|-------|-------|-----------|-------|-----------------------------------------|-----------------------------|-----------|-----------------------------------------|----------|-------------|
| 1 date | /time settlement | t id  | type  | order id  | sku   |                                         |                             | descripti | on                                      | quantity | marketplace |
| 2 Dec  | 1,202 17         | 7     | Order | 112 18439 | 7651  |                                         | =DÜŞEYARA(E2;KTÜN;2;YANLIŞ) | W         |                                         |          | amazon.com  |
| B Dec  | 1,202 17         | 71    | Order | 11-577    | 7651  | 2616                                    |                             | Western   |                                         |          | amazon.com  |
| Dec    | 1,202 17         | 1     | Order | 111-259   | 7651  |                                         |                             | W         |                                         | 1        | amazon.com  |
| Dec    | 1,202 17         | 1     | Order | 111       | 7651  | ======================================= |                             | W         |                                         | i - 1    | amazon.com  |
| Dec    | 1,202 17         | / 1   | Order | 114-272   | 7651  |                                         |                             | W         |                                         |          | amazon.com  |
| Dec    | 1,202 17         | / 1   | Order | 114-2995  | 7651  |                                         |                             | W         |                                         |          | amazon.com  |
| Dec    | 1,202 17         | / 1   | Order | 111 700   | 7651  | ======================================= |                             | W         |                                         |          | amazon.com  |
| Dec    | 1,202 17         | /     | Order | 111 700   | 7651  | 2598                                    |                             | W         |                                         |          | amazon.com  |
| Dec    | 1,202 17         | /1    | Order | 114-00271 | 7651  | 5067                                    |                             | W         |                                         |          | amazon.com  |
| Dec    | 1,202 17         | 1     | Order | 11        | 7651  |                                         |                             | Ware      |                                         | ( B      | amazon.com  |
| Dec    | 1,202 17         | 1 1   | Order | 11===170  | 7651  |                                         |                             | W         |                                         |          | amazon.com  |
| Dec    | 1,202 17         | // 11 | Order | 117 453   | 7651  | 5065                                    |                             | W         |                                         | i 0      | amazon.com  |
| Dec    | 1,202 16         | sc1   | Order | 113 594   | 7651  |                                         |                             | W         |                                         | 1 /3     | amazon.com  |
| Dec    | 1,202 17         | /11   | Order | 112 01    | 7651  | 2616                                    |                             | Wessel    |                                         |          | amazon.com  |
| Dec    | 1,202 17         | 1 1   | Order | 113-778   | 7651  | 5044                                    |                             | W         |                                         | í 13     | amazon.com  |
| Dec    | 1,202 17         | 1 1   | Order | 11-534    | 7651  |                                         |                             | W         |                                         | 6        | amazon.com  |
| Dec    | 1,202 17         | / 1   | Order | 11-0052   | 7651: |                                         |                             | W         |                                         | 1        | amazon.com  |
| Dec    | 2,202 17         | / 11  | Order | 112-001   | 7651  |                                         |                             | W         |                                         | 6        | amazon.com  |
| Dec    | 2,202 17         | //1   | Order | 112-901   | 7651  | 5065                                    |                             | W         |                                         | í 3      | amazon.com  |
| Dec    | 2,202 17         | -11   | Order | 114 119   | 7651  | 2616                                    |                             | W         |                                         |          | amazon.com  |
| Dec    | 2,202 17         | / 11  | Order | 117       | 7651  | 5045                                    |                             | W         |                                         |          | amazon.com  |
| Dec    | 2, 202 17        | 1 1   | Order | 11 593    | 7651  | 2615                                    |                             | W         |                                         | 1 3      | amazon.com  |
| Dec    | 2,202 17         | / 1   | Order | 112-728   | 7651  |                                         |                             | W         |                                         |          | amazon.com  |
| Dec    | 2,202 17         | 1     | Order | 111-0003  | 7651  | 5068                                    |                             | W         |                                         | i        | amazon.com  |
| Dec    | 2,202 17         | 1 -11 | Order | 117-088   | 7651  | 5067                                    |                             | West      |                                         |          | amazon.com  |
| Dec    | 2,202 17         | /     | Order | 111 146   | 7651  | 5069                                    |                             | W         |                                         |          | amazon.com  |
| B Dec  | 2, 202 17        | 1 1   | Order | 112-00013 | 7651  | 2615                                    |                             | W         | 010000000000000000000000000000000000000 | 1 3      | amazon.com  |
| Dec    | 2.202 17         | /     | Order | 11-581    | 7651  | 5066                                    |                             | W         |                                         | 6 3      | amazon.com  |

Ekran 111: Raporun son halinde görseldeki görünüm elde edilecektir. İlgili ürünler için pazaryerinde KTÜN bilgisi girişi sağlanmadığında ilgili ASIN ya da SKU karşılığında herhangi bir KTÜN bilgisi bulunmayacaktır. İlgili satırlarda veri bulunmayacak veya YOK yazan sütunlar mevcut olacaktır.

| F2 |               | 1 8 4      | fx =0 | ÜŞEYARA(  | E2:KTŪN:2:YANLIŞ)     |                |                                                                                                    |             |              |
|----|---------------|------------|-------|-----------|-----------------------|----------------|----------------------------------------------------------------------------------------------------|-------------|--------------|
| 4  | A             | в          | С     | D         | E                     | 10.000         | FG                                                                                                    | н           | 1            |
| 1  | date/time set | tlement id | type  | order id  | sku                   |                | description                                                                                                    | quantity    | marketplace  |
| 2  | Dec 1, 202    | 17066      | Order | 112-0543  | 976                   | 7 868118       | Marrie Report Readers                                                                                                    | nnie        | 1 amazon.com |
| 3  | Dec 1, 202    | 170661     | Order | 113-9757  | 776                   | 6 868118       | Westport Read Vision 11 to                                                                                                    | nnie: sinn  | 1 amazon.com |
| 4  | Dec 1, 202    | 17072      | Order | 111-37259 | 970-00                | 7 868118       | Vierz-Cias Post Co.                                                                                                    | minn        | 1 amazon.com |
| 5  | Dec 1, 202    | 17072      | Order | 111-68994 | 476                   | 3 868118       | Manager Taxan Control or                                                                                                    | minn .      | 1 amazon.com |
| 6  | Dec 1, 202    | 17072      | Order | 114-3027  | 270 10                | 4 868118       | Vertical Vertical Vertical                                                                                                    | minn .      | 1 amazon.com |
| 7  | Dec 1, 202    | 17072      | Order | 114-1299  | 576                   | 9 868118       | Married Taxa Count of the                                                                                                    | neer        | 1 amazon.com |
| 8  | Dec 1, 202    | 17072      | Order | 111-14700 | 0.76                  | 5 868118       | Wetter water water and                                                                                                    | minn .      | 1 amazon.com |
| 9  | Dec 1, 202    | 17072      | Order | 111-1470  | 0.76                  | 8 868118       | the second second                                                                                                    | new sonn    | 1 amazon.com |
| 10 | Dec 1, 202    | 17072      | Order | 114-6877  | 17 <del>0</del> R     | 7 868118       | Advertise Telephone Telephone                                                                                                    | sinn .      | 1 amazon.com |
| 11 | Dec 1, 202    | 170727     | Order | 114-6102  | e 7 <del>0</del>      | 8 868118       | Views - New York Con                                                                                                    | nine mine   | 1 amazon.com |
| 12 | Dec 1, 202    | 17072      | Order | 113-89170 | 0.76                  | 9 868118       | Minter - That Times in an                                                                                                    | nne         | 1 amazon.com |
| 13 | Dec 1, 202    | 17072      | Order | 112-25453 | 376                   | 5 868118       | Waterparticipation of the second second seco | nui inn     | 1 amazon.com |
| 14 | Dec 1, 202    | 16911      | Order | 113-1959  | 476                   | 1 868118       | Married Teachers and                                                                                                    | minn .      | 1 amazon.com |
| 15 | Dec 1, 202    | 17072      | Order | 112-5790  | 176                   | 6 868118       | Marries and American                                                                                                    | nnie        | 1 amazon.com |
| 16 | Dec 1, 202    | 17072      | Order | 113-4177  | 876                   | 4 868118       | Mercur Hapiliters of the                                                                                                    | noit        | 1 amazon.com |
| 17 | Dec 1, 202    | 17072      | Order | 114-49534 | 476                   | 8 868118       | Manager - Harry - Harry - Harr | nnie        | 1 amazon.com |
| 18 | Dec 1, 202    | 17072      | Order | 113-9305  | 276                   | 2 868118       | Versa - New York, The                                                                                                    | minn        | 1 amazon.com |
| 19 | Dec 2, 202    | 17072      | Order | 112-6290  | 176                   | 5 868118       | Another Section 1.                                                                                                    | nnue        | 1 amazon.com |
| 20 | Dec 2, 202    | 17072      | Order | 112-6290  | 176                   | 5 868118       | Western Plant Frank Street                                                                                                    | Sim Sinn    | 1 amazon.com |
| 21 | Dec 2, 202    | 17072      | Order | 114-62119 | 976                   | 6 868118       | Tarra - Tarra - Anna - Anna                                                                                                    | in ind      | 1 amazon.com |
| 22 | Dec 2, 202    | 17072      | Order | 112-16993 | 376                   | 5 8681185      | Manager Tage 1 Surgering                                                                                                    | nnae        | 1 amazon.com |
| 23 | Dec 2, 202    | 17072      | Order | 113-58593 | 370                   | 5 868118       | Alterna - Nach Anna - Nach - Nach - N | nnii an     | 1 amazon.com |
| 24 | Dec 2, 202    | 17072      | Order | 112-2472  | 876                   | 7 868118       | Manager Tage Trans.                                                                                                    | nine - mine | 1 amazon.com |
| 25 | Dec 2, 202    | 17072      | Order | 111-6500  | 376                   | 8 868118       | Wetter of Name Veters of Sec.                                                                                                    | minn -      | 1 amazon.com |
| 26 | Dec 2, 202    | 17072      | Order | 112-4408  | 7e                    | 7 868118       | Manager Street Street Street                                                                                                    | nnie minn   | 1 amazon.com |
| 27 | Dec 2, 202    | 17072      | Order | 111-0914  | 676                   | 9 868118       | Westput New York Control of                                                                                                    | Ret Joinn   | 1 amazon.com |
| 28 | Dec 2, 202    | 17072      | Order | 112-8351  | 370010000000 + 000100 | 5 868118 00000 | Version takes where the                                                                                                    | wer, swinn  | 1 amazon.com |

## 15. Amazon Vendor Hesaplarının Kontrolü

Bu alan, Amazon'da **"vendor"** olarak faaliyetlerini gerçekleştiren yararlanıcıların Amazon üzerinden gerçekleştirdikleri tanıtım faaliyetlerinin **"Dijital Pazaryeri Tanıtım Desteği"** ne konu edilmesi halinde gerçekleştirecekleri ön onay süreçlerine ilişkin hazırlanmıştır.

# 15.1 Firma Tüzel Kişilik Bilgileri Kontrolü

Ekran 112: Amazon Vendor Central ana sayfasında yer alan ana menü üzerinden **"Settings > Tax Registration"** işlem adımları izlenir.

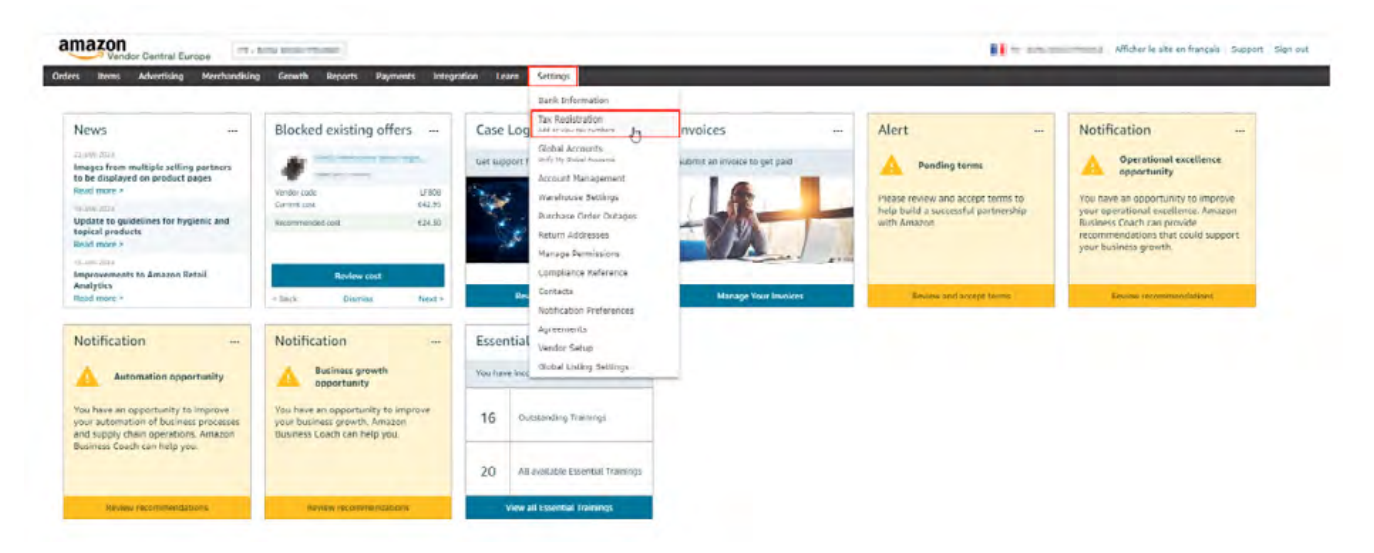

Ekran 113: "Registered tax numbers" alanında bulunan kayıtlı firma bilgisini detaylı şekilde görüntülemek için "edit" butonuna tıklanır.

| Items Advertising Merchandising | Growth Reports Psyments Integration Learn Settings                                                                                                    |                                                                              |
|---------------------------------|----------------------------------------------------------------------------------------------------|------------------------------------------------------------------------------|
|                                 | Tax Registration           Use the VAT Registration feature to view add, and edit your VAT numbers. Only VAT numbers from member states of the European Union and the Use net VAT Registration in these countries, leave the vendor code unassigned.           Multiple VAT Ris can be added per vendor code should they be required for supply of goods into multiple countries. Please consult with your tax adviregistration in required. | Joked Kingdom are required. If you are<br>visor in which countries your VIST |
|                                 | Tax Registration                                                                                                    | *                                                                            |
|                                 | U                                                                                                    | Not Required                                                                 |
|                                 | Je Time Program Program                                                                                                    | Not Required                                                                 |
|                                 | Register a tax number                                                                                                    | ^                                                                            |
|                                 | Registered tax numbers Add a new tax number                                                                                                    |                                                                              |
|                                 | Tax number         Vandar Code =         Authority/Country         Registration Type         Address         Status           Fettore         L         FR         VAT         Address         Verification                                                                                                    | nted Edit Defete                                                             |

Ekran 114: Açılan ekranda bulunan "Select a vendor code" alanında firma ünvanı, "VAT Number" alanında firma vergi numarası görüntülenebilir.

| tax number                                                                                                    |                                                                                                    |
|----------------------------------------------------------------------------------------------------|----------------------------------------------------------------------------------------------------|
| ct a vendor code                                                                                                    |                                                                                                    |
| ب<br>ب<br>ب                                                                                                    |                                                                                                    |
| Tax number information                                                                                                    |                                                                                                    |
| Authority/Country                                                                                                    |                                                                                                    |
| France ×                                                                                                    |                                                                                                    |
| Mar March - Land                                                                                                    |                                                                                                    |
| val Number                                                                                                    |                                                                                                    |
| Place of Establishment [?]<br>Please provide the address of your place of establishment associated with the Tax Num                                                                                                    | nber provided above. Your place of establishment is the physical address you operate your                                                                                                    |
| Place of Establishment [?]<br>Please provide the address of your place of establishment associated with the Tax Num<br>business from which has the necessary human and technical resources to both make an<br>operate from.                                                                                                    | nber provided above. Your place of establishment is the physical address you operate your<br>nd receive supplies. This may be your registered business address or another address you                                                                             |
| Place of Establishment [?] Please provide the address of your place of establishment associated with the Tax Num business from which has the necessary human and technical resources to both make an operate from. Country* France                                                                                                    | nber provided above. Your place of establishment is the physical address you operate your<br>nd receive supplies. This may be your registered business address or another address you                                                                             |
| Place of Establishment [?]         Please provide the address of your place of establishment associated with the Tax Nun business from which has the necessary human and technical resources to both make an operate from.         Country*         Prace         Address Line 1*                                                                                | nber provided above. Your place of establishment is the physical address you operate your<br>nd receive supplies. This may be your registered business address or another address you                                                                             |
| Place of Establishment [?] Please provide the address of your place of establishment associated with the Tax Nun<br>business from which has the necessary human and technical resources to both make an<br>operate from. Country* France  Address Line 1*                                                                                                    | nber provided above. Your place of establishment is the physical address you operate your<br>nd receive supplies. This may be your registered business address or another address you                                                                             |
| Place of Establishment [?] Please provide the address of your place of establishment associated with the Tax Nun business from which has the necessary human and technical resources to both make a operate from. Country* France  Address Line 1* Address Line 1* Address Line 2 (optional)                                                                     | nber provided above. Your place of establishment is the physical address you operate your<br>nd receive supplies. This may be your registered business address or another address you<br>Address line 3 (optional)                                                |
| Place of Establishment [?] Please provide the address of your place of establishment associated with the Tax Nun<br>business from which has the necessary human and technical resources to both make a<br>operate from. Country* France Address Line 1* Address Line 2 (optional)                                                                                | nber provided above. Your place of establishment is the physical address you operate your<br>nd receive supplies. This may be your registered business address or another address you<br>Address line 3 (optional)                                                |
| Place of Establishment [?]         Please provide the address of your place of establishment associated with the Tax Nun<br>business from which has the necessary human and technical resources to both make a<br>operate from.         Country*         france       *         Address Line 1*         Address Line 2 (optional)         [inty*                 | nber provided above. Your place of establishment is the physical address you operate your<br>nd receive supplies. This may be your registered business address or another address you<br>Address line 3 (optional)<br>County/State                                |
| Place of Establishment [?]         Please provide the address of your place of establishment associated with the Tax Nun<br>business from which has the necessary human and technical resources to both make a<br>operate from.         Country*         france       *         Address Line 1*         Address Line 2 (optional)         City*         Paris    | nber provided above. Your place of establishment is the physical address you operate your<br>nd receive supplies. This may be your registered business address or another address you<br>Address line 3 (optional)  County/State  FRANCE                          |
| Place of Establishment [?]         Please provide the address of your place of establishment associated with the Tax Nun business from which has the necessary human and technical resources to both make a operate from.         Country*         Prace         Address Line 1*         Address Line 2 (optional)         City*         Paris         Postcode* | nber provided above. Your place of establishment is the physical address you operate your<br>nd receive supplies. This may be your registered business address or another address you           Address line 3 (optional)           County/State           FRANCE |

## 15.2 Ödeme Bilgileri Kontrolü

Ekran 115: Amazon Vendor Central ana sayfasında yer alan ana menü üzerinden **"Settings > Bank Information"** işlem adımları izlenir.

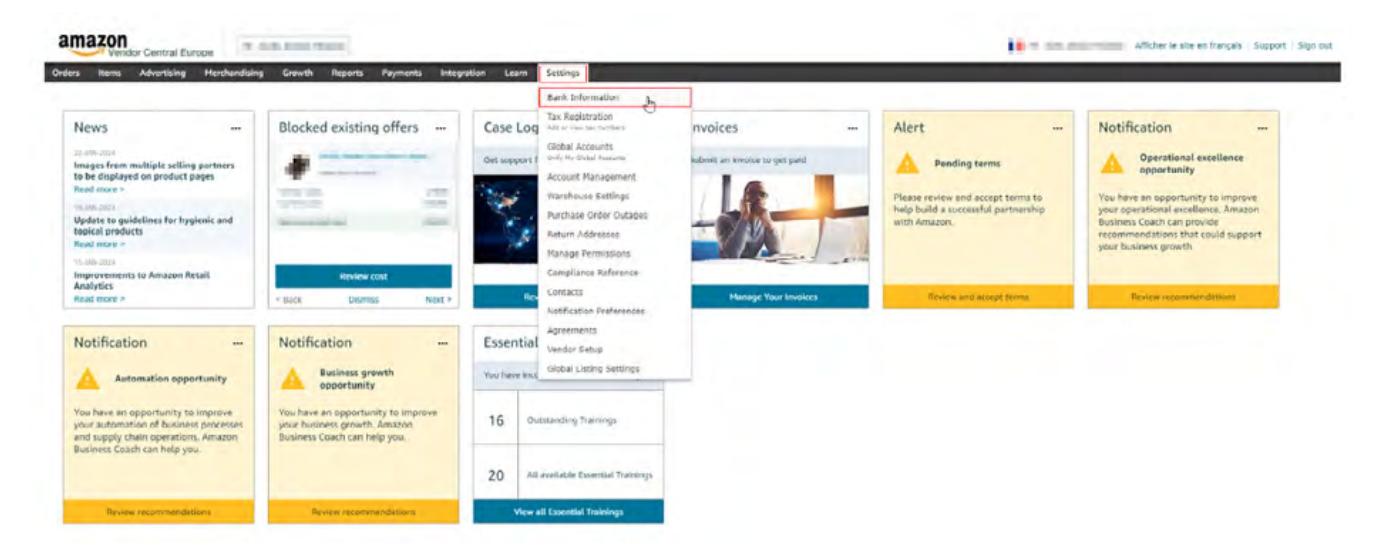

Ekran 116: Açılan ekranda bulunan "Account number" alanında firma ödeme metoduna ait bilgiler görüntülenebilmektedir.

| Vendor Central Europe<br>Iers Items Advertising Merchandisin | g Growth Reports Payments Integration                 | Learn Settings                                                    | Autorial and an and an and an and an and an and an and an and an and an and an and an and an and an and an and |
|--------------------------------------------------------------|-------------------------------------------------------|-------------------------------------------------------------------|----------------------------------------------------------------------------------------------------|
| Bank informat                                                | lion                                                  |                                                                   |                                                                                                    |
| Below are the vendor co                                      | des and bank accounts associated with your account. W | endor codes are grouped by their associated payment configuration | en (a contribution of your payee code, lank account and payment method).                                       |
| Davag code: 10                                               |                                                       |                                                                   |                                                                                                    |
| Payee code: IC<br>Payment method: Elect                      | ronic Account                                         | nt number: *****827                                               | Review approvers for access request *                                                                          |
| Payee code: IC<br>Payment method: Elect<br>Vendor code       | ronic Account<br>Vendor name                          | nt number: *****627                                               | Review approvers for access request *                                                                          |
| Payee code: IC<br>Payment method: Elect<br>Vendor code       | Vendor name                                           | nt number: *****827                                               | Review approvers for access request -                                                                          |

#### 15.3 Sözleşmelerin Kontrolü

Ekran 117: Amazon Vendor Central ana sayfasında yer alan ana menü üzerinden **"Settings > Agreements"** işlem adımları izlenir.

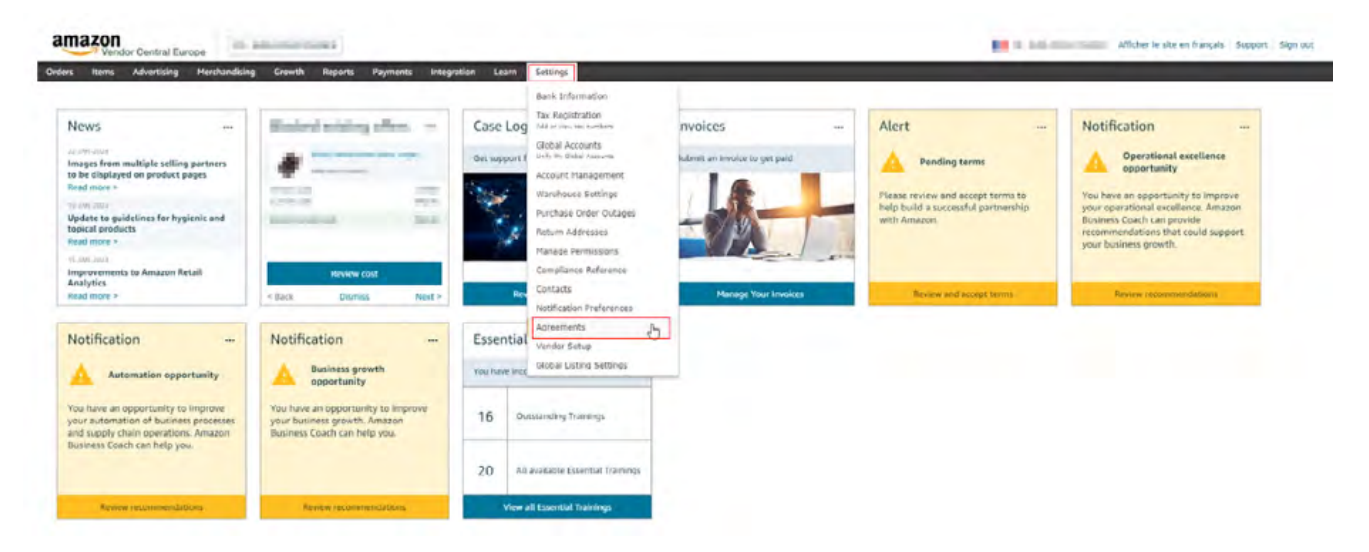

Ekran 118: Açılan ekranda bulunan **"Terms and Conditions"** alanında kullanım koşullarına ait sözleşme görüntülenebilir. Varsa komisyon, lojistik, tanıtıma ilişkin gibi diğer sözleşmeler ise sayfanın devamında bulunan ilgili alanda görüntülenebilir.

| Agreements                                           | ess with Amagon, you must review and accept the agr | cements below.         |                   |                |            |                    |          |                  |
|------------------------------------------------------|-----------------------------------------------------|------------------------|-------------------|----------------|------------|--------------------|----------|------------------|
| View policies and agreements                         |                                                     |                        |                   |                |            |                    |          |                  |
| • You can now see the est.                           | auto-renewal date for Co-op agreements. Please revi | ew the details by goin | ng to the Accepte | ed/Rejected ta | b.         |                    |          |                  |
| Pending Accepted/Rej                                 | ected                                               |                        |                   |                |            |                    |          |                  |
| Below is a list of agreements that                   | t have been accepted or rejected                    |                        |                   |                |            |                    |          |                  |
| Terms and Conditions                                 |                                                     |                        |                   |                |            |                    |          |                  |
| Please review the Vendor Ter<br>Terms and Conditions | ms and Conditions.                                  |                        |                   |                |            |                    | Accepted |                  |
| Update your CoOp bil                                 | ling details by selecting 'Manage your billing add  | ess for CoOp invoice   | es' below         |                |            |                    |          |                  |
| Manage Coop Billing Contact                          | s Manage your billing address for CeOp Invokes 🕨    |                        |                   |                |            |                    |          |                  |
| Showing 1-10 of 17 total agree                       | ments                                               |                        |                   |                | Sort       | by : Effective dat | e y      |                  |
| Refine by                                            | Co-op Purchasing terms                              |                        |                   |                |            |                    |          |                  |
| Vendor-code                                          | Title                                               | Agreement-             | Effective-        | Expiry-        | Vendor-    | Funding            | Status   | Est.             |
| C Dame of                                            |                                                     | ID                     | date              | date           | code       | type               |          | auto-<br>renewal |
| Status                                               |                                                     |                        |                   |                |            |                    |          | date             |
| Rejected                                             | Accrual                                             | App region             | Jan 1,            | Dec 31,        | Literation | Accrual            | Accepted | Dec 3,           |
| Funding type                                         | (Allowance - Discretionary Marketing)               |                        | 2024              | 2024           |            | termal             |          | 2024             |
| C Accruat                                            | (Markdown Money)                                    |                        | Jan 1,<br>2024    | 2024           | L'ANNI     | Accrual            | Accepted | Dec 3,           |

# 15.4 Ürün Listesini İndirme

**Ekran 119:** Amazon Vendor Central ana sayfasında yer alan ana menü üzerinden **"Items > Catalogue"** işlem adımları izlenir. Bu aşamada indirilen ürün listeleri üzerinden toplu şekilde kontroller gerçekleştirilebilir.

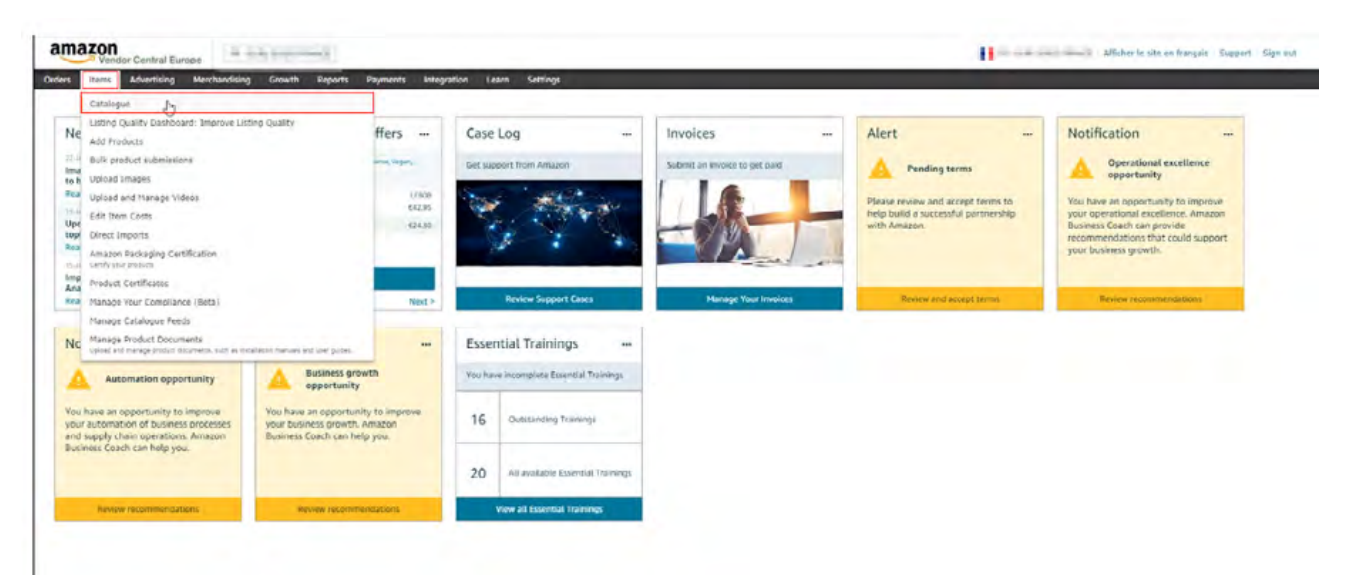

**Ekran 120:** Açılan ekranda ilgili kısayol aracılığı ile tüm ürünler seçilir ve **"Download spreadsheet"** butonuna tıklanır. Tüm ürünlere ait ürün listesinin indirilebilmesi için işlemin tüm sayfalara uygulanması gerekmektedir. İşlem sayısını azaltmak için sayfanın altında bulunan listelenen ürün sayısı yükseltilerek bahse konu işlemler gerçekleştirilebilir. İlgili ürün listesinin de ön onay dosyasına eklenmesinde fayda görülmektedir.

| Catalogue                                                                             |                                                                     |                                                                                                    |                                 |                | Add                   | new proc  | oucts                      |
|---------------------------------------------------------------------------------------|---------------------------------------------------------------------|----------------------------------------------------------------------------------------------------|---------------------------------|----------------|-----------------------|-----------|----------------------------|
| - 20 of \$483 total products                                                          |                                                                     |                                                                                                    |                                 |                |                       |           |                            |
| Manage products Fix products mprove listing quality                                   |                                                                     | TRAINING NEW<br>Edit Products Edisaening<br>More training: Product Availability Manag                                                                                                    | ement E-LEARNING   Troubleshoot | ing Listing B  | irrors E-             |           | Watch<br>Dismiss           |
| dit details 20 products selected<br>lanage images<br>Update availability              | Edit detai                                                          | ils                                                                                                    |                                 |                | Edit                  | product d | ietails                    |
| Refine by                                                                             | <ul> <li>Only certain prodution</li> <li>Why are some of</li> </ul> | ct categories can be edited at this time.<br>f my product details missing?                                                                                                    | Supported categories ~          |                | Downli                | Cancel    | adsheet                    |
| Product name, ASIN                                                                    | 🖬 Image                                                             | Product name                                                                                                    | Product ID and variations 0     | Vendor<br>code | Date last<br>modified | Cust      | Availability               |
| ate range                                                                             | • 4                                                                 | Free type is the Universe field of<br>the last inclusion. Second for the<br>memory of the last of the last<br>inclusion of the last of the last<br>inclusion of the last of the last<br>inclusion of the last of the last<br>inclusion of the last of the last of the last<br>inclusion of the last of the last of the last<br>inclusion of the last of the last of the last of the last<br>inclusion of the last of the last of the last of the last of the<br>last of the last of the last of the last of the last of the last of the<br>last of the last of the last of the last of the last of the last of the<br>last of the last of the last of the last of the last of the last of the<br>last of the last of the last of the last of the last of the last of the last of the last of the last of the<br>last of the last of the last of the last of the last of the last of the<br>last of the last of the last of the last of the last of the last of the<br>last of the last of the last of the last of the last of the last of the last of the last of the<br>last of the last of the last of | ASIN<br>EAN<br>SKU              | -              | 25/1/2024             | эл<br>Ч   | Permanently<br>unavailable |
| endor code<br>) Latonae Sullis harveourtessurg<br>) Bellon pre Pagenti Latenae<br>Nes |                                                                     | Angel Santonen mage des Prinzer<br>Bergel an Weiter Bergel an Weiter<br>Bergelen gesten Frieder Bergel<br>Bergelen gesten Frieder Bergel<br>Bergel                                                                                                    | ASIN<br>EAN<br>SKU              | Jelija         | 25/1/2024             |           | In stock                   |
| Search<br>lear search                                                                 |                                                                     | END Desired Page Services                                                                                                    | ASIN                            |                | 16/1/2024             |           | En stack                   |
|                                                                                       |                                                                     | 10000                                                                                                    | SKU                             |                |                       |           |                            |

Ekran 121: İndirilen ürün listesinde; "Vendor SKU" alanında firma SKU bilgisi, "Brand Name" alanında marka bilgisi, "External Produst ID" alanında KTÜN bilgisi, "Merchant Suggested ASIN" alanında ASIN bilgisi, "Manufacturer" alanında üretici firma (yararlanıcı) bilgisi, "Bullet Point" alanlarında ise ürün açıklaması görüntülenebilir.

|                             |                                                  |                 | Items Catalogue - Bulk product s                                                                                                    | ubmissions.abm - Excel                                                                                                    |                                   |                                               | 19 – 6 ×                |
|-----------------------------|--------------------------------------------------|-----------------|----------------------------------------------------------------------------------------------------|----------------------------------------------------------------------------------------------------|-----------------------------------|-----------------------------------------------|-------------------------|
| Dosya Giriş Ekle            | Sayfa Düzeni Formüller                           | Veri Gözden     | Geçir Görünüm 🛛 Ne yapmak istediğinizi söyleyin                                                                                                    |                                                                                                    |                                   |                                               | S. Paylas               |
| RDiştir<br>* Biçim Boyacısı | айbri * 12 * А́<br>С Т <u>А</u> • Ц • <u>А</u> • |                 | <ul> <li>         Image: Metrix Kaydir         Metrix Kaydir         Metrix Kaydir         Metrix Vertals +         Metrix Vertals +         Metrix</li></ul> | Explanatory Perce<br>Tablo Olarak Normal Ivi                                                                                                    | ent Ekde Sil E                    | Cotomatik Toplan<br>↓ Doldur *<br>≪ Temizte * | Sirala ve Filtre Bul ve |
| Patto G                     | Yan Tipi                                         | a.              | Micelama a Saya a                                                                                                    | Stile                                                                                                    | Höcreler                          | Di Di                                         | icesieme                |
| 07 × 1 ×                    | of the Disartie                                  | and De Cale and | territori ficcia di antario Parce Innova - Doministra da Marcina                                                                                                    | On-Arlantes of Derivative many fail in                                                                                                    | And the other states in the local | an - Taria 40                                 |                         |
| A                           | В                                                | c               | D                                                                                                    | E                                                                                                    | F                                 | G                                             | н                       |
| Supplier D                  | Description                                      |                 |                                                                                                    |                                                                                                    |                                   |                                               |                         |
| Vendor Code                 | Vendor SKU                                       | Product Type    | Item Name                                                                                                    | Brand Name                                                                                                    | External Product ID Type          | External Product ID                           | Merchant Suggested AS   |
| 5 REQUIRED                  | REQUIRED                                         | REQUIRED        | REQUIRED                                                                                                    | REQUIRED                                                                                                    | CONDITIONALLY REQUIRED            | REQUIRED                                      | OPTIONAL                |
| 6 AMZN4                     | CR0970004-001-7.5                                | SHOES           | Nila Monard's lanar Tangas Raming Almai Alark, 7.5A                                                                                                    | Kiday, Alama, Anony Chan, Dr. Marris                                                                                                    | UPC                               | 71 0 4 10 1 10 10                             | Butterstatures          |
| 7 The fr show               | 40                                               | SHOES           | estatue - Scienders de Breche Lochellables at Recontr                                                                                                    | THE OWNER OF THE OWNER OF THE OWNER                                                                                                    | EAN                               | 864 4                                         | Burnts marker           |
| 8 ALC MILL fr_shoe          | a significant station 40                         | SHOES           | Personal Income of Manufacture Conditionation on Difficunt                                                                                                    | analy a                                                                                                    | EAN                               | 864 bill I feel 1                             | BENDER                  |
| 0 I fr_show                 | a manimum analisi 39                             | SHOES           | errer : Arealians de Marche Confernibles es Otiontrac                                                                                                    | entite                                                                                                    | EAN                               | 868                                           | Birelander              |
| 0 I at the L fr_show        | Appending to ball                                | SHOES           | section - I have service in Marcha Landon whiles at Décor                                                                                                    | and a                                                                                                    | EAN                               | 868.54 HA.THE                                 | Britania                |
| 1 fr show                   | 40                                               | SHOES           | inter - Investment in Mile Ter Constanting of Delivernities                                                                                                    | 1000                                                                                                    | EAN                               | 869                                           | Binante amale el        |
| 2 × fr_show                 | 37                                               | SHOES           | menter l'anname de Marche   pelos alde et l'écontr                                                                                                    | Here:                                                                                                    | EAN                               | 86                                            | Birnel Making           |
| 3 I fr_show                 | Applies and a 39                                 | SHOES           | arrow. Craster do Having Leifertable at Neontr                                                                                                    | and a                                                                                                    | EAN                               | 868 BELLEVILLE                                | Barrist of              |
| 4                           |                                                  | SHOES           | and - Section in Marcha Conformation of Medintrac                                                                                                    | 100.00                                                                                                    | EAN                               | 868.4.3.2 18.2                                | Benandaria              |
| 5 . fr_shoe                 | 37                                               | SHOES           | and income fermine a linear linear i and a shie Pri                                                                                                    |                                                                                                    | EAN                               | 864                                           | Electric el l           |
| 6 I fr shoe                 | manifest about 41                                | SHOES           | ta a trait insulant ingen proven Combendate Print                                                                                                    |                                                                                                    | EAN                               | 864 4 6 1 1                                   | Brown Di                |
| 7 I I fr show               | applants.org.41                                  | SHOES           | antitia - I factoria for full-day I I Reported Pour F                                                                                                    | and a second                                                                                                    | EAN                               | 864 Martin Martin                             | BORDANAL TO IT IN       |
| 8 km I fr shoe              | ingenation (Cont 41                              | SHOES           | Income - Transmost Provided addres & Chapterson Pour                                                                                                    | BRING-                                                                                                    | EAN                               | 868-Section and                               | Bananamper              |
| 9 . fr show                 | 39                                               | SHOES           | Investment the Manuface I and an all first on Descent actives                                                                                                    |                                                                                                    | EAN                               | 868 + 5 - 5 L                                 | Binthorn                |
| 0 Hardwill fr shore         | 40                                               | SHOES           | ing - Knaudiers de lithening Eachertable of Instantracte                                                                                                    | Press, and a second second sec | EAN                               | 862                                           | Benne                   |
| 1 and many I, fr shoe       | 449-149-149-11                                   | SHOES           | and resident to black to Poster since a formatizat                                                                                                    | Sec.                                                                                                    | EAN                               | 8650544151085                                 | Barrya Bara             |

Ekran 122: Ürün listesini toplu şekilde indirmek için aynı ekranda bulunan **"Up-date availability"** butonuna tıklanır.

| Catalogue<br>1 - 20 of 5483 total products                                                |        |             |                                                                                                    |                                        |                | Add                   | new pro   | ducts              |            |
|-------------------------------------------------------------------------------------------|--------|-------------|----------------------------------------------------------------------------------------------------|----------------------------------------|----------------|-----------------------|-----------|--------------------|------------|
| Manage products  Fix products  prove listing quality  fix fix the selected  Manage images |        | 1           | TEXABURG NEW<br>Edit Products E-LEARNING<br>More training: Product Availability Management                                                                                                    | E-LEARNING   Troubleshoot              | ing Listing    | Errors E-             |           | Watch<br>Dismiss   |            |
| Update availability                                                                       | Edr    | t deta      | ils                                                                                                    |                                        |                | Edit                  | product d | letails            |            |
| Polina by                                                                                 | Only o | ertain prod | uct categories can be edited at this time. Supp                                                                                                    | orted categories -                     |                | Down                  | oad sprea | adsheet            |            |
| Refine by                                                                                 | ✓ Why  | are some o  | of my product details missing?                                                                                                    |                                        |                |                       | Cancel    |                    |            |
| Product name or product ID                                                                | -      |             |                                                                                                    |                                        |                |                       |           |                    |            |
| Product name, ASIN                                                                        | 0      | Image       | Product name                                                                                                    | Product ID and<br>variations           | Vendor<br>code | Date last<br>modified | Cost      | Availability       |            |
| Date range                                                                                | ] 0    | 4           | Change Margan Pay April Multi-Araba Multi-Arabaha<br>Property Pays Research (Section 4.4) (2014)<br>International Araba Pays Research (2014)<br>International Araba Pays<br>International Araba Pays                                                                                                    | All second                             |                | -                     | -         | ingenig<br>weakter |            |
| Vendor code                                                                               |        | 10.0        | Ingeniersen einer bei Denmen für<br>Freihens betreiten Franzellen Mitfelt<br>Amerikanischer die Beiten Beit aller<br>Best                                                                                                    |                                        | -              | 11/20                 |           |                    |            |
| Search                                                                                    |        |             |                                                                                                    |                                        |                |                       |           |                    |            |
| Clear search                                                                              |        | 4           | The basis for the basis of a large basis of the large basis of the lar | Managerson<br>Managerson<br>Managerson | -              | 10.000                | -         |                    |            |
|                                                                                           | 0      | -           | Millionardo fra (na lanta rega<br>men Carlo da Pente Jacqu'a Ten                                                                                                    |                                        | 1998           | -                     | ÷.        |                    | Need belo? |

Ekran 123: Açılan ekranda bulunan "Click here to download" yönlendirmesine tıklanır.

| ilogue 🤞 Managé products. Els products.                                                                                                    | Manage Images Product availability                                                 |                                                                                            |                             |     |                         |                    |
|----------------------------------------------------------------------------------------------------|------------------------------------------------------------------------------------|--------------------------------------------------------------------------------------------|-----------------------------|-----|-------------------------|--------------------|
| oduct availability How it works I<br>veid receiving purchase orders for unavailable ite                                                                                | 140 1 Give us téceback 😡 🖗<br>ms, keep your product availability up-te-data        |                                                                                            |                             |     | 1079                    | 976.1              |
| aves (29) Manage product availability                                                                                                    |                                                                                    |                                                                                            |                             |     |                         |                    |
|                                                                                                    |                                                                                    |                                                                                            |                             |     |                         |                    |
| Missing items in your export?<br>Try using the product search field to a                                                                                               | earch for the desired items before exporting.                                      | Why does this happen?                                                                      | ×                           |     |                         |                    |
| Massing items in your export?     Try using the product search field to s     2250 item(s) exported     Download line 1 (Tex have to described                         | earch for the desired items before exporting.                                      | Why does this longern?                                                                     | ×<br>10% ×                  |     |                         |                    |
| Messing items in your appet?     Try using the product search field for     3250 (tem(s) exported     Download line 1703 have to download     wo by                    | earch for the desired items before exporting.                                      | Why dues this largeen?                                                                     | ×<br>10% ×                  |     |                         |                    |
| Messing items in your apport?     Try using the product search field for     3250 (tends) exported     Download line 17(1): have to download     We by     ASM ASM ASM | each for the desired items before exporting. $\label{eq:constraint} \frac{1}{2^2}$ | Why dues this largeen?<br>10<br>de line ar city and poste them directly from a greeckiner) | X<br>10% X<br>Macimum 10003 | 辈 Q | Export Emited catalogue | Uplead svelubility |

Ekran 124: İndirilen ürün listesinde ürün ismi, SKU, KTÜN, ASIN gibi bilgiler bulunmaktadır.

|   | B 5- 0                     |                                                                                                    |                                |             |                                                  |                                                                                                    | Product Avail                                                                                                    | sbility Reportation - Excel                         |                                     |                                      | 10 - a a                                                                                     | ×    |
|---|----------------------------|----------------------------------------------------------------------------------------------------|--------------------------------|-------------|--------------------------------------------------|----------------------------------------------------------------------------------------------------|----------------------------------------------------------------------------------------------------|-----------------------------------------------------|-------------------------------------|--------------------------------------|----------------------------------------------------------------------------------------------|------|
|   | Dosva Girls                | Ekle Sayfa Duzeni                                                                                                    | Formulier                      | Veri Gazd   | len Geçir Gori                                   | num QNey                                                                                                    |                                                                                                    |                                                     |                                     |                                      | S.P.                                                                                         | yla; |
| * | Aprifer A Bigim Bo<br>Pann | VaCsi K T A *                                                                                                    | + 12 - A<br>- Ca + A<br>- Tipl | × = = =     | i ≫· PN<br>i i i i i i i i i i i i i i i i i i i | fetni Kaydır<br>irleştir ve Cirtala                                                                                                    | Metin -                                                                                                    | Koqullu Tablo Olatak<br>çimlendirme • Biçimlendir • | lormal iyi<br>iötü Nötr<br>stilter  | Σ Otor<br>Dde Sil Biçim<br>Hitoreler | matik Toplam · Arr P<br>dur · Sirala ve filtre Bal ve<br>kizle · Uygula · Seç ·<br>Dütenteme |      |
|   | E8 -                       | 1 8 4 6                                                                                                    | Ministra a                     | 100         |                                                  |                                                                                                    |                                                                                                    |                                                     |                                     |                                      |                                                                                              |      |
|   | A Ib                       | 8                                                                                                    | c                              | p           | 2                                                |                                                                                                    | G                                                                                                    | н                                                   |                                     | 1                                    | x                                                                                            |      |
|   | 1                          |                                                                                                    | Product info                   | rmation     | -                                                | -                                                                                                    | Vendor code information                                                                                                    | Current                                             | availability                        |                                      | New availability                                                                             | N.   |
|   | 2 Do not edit              | Do not edit                                                                                                    | Do not edit                    | Do not edit | Do not edit                                      | Required                                                                                                    | Required                                                                                                    | Do not edit                                         | Do not edit                         | Required                             | Required if changing from<br>temporarily/permanenth                                          | y un |
|   | Product name               | SKU                                                                                                    | urc .                          | GTIN .      | EAN                                              | ASIN                                                                                                    | Vendor sode                                                                                                    | Current availability status                         | Last user updated date (VYVY/MM/DD) | New availability status              | Unavailability start date (W)                                                                | ~/   |
|   | 4 total menen's            | F-Builton Galeris At                                                                                                    |                                |             | 85801 A4108**1                                   | ARTICL'S ART                                                                                                    | 16 million                                                                                                    | Available                                           | 2024.01.11                          | 7 Available                          |                                                                                              |      |
|   | s en's                     | C.L.                                                                                                    |                                |             | 80.000000000000000000000000000000000000          | -                                                                                                    | (Frank)                                                                                                    | Temporarily unavailable                             | 2024.01.1                           | 7 Temporarily unavailable            |                                                                                              |      |
|   | 6                          | A BURNING MICH. PR                                                                                                    |                                |             | 868                                              | 1000.0000                                                                                                    | LE THE                                                                                                    | Permanently unavailable                             | 2024.01.17                          | 7 Permanently unavailable            |                                                                                              |      |
|   | 7 ined                     | and the second second se                                                                                                    |                                |             | 802                                              | And in case of                                                                                                    | (Among and a second second sec | Anallable                                           | 2024.01.13                          | 7 Available                          |                                                                                              |      |
|   | 8                          | Paget in the local division of                                                                                                    |                                |             | 868 = =                                          | And Address                                                                                                    | Linese                                                                                                    | Available                                           | 2024.01.11                          | 7 Available                          |                                                                                              |      |
|   | 2 s la                     | Figures in coloring and                                                                                                    |                                |             | 064                                              | STREET, STREET, STREET | 11-11-1                                                                                                    | Available                                           | 2024.01.11                          | 7 Available                          |                                                                                              |      |
|   | 10 en's                    | F BURN ALL ROOM                                                                                                    |                                |             | 866                                              | fair i sur                                                                                                    | U.                                                                                                    | Available                                           | 2024.01.11                          | 7 Available                          |                                                                                              |      |
|   | 11 men's                   | Committee of the late                                                                                                    |                                |             | 8/3                                              | distance in the                                                                                                    | Margaret .                                                                                                    | Available                                           | 2024 01 11                          | 7 Available                          |                                                                                              |      |
|   | 12 -0                      | A REAL PROPERTY.                                                                                                    |                                |             | RAP IN COLUMN                                    | No. of Concession, Name                                                                                                    | 11 mm                                                                                                    | Available                                           | 2024.01.11                          | 7 Available                          |                                                                                              |      |
|   | 13 en's                    | Castoriation                                                                                                    |                                |             | 808                                              | Distance of the local distance of the local distance of the local  | UTITI                                                                                                    | Permanently unavailable                             | 2024.01.13                          | / Permanently unavailable            |                                                                                              |      |
|   | 14 en's                    | Depending and and                                                                                                    |                                |             | 865                                              | start second                                                                                                    | Lf main                                                                                                    | Available                                           | 2024.01.17                          | 7 Available                          |                                                                                              |      |
|   | 15 en's                    | 5                                                                                                    |                                |             | 808                                              | the subscript                                                                                                    | U                                                                                                    | Available                                           | 2024.01.13                          | 7 Available                          |                                                                                              |      |
|   | 16 ma B                    | o games and an                                                                                                    |                                |             | 868                                              | the second second second second second second second second second second second second second second second se                                                                                                    | L <sup>and</sup>                                                                                                    | Available                                           | 2024.01.17                          | 7 Available                          |                                                                                              |      |
|   | 17 en's                    | Participation                                                                                                    |                                |             | 866                                              | And in case of the                                                                                                    | U                                                                                                    | Available                                           | 2024.01.13                          | 7 Available                          |                                                                                              |      |
|   | 19                         | C                                                                                                    |                                |             | 866                                              | date in the local division in the local division in the local divi | 15                                                                                                    | Available                                           | 2024.01.17                          | 7 Available                          |                                                                                              |      |
|   | 19 en's                    | C Design of the local distance of the local distance of the local |                                |             | 868                                              | And Address                                                                                                    | Uliman                                                                                                    | Available                                           | 2024.01.13                          | 7 Available                          |                                                                                              |      |
|   | 20 She                     | A BORNING &                                                                                                    |                                |             | AKR                                              | In the local division of                                                                                                    | LE THE                                                                                                    | Permanently unavailable                             | 2024.01.11                          | 7 Permanently unavailable            |                                                                                              |      |
|   | 21                         | V-Rose and the second                                                                                                    |                                |             | 868                                              | And includes.                                                                                                    | Unit                                                                                                    | Permanently unavailable                             | 2024.01.11                          | Permanently unavailable              |                                                                                              |      |
|   | 22                         | A                                                                                                    |                                |             | 800                                              | 1                                                                                                    | U                                                                                                    | Available                                           | 2024.01.13                          | 7 Available                          |                                                                                              |      |
|   | 23 We                      | A DESCRIPTION OF                                                                                                    |                                |             | 868                                              | COLUMN TWO IS NOT                                                                                                    | UP THE R                                                                                                    | Available                                           | 2024.01.17                          | 7 Available                          |                                                                                              |      |
|   | 24 en's                    | F State Party of the                                                                                                    |                                |             | 060                                              | Second State of state                                                                                                    | U.m.                                                                                                    | Available                                           | 2024.01.17                          | 7 Available                          |                                                                                              |      |
|   | 25 - en's                  | S                                                                                                    |                                |             | 865                                              | And in case of                                                                                                    | Umm                                                                                                    | Available                                           | 2024.01.17                          | 7 Available                          |                                                                                              |      |
|   | 26 en's                    | P Barrowski (men etc.)                                                                                                    |                                |             | \$69                                             | And in case of                                                                                                    | Umm                                                                                                    | Available                                           | 2024.01.13                          | 7 Available                          |                                                                                              |      |
|   | 27                         | C ALCONOMIC AND A                                                                                                    |                                |             | 865                                              | CONTRACTOR OF THE                                                                                                    | LEIMER                                                                                                    | Available                                           | 2024.01.11                          | 7 Available                          |                                                                                              |      |

## 15.5 Tekil Ürün Kontrolü

Ekran 125: Amazon Vendor Central ana sayfasında sol menüde yer alan **"Items** > Catalogue" başlığından ilerlenir.

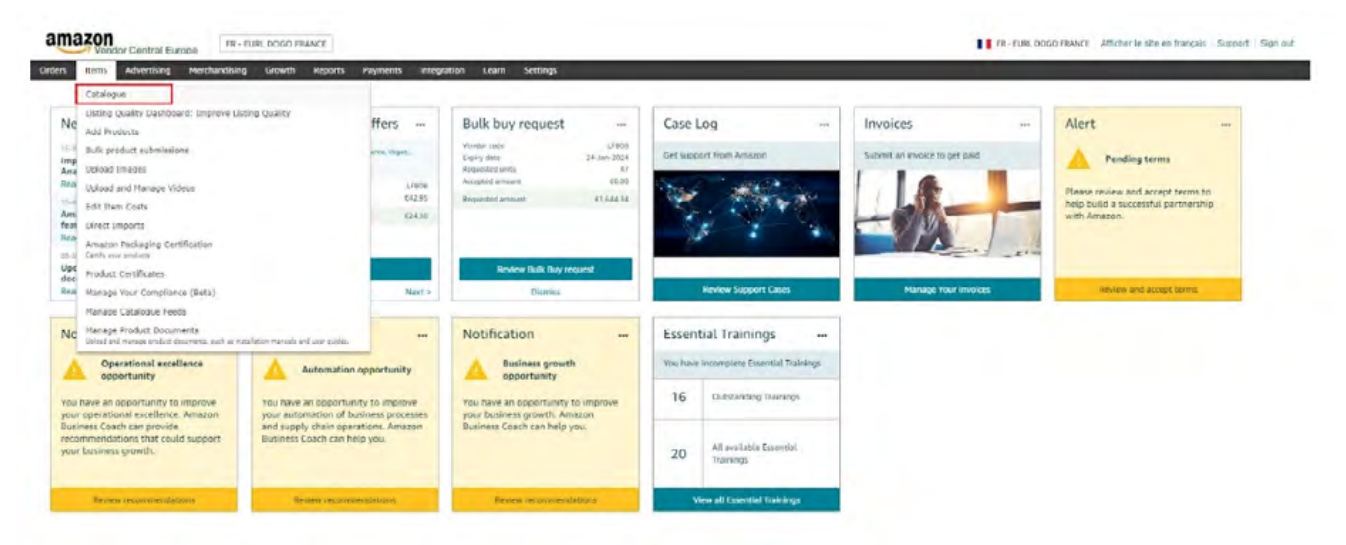

**Ekran 126:** Ürün detaylarını görüntülemek için yada ürün bilgileri üzerinde güncellemeler gerçekleştirmek için ilgili ürün listeden seçilir ve **"Edit Product details"** butonuna tıklanır.

| Catalogue                                                                                 |                                 |                                                                                  |                                    |                | Add                   | new products       |   |
|-------------------------------------------------------------------------------------------|---------------------------------|----------------------------------------------------------------------------------|------------------------------------|----------------|-----------------------|--------------------|---|
| Manage products<br>A Fis products Improve listing quality Edit details 1 product selected | M                               | TRANSING NEW<br>Edit Products ELEARNING<br>More training: Product Availability ( | Nanagoment & LEVINANC   Traublesho | ating Listing  | Emars E               | Watch<br>Distritis |   |
| Manage images<br>Update availability                                                      | Edit det<br>Only certain pr     | tails<br>reduct categories can be edited at this                                 | time. Supported categories 👻       |                | Edit                  | product details    | ] |
| Refine by                                                                                 | <ul> <li>Why are son</li> </ul> | ne of my product details missing?                                                |                                    |                |                       | Cancel             |   |
| Product name, ASIN                                                                        | 🗆 Imag                          | e Product name                                                                   | Product ID and variations 0        | Vendor<br>code | Date last<br>modified | Cost Availability  |   |
| Date range                                                                                |                                 |                                                                                  |                                    | in the second  | 100                   | ****               |   |
| Vendor code                                                                               | •                               | Entrena a                                                                        |                                    |                | -                     | ang san            |   |
| Search<br>Clear search                                                                    |                                 | tating income                                                                    | and stated                         |                |                       |                    |   |

Ekran 127: Açılan ekranda "Product Identity" sekmesine tıklanır. "Brand name" alanında marka bilgisi, "External Product ID" alanında KTÜN bilgisi, "Manufacturer" alanında üretici bilgisi bulunmaktadır. "Country/Region of Origin" alanın Turkey/Türkiye olarak doldurulması beklenmektedir.

| and the second second             | printer and the second second se | show harmonical to be back to be                                                      | and the second |
|-----------------------------------|----------------------------------------------------------------------------------------------------|---------------------------------------------------------------------------------------|----------------|
| D Variation creation is currently | not supported through this workflow. Please download s                                                                                                    | preadsheet to create variations.                                                      |                |
|                                   | Supplier Description Product Identity Offer Pro                                                                                                    | oduct Details Safety & Compliance Shipping                                            |                |
|                                   | DOGO Vegan En Ca<br>Fernine - Sandales P                                                                                                    | ir Multicolore Mode Sondales à Locets Pour<br>Pour De Marche Confortables - Fait à La |                |
|                                   | Main - Victor Bicycle                                                                                                    | s Design Sandale - Taille 39 🧿                                                        |                |
|                                   |                                                                                                    |                                                                                       |                |
|                                   | * Brand Name ②                                                                                                    | â                                                                                     |                |
|                                   | External Product ID ③                                                                                                    |                                                                                       |                |
|                                   | External Product ID Type ⑦ EAN                                                                                                    | ~ 8                                                                                   |                |
|                                   | External Product ID (2)                                                                                                    | ê                                                                                     |                |
|                                   |                                                                                                    |                                                                                       |                |
|                                   | * Model Number (2)                                                                                                    |                                                                                       |                |
|                                   | Hazel (1)                                                                                                    |                                                                                       |                |
|                                   | * Model Name ⑦                                                                                                    |                                                                                       |                |
|                                   | 0 0                                                                                                    | 8                                                                                     |                |
|                                   | ramundeturer O                                                                                                    |                                                                                       |                |

**Ekran 128:** Aynı ekranda bulunan **"Product Details"** sekmesine tıklanır. Açılan ekranda bulunan **"Bullet Point"** alanlarında ürün açıklamaları görüntülenebilir.

| w.                                       | en (1948 (1948)) i Louis Inst Tenner - Sentition Free De Verder, Code Solder (1955 )     |
|------------------------------------------|------------------------------------------------------------------------------------------|
| A Silver Service on Amazon               | head to be a                                                                             |
| Variation creation is currently not su   | unparted through this workflow. Please download spreadsheet to create variations         |
| C Tanacan creation is canonicy inclusion | pper seu un ugn una montrom i tease common apresentates to create tenetoria.             |
|                                          | Supplier Description Product Identity Offer Product Details Safety & Compliance Shipping |
|                                          | * Butlet Point O                                                                         |
|                                          | * Bullet Point 🕜                                                                         |
|                                          |                                                                                          |
|                                          | " Butlet Point V                                                                         |
|                                          | The data particular and the second second                                                |

**Ekran 129:** Aynı ekranda bulunan **"Safety & Compliance"** sekmesine tıklanır. Açılan ekranda bulunan **"Country of Origin"** alanında üretim yeri / menşei bilgisi görüntülenebilir.

| 4                                                                                                    |                                       |              |                                   |
|----------------------------------------------------------------------------------------------------|---------------------------------------|--------------|-----------------------------------|
| *                                                                                                    |                                       |              |                                   |
| period and the state of the local data and the state of the                                                                                                    | and the state of the local            | in America   | in Names (and and don't have been |
| Aller and a second second seco |                                       |              |                                   |
| Variation creation is currently not supported through this workflow P                                                                                                    | lease download spreadsheet to create  | ariations.   |                                   |
| · · · · · · · · · · · · · · · · · · ·                                                                                                    |                                       |              |                                   |
| Supplier Description Product Id                                                                                                    | entity Offer Product Details Safety I | Compliance 5 | Shipping                          |
| * Country of Origin ③                                                                                                    | Turquie                               | × ~          |                                   |
|                                                                                                    | false ®                               |              |                                   |
| * Are batteries required? ③                                                                                                    | O Yes O No                            |              |                                   |
|                                                                                                    | not_applicable @                      |              |                                   |
| * Dangerous Goods ⑦<br>Regulations                                                                                                    | Non applicable                        | × ×          |                                   |
| Add an                                                                                                    | other field                           |              |                                   |
| Item Weight ⑦                                                                                                    |                                       |              |                                   |
| Item Weight ⑦                                                                                                    | 30, 7.5                               |              |                                   |
| Item Weight Unit 🗇                                                                                                    | Livres, grammes                       |              |                                   |
|                                                                                                    | Simili cuir 🥥                         |              |                                   |
| * Outer Material 💿                                                                                                    | Faux Lisather                         |              | 8                                 |
|                                                                                                    | Cuir (1)                              |              |                                   |
| • · · · · · · · · · · · · · · · · · · ·                                                                                                    | a subset                              |              | <u>Δ</u>                          |

# 15.6 Reklam Harcamaları Ödeme Metodu Kontrolü

Ekran 130: Amazon Vendor Central ana sayfasında yer alan menü üzerinden "Advertising > Advertising at Amazon" işlem adımları izlenir.

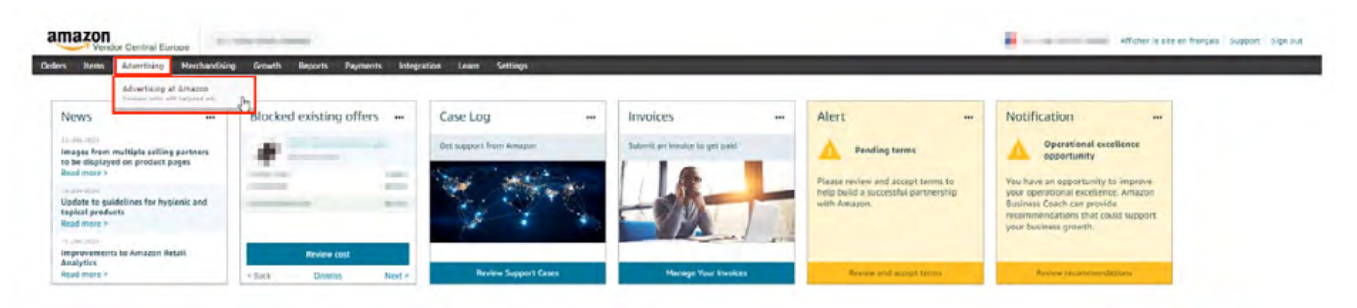

Ekran 131: Açılan ekranda "Manage campaigns" butonuna tıklanır.

| s lienn Adverlising Merekandröng Growth Reports Payments ketegration Leann Settings |                 |   |   |
|-------------------------------------------------------------------------------------|-----------------|---|---|
| Account ID: /                                                                       | Hanage campaign | 2 |   |
| -                                                                                   | _               | 1 | - |

Ekran 132: Açılan kampanya yöneticisi ekranında bulunan menü üzerinden "Settings > Sponsored ads billings" işlem adımları izlenir.

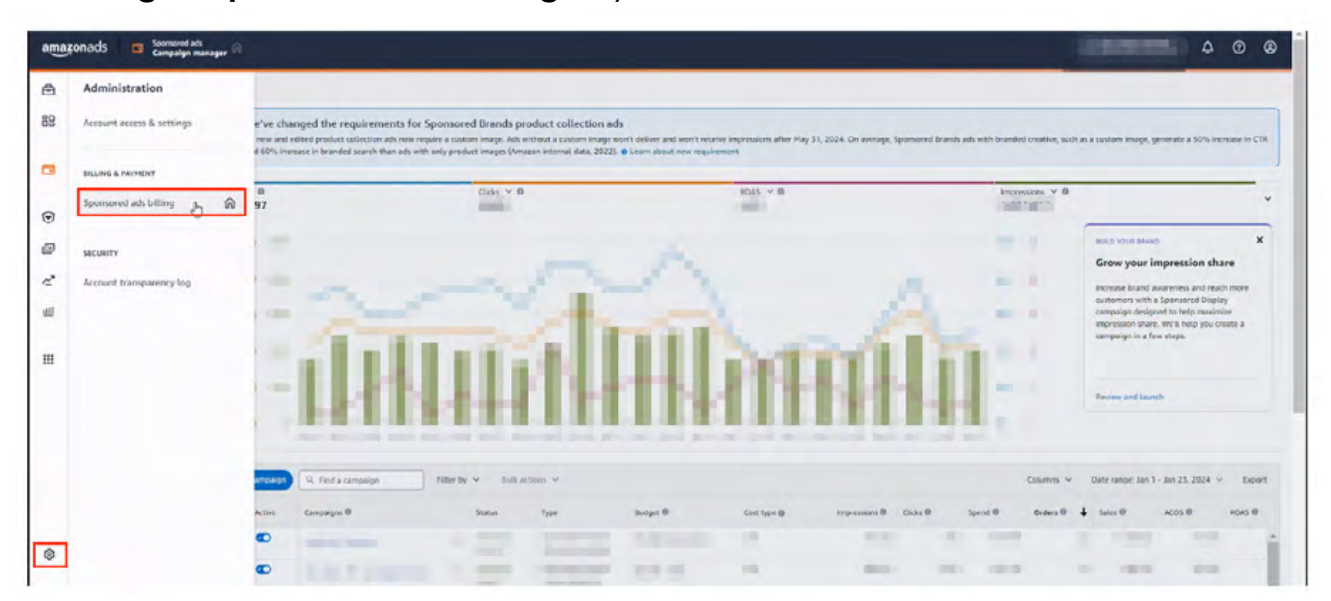
**Ekran 133:** Açılan ekranında bulunan **"Payments settings"** sekmesine tıklanır. **"Billing profile"** alanında firma ünvanı bilgisi, **"Payment method"** alanında ödeme metoduna ilişkin bilgiler görüntülenebilir.

| amazonads 🍥 Administration<br>Spannered ads billing 🕅         |                                                                                                    | (10.00272.) | ۵ | • | 8 |
|---------------------------------------------------------------|----------------------------------------------------------------------------------------------------|-------------|---|---|---|
| Country: Flance BE Billing Payment settings Promotion cripits |                                                                                                    |             |   |   |   |
| ©<br>⊕<br>~                                                   | Billing profile a Linange Billing profile                                                                                                    |             |   |   |   |
| u<br>11                                                       | Payment method  Credit or debit card Tria store in table Tria store in table Tria store in table Tria table damage when you rack ways want time 100,00 C or is the end of the metho, which could result in multiple charge are noted. The flow damage when you rack was want time 100,00 C or is the end of the metho, which could result in multiple charge are noted. |             |   |   |   |
| \$                                                            |                                                                                                    |             |   |   |   |

Vendor hesapları ile satıcı hesapları aynı reklam panelini kullanmaktadır. İzlenecek diğer işlem adımlarında satıcı hesapları için hazırlanan; "Reklam Giderlerinin Raporlanması" ve "Reklam Giderlerinin Faturalandırılması" başlıkları dikkate alınabilir.